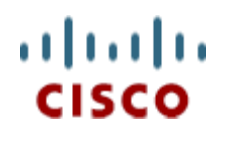

White paper version: 1.2 Date: 29th April 2011 AUTHORS: Vijeth R. Rajoli Krishna Chalamasandra

# A complete guide for Installation, configuration and integration of Open Access Manager 9.0 with Cisco Unified Communications Manager 8.5, 8.6/Cisco Unity Connection 8.6 and Active Directory for Single Sign On.

## **Table of Contents**

|                                                                                                    | 4                                                                                                    |
|----------------------------------------------------------------------------------------------------|----------------------------------------------------------------------------------------------------|
| 1 Introduction                                                                                                    | 5                                                                                                    |
| 2 Configuring Domain Controller on Windows 2003 Server                                                                                                    | 5                                                                                                    |
| 3 Configuring DNS on Windows 2003 server domain controller                                                                                                    | 18                                                                                                    |
| 4 Configuring Windows client desktop as domain computer of domain controller                                                                                                    | 23                                                                                                    |
| 5 Brief history of OpenSSO and OpenAM                                                                                                    | 28                                                                                                    |
| 6 System requirements for OpenAM installation                                                                                                    | 28                                                                                                    |
| 6.1 OpenAM installation on Linux platform                                                                                                    | 28                                                                                                    |
| 6.2 OpenAM installation on Windows platform                                                                                                    | 29                                                                                                    |
| 7 Installation and Configuration of Apache Tomcat with HTTPS                                                                                                    | 30                                                                                                    |
| 7.1 Installation and configuration of Apache Tomcat on Linux platform                                                                                                    | 30                                                                                                    |
| 7.2 Installation and configuration of Apache Tomcat on Windows platform                                                                                                    | 31                                                                                                    |
| 8 Provisioning Active Directory for Single Sign-on                                                                                                    | 32                                                                                                    |
| 9 Deploying OpenSSO (OpenAM) Enterprise on Apache Tomcat                                                                                                    | 33                                                                                                    |
| <b>9.1</b> Deploying OpenSSO enterprise war on Apache Tomcat over Linux platform                                                                                                    | 33                                                                                                    |
| <b>9.2</b> Deploying OpenSSO enterprise war on Apache Tomcat over Windows platform.                                                                                                    | 33                                                                                                    |
| 10 Configuring OpenSSO Enterprise Using the GUI Configurator                                                                                                    | 34                                                                                                    |
| 10.1 Configuring Policies on OpenSSO server                                                                                                    | 38                                                                                                    |
| 10.1.1 Configuring Policies on OpenSSO server for Cisco Unified Communication Mana<br>8.5, 8.6 38                                                                                                    | ger                                                                                                    |
| 10.1.2 Configuring Policies on OpenSSO server for Cisco Unity Connection 8.6                                                                                                    | 45                                                                                                    |
| 10.2 Configuring Windows Desktop SSO Authentication module instance                                                                                                    | 50                                                                                                    |
| 10.3 Configure J2EE Agent profile on OpenSSO server                                                                                                    | 51                                                                                                    |
| 10.3.1 Configure J2EE Agent Profile on OpenSSO server for Cisco Unified Communication<br>Manager 8.5, 8.6                                                                                                    | ons<br>51                                                                                                    |
| 10.3.2 Configure J2EE Agent Profile on OpenSSO server for Cisco Unity Connection 8.6                                                                                                    | 55                                                                                                    |
| 11 Undeploying/Removing OpenSSO Enterprise (OpenAM)                                                                                                    | 61                                                                                                    |
|                                                                                                    |                                                                                                    |
| 11.1 Uninstalling OpenSSO Enterprise (OpemAM) Server deployed on Linux Platforn                                                                                                    | 1 61                                                                                                    |
| <ul> <li>11.1 Uninstalling OpenSSO Enterprise (OpemAM) Server deployed on Linux Platform</li> <li>11.2 Uninstalling OpenSSO Enterprise (OpenAM) Server deployed on Windows Platform</li> </ul>                                                                                                    | n 61<br>orm.                                                                                                    |
| <ul> <li>11.1 Uninstalling OpenSSO Enterprise (OpemAM) Server deployed on Linux Platforn</li> <li>11.2 Uninstalling OpenSSO Enterprise (OpenAM) Server deployed on Windows Platfo</li> <li>61</li> </ul>                                                                                                    | n 61<br>orm.                                                                                                    |
| <ul> <li>11.1 Uninstalling OpenSSO Enterprise (OpemAM) Server deployed on Linux Platform</li> <li>11.2 Uninstalling OpenSSO Enterprise (OpenAM) Server deployed on Windows Platform</li> <li>61</li> <li>12 Configuring Browser's for SSO</li> </ul>                                                                                                    | n 61<br>orm.<br>61                                                                                                    |
| <ul> <li>11.1 Uninstalling OpenSSO Enterprise (OpemAM) Server deployed on Linux Platform</li> <li>11.2 Uninstalling OpenSSO Enterprise (OpenAM) Server deployed on Windows Platfo</li> <li>61</li> <li>12 Configuring Browser's for SSO</li> <li>12.1 Internet Explorer</li> </ul>                                                                                                    | n 61<br>orm.<br>61<br>62                                                                                                    |
| <ul> <li>11.1 Uninstalling OpenSSO Enterprise (OpemAM) Server deployed on Linux Platform</li> <li>11.2 Uninstalling OpenSSO Enterprise (OpenAM) Server deployed on Windows Platfo</li> <li>61</li> <li>12 Configuring Browser's for SSO</li> <li>12.1 Internet Explorer</li> <li>12.2 Mozilla Firefox</li> </ul>                                                                                                    | n 61<br>orm.<br>61<br>62<br>62                                                                                                    |
| <ul> <li>11.1 Uninstalling OpenSSO Enterprise (OpemAM) Server deployed on Linux Platform</li> <li>11.2 Uninstalling OpenSSO Enterprise (OpenAM) Server deployed on Windows Platfore</li> <li>12 Configuring Browser's for SSO</li></ul>                                                                                                    | n 61<br>orm.<br>61<br>62<br>62<br>63                                                                                                    |
| <ul> <li>11.1 Uninstalling OpenSSO Enterprise (OpemAM) Server deployed on Linux Platform</li> <li>11.2 Uninstalling OpenSSO Enterprise (OpenAM) Server deployed on Windows Platfore</li> <li>61</li> <li>12 Configuring Browser's for SSO</li></ul>                                                                                                    | n 61<br>orm.<br>61<br>62<br>62<br>63<br>64                                                                                                    |
| <ul> <li>11.1 Uninstalling OpenSSO Enterprise (OpemAM) Server deployed on Linux Platform</li> <li>11.2 Uninstalling OpenSSO Enterprise (OpenAM) Server deployed on Windows Platfore</li> <li>12 Configuring Browser's for SSO</li></ul>                                                                                                    | n 61<br>orm.<br>61<br>62<br>62<br>63<br>64<br>66                                                                                                    |
| <ul> <li>11.1 Uninstalling OpenSSO Enterprise (OpemAM) Server deployed on Linux Platform</li> <li>11.2 Uninstalling OpenSSO Enterprise (OpenAM) Server deployed on Windows Platfore</li> <li>12 Configuring Browser's for SSO</li></ul>                                                                                                    | 161<br>prm.<br>61<br>62<br>62<br>63<br>64<br>66<br>66                                                                                                |
| <ul> <li>11.1 Uninstalling OpenSSO Enterprise (OpemAM) Server deployed on Linux Platform</li> <li>11.2 Uninstalling OpenSSO Enterprise (OpenAM) Server deployed on Windows Platform</li> <li>12 Configuring Browser's for SSO</li></ul>                                                                                                    | 1 61<br>prm.<br>61<br>62<br>62<br>63<br>64<br>66<br>66                                                                                               |
| <ul> <li>11.1 Uninstalling OpenSSO Enterprise (OpemAM) Server deployed on Linux Platform</li> <li>11.2 Uninstalling OpenSSO Enterprise (OpenAM) Server deployed on Windows Platform</li> <li>12 Configuring Browser's for SSO</li></ul>                                                                                                    | 161<br>prm.<br>61<br>62<br>62<br>63<br>63<br>64<br>66<br>67<br>67                                                                                    |
| <ul> <li>11.1 Uninstalling OpenSSO Enterprise (OpemAM) Server deployed on Linux Platform</li> <li>11.2 Uninstalling OpenSSO Enterprise (OpenAM) Server deployed on Windows Platfore</li> <li>12 Configuring Browser's for SSO.</li> <li>12.1 Internet Explorer.</li> <li>12.2 Mozilla Firefox</li> <li>12.3 SSO Configurations test with browser</li> <li>13 Configuring SSO on Cisco Unified Communications Manager 8.5</li> <li>13.1.1 utils sso enable</li> <li>13.1.2 utils sso disable</li> <li>13.1.3 utils sso status</li> <li>14 Configuring SSO on Cisco Unified Communications Manager 8.6</li> </ul>                                                                                                    | 161<br>61<br>62<br>62<br>63<br>63<br>66<br>66<br>67<br>67<br>67                                                                                      |
| <ul> <li>11.1 Uninstalling OpenSSO Enterprise (OpemAM) Server deployed on Linux Platform</li> <li>11.2 Uninstalling OpenSSO Enterprise (OpenAM) Server deployed on Windows Platfore</li> <li>61</li> <li>12 Configuring Browser's for SSO</li></ul>                                                                                                    | 161<br>61<br>62<br>62<br>63<br>63<br>66<br>66<br>67<br>67<br>67<br>67<br>67<br>67                                                                    |
| <ul> <li>11.1 Uninstalling OpenSSO Enterprise (OpemAM) Server deployed on Linux Platform</li> <li>11.2 Uninstalling OpenSSO Enterprise (OpenAM) Server deployed on Windows Platfore</li> <li>12 Configuring Browser's for SSO</li></ul>                                                                                                    | 161<br>61<br>62<br>62<br>63<br>63<br>66<br>67<br>67<br>67<br>67<br>67<br>67<br>67<br>67<br>69<br>69                                                  |
| <ul> <li>11.1 Uninstalling OpenSSO Enterprise (OpemAM) Server deployed on Linux Platform</li> <li>11.2 Uninstalling OpenSSO Enterprise (OpenAM) Server deployed on Windows Platfore</li> <li>12 Configuring Browser's for SSO</li></ul>                                                                                                    | 161<br>61<br>62<br>62<br>63<br>64<br>66<br>67<br>67<br>67<br>68<br>69<br>70<br>71                                                                    |
| <ul> <li>11.1 Uninstalling OpenSSO Enterprise (OpemAM) Server deployed on Linux Platform</li> <li>11.2 Uninstalling OpenSSO Enterprise (OpenAM) Server deployed on Windows Platfore</li> <li>12 Configuring Browser's for SSO.</li> <li>12.1 Internet Explorer.</li> <li>12.2 Mozilla Firefox</li> <li>12.3 SSO Configurations test with browser</li> <li>13 Configuring SSO on Cisco Unified Communications Manager 8.5</li> <li>13.1 Utils sso enable</li> <li>13.1.2 utils sso disable</li> <li>13.1.3 utils sso status</li> <li>14 Configuring SSO on Cisco Unified Communications Manager 8.6</li> <li>14.1 Utils sso enable</li> <li>14.1.1 utils sso enable</li> <li>14.1.2 utils sso disable</li> <li>14.1.2 utils sso disable</li> <li>14.1.3 utils sso status</li> </ul>                                                                                                    | 161<br>61<br>62<br>62<br>63<br>64<br>66<br>67<br>67<br>67<br>68<br>69<br>70<br>71                                                                    |
| <ul> <li>11.1 Uninstalling OpenSSO Enterprise (OpemAM) Server deployed on Linux Platform</li> <li>11.2 Uninstalling OpenSSO Enterprise (OpenAM) Server deployed on Windows Platfore</li> <li>12 Configuring Browser's for SSO</li> <li>12.1 Internet Explorer</li> <li>12.2 Mozilla Firefox</li> <li>12.3 SSO Configurations test with browser</li> <li>13 Configuring SSO on Cisco Unified Communications Manager 8.5</li> <li>13.1 Utils sso enable</li> <li>13.1.2 Utils sso disable</li> <li>13.1.3 Utils sso status</li> <li>14 Configuring SSO on Cisco Unified Communications Manager 8.6</li> <li>14.1 CUCM 8.6 SSO CLI Commands:</li> <li>14.1.1 Utils sso enable</li> <li>14.1.2 Utils sso disable</li> <li>14.1.3 Utils sso disable</li> <li>14.1.3 Utils sso disable</li> <li>14.1.3 Utils sso disable</li> <li>14.1.3 Utils sso disable</li> <li>14.1.3 Utils sso disable</li> <li>14.1.3 Utils sso disable</li> <li>14.1.3 Utils sso disable</li> <li>14.1.4 Utils sso disable</li> <li>14.1.5 Utils sso disable</li> <li>14.1.5 Utils sso disable</li> <li>14.1.4 Utils sso disable</li> <li>14.1.5 Utils sso disable</li> <li>14.1.5 Utils sso disable</li> <li>14.1.5 Utils sso disable</li> <li>14.1.5 Utils sso disable</li> <li>14.1.5 Utils sso disable</li> <li>14.1.5 Utils sso disable</li> <li>14.1.5 Utils sso disable</li> <li>14.1.4 Utils sso disable</li> <li>14.1.5 Utils sso disable</li> <li>14.1.5 Utils sso disable</li> <li>14.1.5 Utils sso disable</li> <li>14.1.5 Utils sso disable</li> <li>14.1.5 Utils sso disable</li> <li>14.1.5 Utils sso disable</li> <li>14.1.5 Utils sso disable</li> <li>14.1.6 Utils sso disable</li> <li>14.1.7 Utils sso disable</li> <li>14.1.8 Utils sso disable</li> <li>14.1.9 Utils sso disable</li> <li>14.1.1 Utils sso disable</li> <li>14.1.2 Utils sso disable</li> <li>14.1.3 Utils sso disable</li> <li>14.1.4 Utils sso disable</li> <li>14.1.5 Utils sso disable</li> <li>14.1.5 Utils sso disable</li> <li>14.1.6 Utils sso disable</li> <li>14.1.7 Utils sso disable</li> <li>14.1.7 Utils sso disable</li> <li>14.1.8 Utils sso disable<!--</td--><td>161<br/>61<br/>62<br/>62<br/>62<br/>63<br/>63<br/>64<br/>66<br/>67<br/>67<br/>67<br/>68<br/>69<br/>70<br/>71<br/>71</td></li></ul> | 161<br>61<br>62<br>62<br>62<br>63<br>63<br>64<br>66<br>67<br>67<br>67<br>68<br>69<br>70<br>71<br>71                                                  |
| <ul> <li>11.1 Uninstalling OpenSSO Enterprise (OpemAM) Server deployed on Linux Platform</li> <li>11.2 Uninstalling OpenSSO Enterprise (OpenAM) Server deployed on Windows Platfore</li> <li>12 Configuring Browser's for SSO</li></ul>                                                                                                    | 161<br>61<br>62<br>62<br>63<br>63<br>64<br>66<br>67<br>67<br>67<br>67<br>67<br>67<br>67<br>69<br>70<br>71<br>71<br>73                                |
| <ul> <li>11.1 Uninstalling OpenSSO Enterprise (OpemAM) Server deployed on Linux Platforn</li> <li>11.2 Uninstalling OpenSSO Enterprise (OpenAM) Server deployed on Windows Platfor</li> <li>61</li> <li>12 Configuring Browser's for SSO</li></ul>                                                                                                    | 161<br>orm.<br>61<br>62<br>62<br>63<br>64<br>66<br>67<br>67<br>67<br>67<br>67<br>67<br>67<br>67<br>71<br>71<br>73<br>73                              |
| <ul> <li>11.1 Uninstalling OpenSSO Enterprise (OpemAM) Server deployed on Linux Platform</li> <li>11.2 Uninstalling OpenSSO Enterprise (OpenAM) Server deployed on Windows Platfor</li> <li>12 Configuring Browser's for SSO</li></ul>                                                                                                    | 161<br>61<br>62<br>62<br>62<br>63<br>63<br>66<br>67<br>67<br>67<br>67<br>67<br>67<br>67<br>71<br>71<br>73<br>74<br>74                                |
| <ul> <li>11.1 Uninstalling OpenSSO Enterprise (OpemAM) Server deployed on Linux Platform</li> <li>11.2 Uninstalling OpenSSO Enterprise (OpenAM) Server deployed on Windows Platfore</li> <li>12 Configuring Browser's for SSO.</li> <li>12.1 Internet Explorer</li> <li>12.2 Mozilla Firefox</li> <li>12.3 SSO Configurations test with browser</li> <li>13 Configuring SSO on Cisco Unified Communications Manager 8.5</li> <li>13.1 CUCM 8.5 SSO CLI Commands:</li> <li>13.1.1 utils sso enable</li> <li>13.1.2 utils sso disable</li> <li>13.1.3 utils sso status</li> <li>14 Configuring SSO on Cisco Unified Communications Manager 8.6</li> <li>14.1 CUCM 8.6 SSO CLI Commands:</li> <li>14.1.1 utils sso enable</li> <li>14.1.2 utils sso disable</li> <li>14.1.3 utils sso status</li> <li>14.2 CUCM 8.6 SSO GUI</li> <li>15 Configuring SSO on Cisco Unity Connection 8.6</li> <li>15.1 utils sso enable</li> <li>15.1.1 utils sso enable</li> <li>15.1.2 utils sso disable</li> <li>15.1.2 utils sso disable</li> <li>15.1.2 utils sso enable</li> <li>15.1.2 utils sso enable</li> </ul>                                                                                                    | 161<br>61<br>62<br>62<br>62<br>63<br>64<br>66<br>67<br>67<br>67<br>67<br>67<br>67<br>67<br>67<br>67<br>71<br>71<br>71<br>73<br>74<br>76<br>76        |
| <ul> <li>11.1 Uninstalling OpenSSO Enterprise (OpenAM) Server deployed on Linux Platform</li> <li>11.2 Uninstalling OpenSSO Enterprise (OpenAM) Server deployed on Windows Platfore</li> <li>12 Configuring Browser's for SSO.</li> <li>12.1 Internet Explorer.</li> <li>12.2 Mozilla Firefox</li> <li>12.3 SSO Configurations test with browser</li> <li>13 Configuring SSO on Cisco Unified Communications Manager 8.5</li> <li>13.1 CUCM 8.5 SSO CLI Commands:</li> <li>13.1.1 utils sso enable</li> <li>13.1.2 utils sso status</li> <li>14 Configuring SSO on Cisco Unified Communications Manager 8.6</li> <li>14.1 CUCM 8.6 SSO CLI Commands:</li> <li>14.1 CUCM 8.6 SSO CLI Commands:</li> <li>14.1 Utils sso enable</li> <li>14.1.2 utils sso status</li> <li>14.2 CUCM 8.6 SSO GUI</li> <li>15.1 CUCM 8.6 SSO GUI</li> <li>15.1 Utils sso enable</li> <li>15.1.1 utils sso enable</li> <li>15.1.2 utils sso disable</li> <li>15.1.3 utils sso status</li> </ul>                                                                                                    | 161<br>61<br>62<br>62<br>62<br>63<br>63<br>64<br>66<br>67<br>67<br>67<br>67<br>67<br>69<br>70<br>71<br>71<br>73<br>74<br>76<br>76<br>76              |
| <ul> <li>11.1 Uninstalling OpenSSO Enterprise (OpenAM) Server deployed on Linux Platform</li> <li>11.2 Uninstalling OpenSSO Enterprise (OpenAM) Server deployed on Windows Platford</li> <li>61</li> <li>12 Configuring Browser's for SSO</li></ul>                                                                                                    | 161<br>61<br>62<br>62<br>62<br>63<br>63<br>66<br>67<br>67<br>67<br>67<br>67<br>67<br>69<br>70<br>71<br>71<br>73<br>74<br>76<br>76<br>76<br>76        |
| <ul> <li>11.1 Uninstalling OpenSSO Enterprise (OpenAM) Server deployed on Linux Platforn</li> <li>11.2 Uninstalling OpenSSO Enterprise (OpenAM) Server deployed on Windows Platfa 61</li> <li>12 Configuring Browser's for SSO</li></ul>                                                                                                    | 1 61<br>61<br>62<br>62<br>62<br>62<br>63<br>64<br>66<br>67<br>67<br>67<br>67<br>67<br>67<br>67<br>70<br>71<br>71<br>73<br>74<br>76<br>76<br>78<br>79 |

| 16.2 Conf        | guration of AMSFO components                                            | 79            |
|------------------|-------------------------------------------------------------------------|---------------|
| 16.2.1           | Installation and configuration of Load Balancer                         | 79            |
| 16.2.1.1         | Installation of Load Balancer on Linux Platform.                        | 79            |
| 16.2.1.2         | Installation of Load Balancer on Windows platform.                      |               |
| 16.2.1.3         | Configuration of Load Balancer for HTTP load balancing                  |               |
| 16.2.2           | Installation and configuration of session failover components           | 108           |
| 16.2.2.1         | Configuration of session failover components on Linux Platform          | 108           |
| 16.2.2.2         | Configuration of session failover components of windows platform        | 115           |
| 16.2.3           | Installation and configuration of OpenAM Enterprise servers for session | failover. 122 |
| 16.2.3.1         | Installation of OpenAM Enterprise server 1                              | 122           |
| 16.2.3.2         | Installation of OpenAM Enterprise server 2                              | 131           |
| 16.2.3.3         | Configure OpenSSO Enterprise for Session Failover                       | 137           |
| <b>16.3 Conf</b> | iguring SSO on Cisco Unified Communications Manager with AMSFO          | setup 138     |

## Preface

This document will cover the installation and configuration of all the required software's which are essential for achieving Single Sign-on solution with Cisco Unified Communications Manager 8.5., which has been covered in respective chapters, here is the brief pictures of coverage on each chapter.

**Chapter 1**: This chapter covers brief introduction on the products which are installed and configured as part of this document.

**Chapter 2**: This chapter covers installation of Active Directory Service on Domain controller, Skip this chapter if you already have the domain controller setup in your environment.

**Chapter 3**: This chapter covers installation of DNS on domain controller, Skip this chapter if you already have the DNS configured on your domain controller.

**Chapter 4**: This chapter covers configuring the desktop as the domain computer of the above setup domain controller, Skip this chapter if your desktop is already a domain computer of the domain controller which is under test.

Chapter 5: This chapter covers brief introduction of OpenSSO and OpenAM.

**Chapter 6**: This chapter covers installation and configuration of Linux OS/Windows OS for OpenAM deployment.

**Chapter 7**: This chapter covers installation and configuration of Apache Tomcat with SSL on Linux and Windows Platform which is setup in the chapter 6.

**Chapter 8**: This chapter covers provisioning Active directory for Windows Desktop SSO Authentication.

Chapter 9: This chapter covers installing OpenSSO Enterprise on Linux /Windows platform.

**Chapter 10**: This chapter covers configuring OpenSSO with policies, agents and authentication module instance.

Chapter 11: This chapter covers un-installing OpenSSO Enterprise on Linux/Windows platform.

**Chapter 12**: This chapter covers configuring browsers for Single Sign-on.

**Chapter 13**: This chapter covers SSO Enable/Disable/Status on Cisco Unified Communications Manager 8.5

**Chapter 14**: This chapter covers SSO Enable/Disable/Status on Cisco Unified Communications Manager 8.6

Chapter 15: This chapter covers SSO Enable/Disable/Status on Cisco Unity Connection 8.6

**Chapter 16**: For the high availability of OpenSSO server, OpenSSO Enterprise session failover can be implemented. This chapter explains how to configure OpenSSO Enterprise session failover. Skip this chapter if you do not wish to have OpenSSO session failover.

## **1** Introduction

This document will cover the installation and configuration of all the required software components which are essential for achieving Single Sign-on solution with Cisco Unified Communications Manager 8.5.

Below is the list of products which are being installed and configured as part of this guide:

- Microsoft Windows 2003 server with SP2  $\rightarrow$  for Domain Controller and DNS configurations. For instance in this guide, the domain controller is configured for the domain **vrajoli.com**
- Redhat Enterprise Linux(RHEL) 5.5  $\rightarrow$  for OpenAM deployment.
- Microsoft Windows 2003 server  $\rightarrow$  for OpenAM deployment.
- Windows XP with SP3  $\rightarrow$  Client Desktop

NOTE: If you are planning to in use Windows 2008 Server for configuring active directory, make sure Windows 2008 server has SP2 installed.

### 2 Configuring Domain Controller on Windows 2003 Server

Setting up active directory using the run command **dcpromo** is a straightforward procedure. To begin, from your windows 2003 server desktop go to **Start** click on **Run** and type **dcpromo** and hit **Enter.** 

The "Welcome to the Active Directory Installation Wizard" should come up:

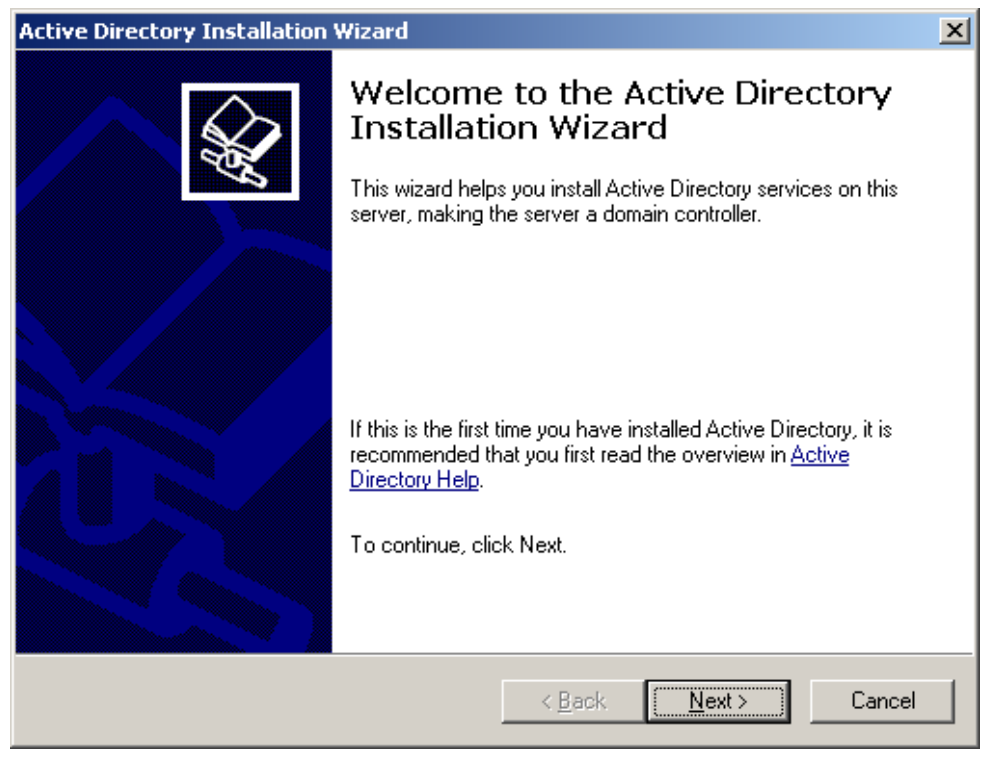

Click on Next. On the following window, you will get a warning about compatibility issues with other Operating Systems. Improve security settings in Windows Server 2003 affect older versions of windows:

| Active Directory Installation Wizard                                                                                                    |
|----------------------------------------------------------------------------------------------------|
| Operating System Compatibility<br>Improved security settings in Windows Server 2003 affect older versions of<br>Windows.                                                                                                    |
| Domain controllers running Windows Server 2003 implement security settings that<br>require clients and other servers to communicate with those domain controllers in a more<br>secure way.                                                        |
| Some older versions of Windows, including Windows 95 and Windows NT 4.0 SP3 or<br>earlier, do not meet these requirements. Similarly, some non-Windows systems, including<br>Apple Mac OS X and SAMBA clients, might not meet these requirements. |
| For more information, see <u>Compatibility Help</u> .                                                                                                    |
| < <u>B</u> ack Cancel                                                                                                    |

After reading and evaluating the consequences, click Next. On the next screen, you will get two options. The first option asks you if you want the server to become a domain controller for a new domain or if you want the server to be an additional domain controller for for an existing domain:

| e Direct          | ory Installation Wizard 🤰 🤰                                                                                                    |
|-------------------|----------------------------------------------------------------------------------------------------|
| omain (<br>Specif | Controller Type<br>by the role you want this server to have.                                                                                           |
| Do you<br>additio | uwant this server to become a domain controller for a new domain or an<br>nal domain controller for an existing domain?                                |
| • Do              | main controller for a new domain                                                                                                    |
| Se<br>Th          | lect this option to create a new child domain, new domain tree, or new forest.<br>is server will become the first domain controller in the new domain. |
| O <u>A</u> d      | ditional domain controller for an existing domain                                                                                                    |
|                   | Proceeding with this option will delete all local accounts on this server.                                                                             |
|                   | All cryptographic keys will be deleted and should be exported before<br>continuing.                                                                    |
|                   | All encrypted data, such as EFS-encrypted files or e-mail, should be decrypted<br>before continuing or it will be permanently inaccessible.            |
|                   |                                                                                                    |
|                   | < <u>B</u> ack <u>N</u> ext > Cancel                                                                                                    |

Select the first option and click Next. On the next window, you will get three options. the first option is to setup the domain in a new forest. Select this option if its the first domain controller on your organization, or if you want it to be totally independent from any forest.

Option two: Child domain in an existing domain tree. select this option if you want the domain to be a child domain from an existing domain. option three: Domain tree in an existing forest. if you don't want any of the above, select this option.

| Active Directory Installation Wizard                                                                                                    |
|----------------------------------------------------------------------------------------------------|
| Create New Domain<br>Select which type of domain to create.                                                                                                    |
| Create a new:                                                                                                    |
| Domain in a new forest                                                                                                    |
| Select this option if this is the first domain in your organization or if you want the new domain to be completely independent of your current forest.                                                                                  |
| C Child domain in an existing domain tree                                                                                                    |
| If you want the new domain to be a child of an existing domain, select this option.<br>For example, you could create a new domain named<br>headquarters.example.microsoft.com as a child domain of the domain<br>example.microsoft.com. |
| O Domain tree in an existing forest                                                                                                    |
| If you don't want the new domain to be a child of an existing domain, select this<br>option. This will create a new domain tree that is separate from any existing trees.                                                               |
|                                                                                                    |
| < <u>B</u> ack <u>N</u> ext > Cancel                                                                                                    |

In our case, choose the first option, and click Next. On the next screen, we need to type the full DNS name for the new domain:

| Active Directory Installation Wizard                                                            | ×          |
|-------------------------------------------------------------------------------------------------|------------|
| <b>New Domain Name</b><br>Specify a name for the new domain.                                    | <b>A</b>   |
| Type the full DNS name for the new domain<br>(for example: headquarters.example.microsoft.com). |            |
| Full DNS name for new domain:                                                                   |            |
| vrajoli.com                                                                                     |            |
|                                                                                                 |            |
|                                                                                                 |            |
|                                                                                                 |            |
|                                                                                                 |            |
|                                                                                                 |            |
|                                                                                                 |            |
|                                                                                                 |            |
|                                                                                                 |            |
|                                                                                                 |            |
| < <u>B</u> ack <u>N</u> ex                                                                      | t > Cancel |

Type the full DNS name like vrajoli.com, and click on Next. On the next screen, we need to choose the NETBIOS name. This is the name earlier version of windows users will be using to identify the new domain.

| Active Directory Installation Wiz                                                                                                    | zard 🗙                             |  |  |
|----------------------------------------------------------------------------------------------------|------------------------------------|--|--|
| NetBIOS Domain Name<br>Specify a NetBIOS name for t                                                                                                    | the new domain.                    |  |  |
| This is the name that users of earlier versions of Windows will use to identify the new<br>domain. Click Next to accept the name shown, or type a new name. |                                    |  |  |
| Domain NetBIOS name:                                                                                                    | VRAJOLI                            |  |  |
|                                                                                                    |                                    |  |  |
|                                                                                                    |                                    |  |  |
|                                                                                                    |                                    |  |  |
|                                                                                                    |                                    |  |  |
|                                                                                                    |                                    |  |  |
|                                                                                                    |                                    |  |  |
|                                                                                                    |                                    |  |  |
|                                                                                                    |                                    |  |  |
|                                                                                                    | ( Rack Neut) Cancel                |  |  |
|                                                                                                    | < <u>Back</u> <u>N</u> ext> Cancel |  |  |

Choose the name, and click Next. On the next screen, you need to select the location of where you want to store the database and log files. for best performance store them in separate disks.

| Active Directory Installation Wizard                                                                           | ×              |
|----------------------------------------------------------------------------------------------------|----------------|
| <b>Database and Log Folders</b><br>Specify the folders to contain the Active Directory database and log files. | <b>A</b>       |
| For best performance and recoverability, store the database and the log on s<br>hard disks.                    | eparate        |
| Where do you want to store the Active Directory database?                                                      |                |
| Database folder:                                                                                               |                |
| C:\WINDOWS\NTDS                                                                                                | iowse          |
| Where do you want to store the Active Directory log?                                                           |                |
| Log folder:                                                                                                    |                |
| C:\WINDOWS\NTDS B                                                                                              | r <u>o</u> wse |
|                                                                                                    |                |
|                                                                                                    |                |
|                                                                                                    |                |
| < <u>B</u> ack <u>Next</u> >                                                                                   | Cancel         |

Choose the location where you want the active directory database and logs, and click Next.

Next, the Shared system volume window will come up. here, you need to choose the location on where you want to store the SYSVOL files. this folder contains the domain public files and are replicated to all the domain controllers in the domain.

| Active Directory Installation Wizard                                                                                                    |
|----------------------------------------------------------------------------------------------------|
| Shared System Volume<br>Specify the folder to be shared as the system volume.                                                                                         |
| The SYSVOL folder stores the server's copy of the domain's public files. The contents<br>of the SYSVOL folder are replicated to all domain controllers in the domain. |
| The SYSVOL folder must be located on an NTFS volume.                                                                                                    |
| Enter a location for the SYSVOL folder.                                                                                                    |
| Eolder location:                                                                                                    |
| C:\WINDOWS\SYSVOL Browse                                                                                                    |
|                                                                                                    |
|                                                                                                    |
|                                                                                                    |
|                                                                                                    |
| < <u>B</u> ack <u>Next</u> Cancel                                                                                                    |

Choose the folder location, and click Next. On the next window, the DNS registration diagnostic will show up. here most likely you will get "**Diagnostic failed**" and will give you three options. First option: it will allow you to perform the DNS diagnostic again, if you have corrected the problem.

Option two: it gives you the option to allow the active directory wizard to install and configure DNS for you, and use this DNS as the primary DNS for this server. third option, it allows you to bypass this window if you plan to correct the problem later on.

| Active Directory Installation Wizard                                                                                                    | ×  |
|----------------------------------------------------------------------------------------------------|----|
| DNS Registration Diagnostics<br>Verify DNS support, or install DNS on this computer.                                                                                                    |    |
| Diagnostic Failed                                                                                                    |    |
| The registration diagnostic has been run 1 time.                                                                                                    |    |
| Warning: Domain Controller functions like joining a domain, logging onto a domain,<br>and Active Directory replication will not be available until the DNS infrastructure for<br>Active Directory is correctly configured. |    |
| The wizard could not determine the name and address of the DNS server with which this domain controller will be registered.                                                                                                |    |
| For more information, including steps to correct this problem, see Help.                                                                                                    |    |
| I have corrected the problem. Perform the DNS diagnostic test again.                                                                                                    |    |
| <ul> <li>Install and configure the DNS server on this computer, and set this computer to use<br/>this DNS server as its preferred DNS server.</li> </ul>                                                                   |    |
| $\bigcirc$ I will correct the problem later by configuring DNS manually. (Advanced)                                                                                                    |    |
| < <u>B</u> ack <u>N</u> ext > Cance                                                                                                    | el |

## We will choose the option to **Install and configure DNS server on this computer and set this computer to use this DNS server as its preferred DNS server.** then click Next.

On the next window, you need to choose what type or permissions you want for users and group objects. Here you will get two options. the first options: select this option if you run server programs with pre-windows 2000. option two: select this option, if you only run windows servers 2000 and windows servers 2003 on your domain.

| Active Directory Installation Wizard                                                                                                    |
|----------------------------------------------------------------------------------------------------|
| Permissions<br>Select default permissions for user and group objects.                                                                                                    |
| Some server programs, such as Windows NT Remote Access Service, read information<br>stored on domain controllers.                                                                                                    |
| <ul> <li>Permissions compatible with pre-Windows 2000 server operating systems</li> <li>Select this option if you run server programs on pre-Windows 2000 server operating systems or on Windows 2000 domains.</li> <li>Anonymous users can read information on this domain.</li> <li>Permissions compatible only with Windows 2000 or Windows Server 2003 operating systems</li> <li>Select this option if you run server programs only on Windows 2000 or Windows 2000 or Windows 2000 o</li></ul> |
| < <u>B</u> ack <u>N</u> ext > Cancel                                                                                                    |

Select the second option, and click Next. On the next window, you need to enter the **Directory services restore mode administrator password**. This password is used when you start the computer in directory services restore mode. This account is different from the domain administrator account.

| Active Directory I                                                                                                    | nstallation Wizaı                            | rd                               |                                |                                   | ×            |
|----------------------------------------------------------------------------------------------------|----------------------------------------------|----------------------------------|--------------------------------|-----------------------------------|--------------|
| Directory Serv<br>This passwo<br>Mode.                                                                                                    | ices Restore Mo<br>rd is used when you       | ode Administ<br>u start the corr | rator Passe<br>aputer in Direc | <b>vord</b><br>ctory Services Res | store        |
| Type and co<br>when this se                                                                                                    | nfirm the password<br>rver is started in Dir | you want to a<br>ectory Service  | ssign to the A<br>s Restore Mo | .dministrator accou<br>ode.       | unt used     |
| The restore mode Administrator account is different from the domain Administrator<br>account. The passwords for the accounts might be different, so be sure to remember<br>both. |                                              |                                  |                                | rator<br>member                   |              |
| Restore Mod                                                                                                    | le <u>P</u> assword:                         | •••••                            |                                |                                   |              |
| <u>C</u> onfirm pass                                                                                                    | word:                                        | •••••                            |                                |                                   |              |
| For more info                                                                                                    | rmation about Direc                          | ctory Services                   | Restore Mod                    | e, see <u>Active Dire</u>         | ectory Help. |
|                                                                                                    |                                              | [                                | < <u>B</u> ack                 | <u>N</u> ext>                     | Cancel       |

Type your chosen password, and click Next. Next, you will get the summary of all the options you have chosen during the active directory wizard. remember, the domain administrator account password is the same as the current local administrator password.

| <b>A</b> |
|----------|
|          |
|          |
| es. 🔺    |
|          |
|          |
|          |
| uter     |
| _        |
|          |

Click Next. The active directory installation should begin.

| Active Directory Installation Wizard                                                                                                    |
|----------------------------------------------------------------------------------------------------|
| The wizard is configuring Active Directory. This process can take several minutes or<br>considerably longer, depending on the options you have selected. |
| <b>Starting</b>                                                                                                    |

Duirng this process, Active Directory starts installing DNS and prompts you to insert the Windows Server 2003 CD-ROM, Please insert the CD-ROM and press OK.

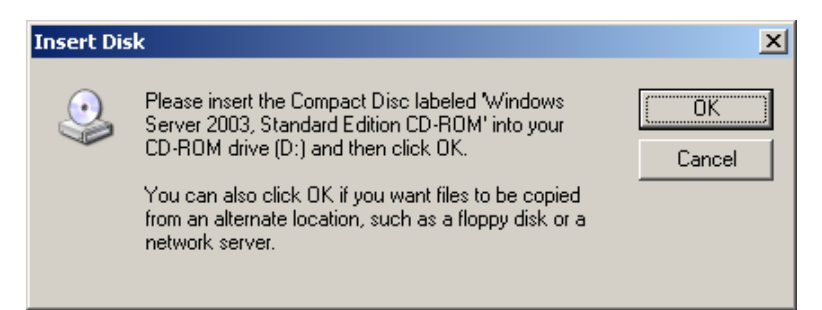

Installation of DNS server and its configuration begins.

| Windows Setup Installing DNS Server                                                                                     | ×        |
|----------------------------------------------------------------------------------------------------|----------|
| <b>Configuring Components</b><br>Setup is making the configuration changes you requested.                               | <b>X</b> |
| Please wait while Setup configures the components. This may take several minutes, depending on the components selected. |          |
| Status: Completing configuration of Management and Monitoring Tools                                                     |          |
|                                                                                                    |          |
|                                                                                                    |          |
|                                                                                                    |          |
| < <u>B</u> ack. <u>N</u> ext >                                                                                          |          |

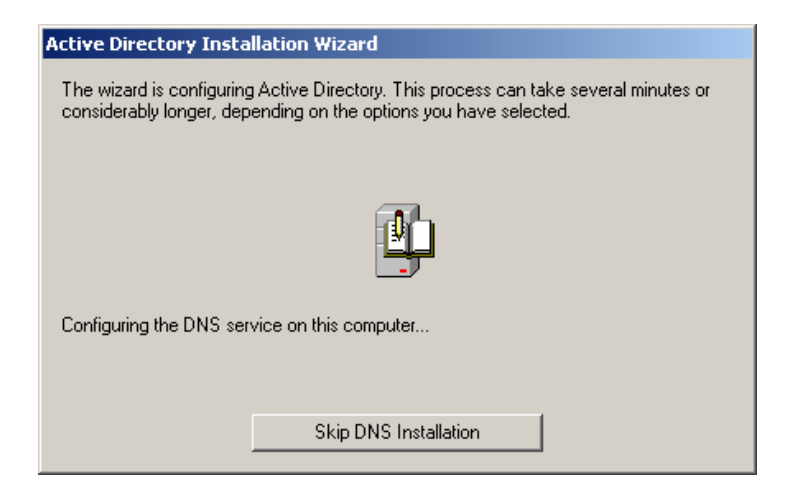

You will see below screen.

| Active Directory Installation | Wizard                                                 | × |
|-------------------------------|--------------------------------------------------------|---|
|                               | Completing the Active Directory<br>Installation Wizard |   |
|                               | < <u>B</u> ack <b>Finish</b> Cancel                    |   |

Click on Finish and restart the computer. Active Directory should be now installed.

| Active Directory Installation Wizard                                           |                                       |  |
|--------------------------------------------------------------------------------|---------------------------------------|--|
| Windows must be restarted before the Directory Installation wizard take effort | he changes made by the Active<br>ect. |  |
|                                                                                |                                       |  |
| <u>R</u> estart Now                                                            | Don't Restart Now                     |  |

Copyright © 2010 Cisco Systems, Inc. All rights reserved.

# **3** Configuring DNS on Windows 2003 server domain controller

DNS gets installed along with AD configuration, only the configuration has to be done on DNS Server.

To configure DNS, go to Start Menu  $\rightarrow$  Programs  $\rightarrow$  Administrative Tools  $\rightarrow$  DNS.

You will see the below screen. Under forward lookup zone, you see the domain controller configured.

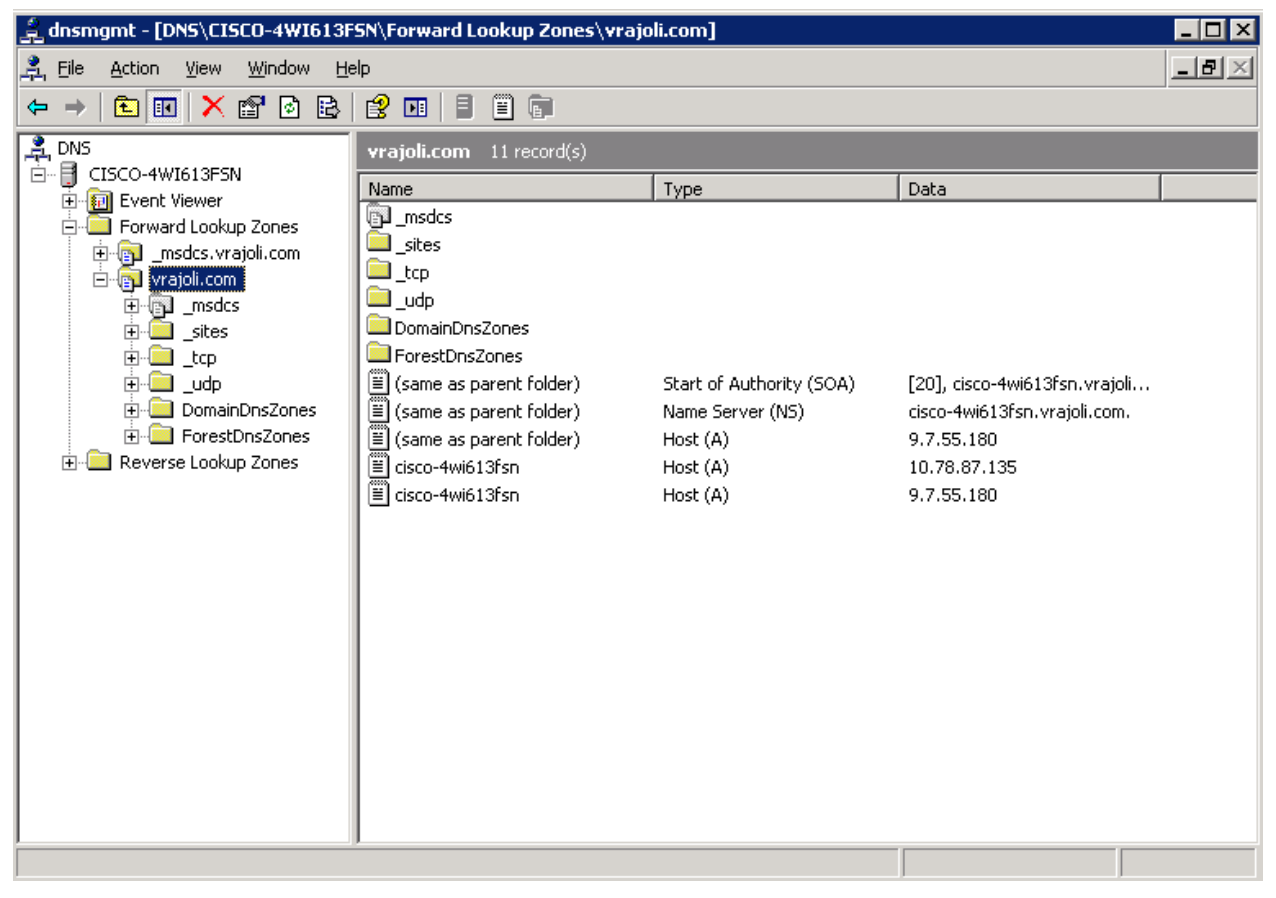

Now Reverse Lookup Zone needs to be created. Right click on Reverse Lookup Zone and click on New Zone.

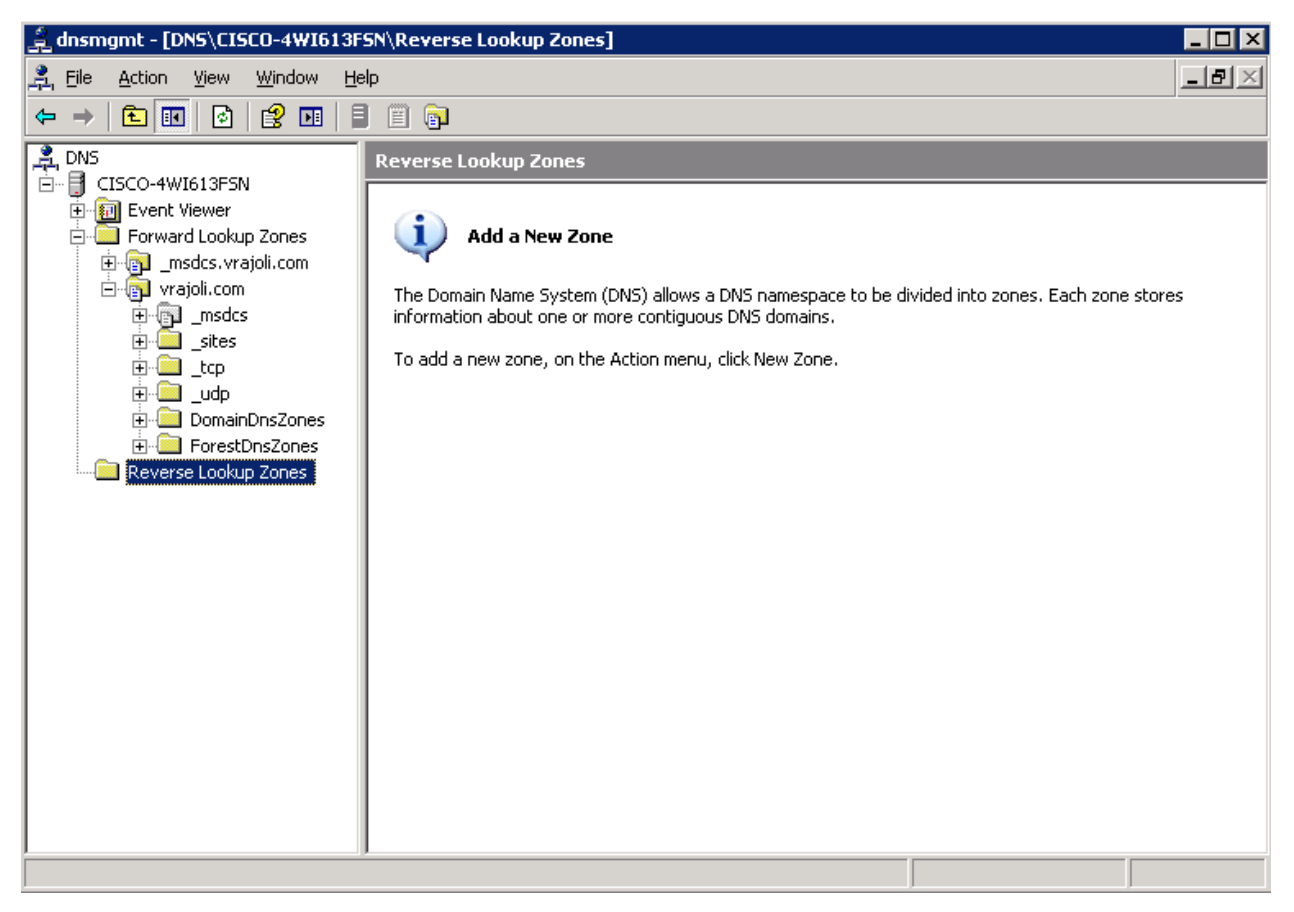

#### You will see below screen.

| New Zone Wizard |                                                                                        | × |
|-----------------|----------------------------------------------------------------------------------------|---|
|                 | Welcome to the New Zone<br>Wizard                                                      |   |
|                 | This wizard helps you create a new zone for your DNS server.                           |   |
|                 | A zone translates DNS names to related data, such as IP addresses or network services. |   |
|                 | To continue, click Next.                                                               |   |
|                 | < Back Next > Cancel Help                                                              |   |

Click on Next, you will see Zone type configuration wizard. Select Primary Zone.

| New Zone Wizard                                                                                                    |
|----------------------------------------------------------------------------------------------------|
| Zone Type<br>The DNS server supports various types of zones and storage.                                                                                                    |
| Select the type of zone you want to create:      Primary zone      Creates a copy of a zone that can be undated directly on this server.                                                                                                    |
| <ul> <li>Secondary zone</li> <li>Creates a copy of a zone that exists on another server. This option helps balance<br/>the processing load of primary servers and provides fault tolerance.</li> <li>Stub zone</li> </ul>                                                              |
| Creates a copy of a zone containing only Name Server (NS), Start of Authority (SOA), and possibly glue Host (A) records. A server containing a stub zone is not authoritative for that zone.  Store the zone in Active Directory (available only if DNS server is a domain controller) |
|                                                                                                    |
| < <u>B</u> ack <u>N</u> ext > Cancel Help                                                                                                    |

Click Next, you will be asked how you wish to replicate DNS date in the network. Select "To all domain controllers in the Active Directory domain"

| New Zone Wizard 🛛 🔀                                                                                                    |
|----------------------------------------------------------------------------------------------------|
| Active Directory Zone Replication Scope<br>You can select how you want DNS data replicated throughout your network.                  |
| Select how you want zone data replicated:                                                                                            |
| 🔘 To <u>a</u> ll DNS servers in the Active Directory forest vrajoli.com                                                              |
| $\odot$ To all <u>D</u> NS servers in the Active Directory domain vrajoli.com                                                        |
| ⊙ To all domain controllers in the Active Directory domain vrajoli.com                                                               |
| Choose this option if the zone should be loaded by Windows 2000 DNS servers<br>running on the domain controllers in the same domain. |
| C To all domain controllers specified in the scope of the following application directory partition:                                 |
| ▼                                                                                                    |
|                                                                                                    |
|                                                                                                    |
| < <u>B</u> ack <u>N</u> ext > Cancel Help                                                                                            |

Click Next and then you will be asked to configure Reverse Lookup Zone name, enter the network ID and press Next.

| New Zone Wizard                                                                                                    |
|----------------------------------------------------------------------------------------------------|
| Reverse Lookup Zone Name<br>A reverse lookup zone translates IP addresses into DNS names.                                                                                                    |
| To identify the reverse lookup zone, type the network ID or the name of the zone.   Network ID:  10 .78 .85 .  The network ID is the portion of the IP addresses that belongs to this zone. Enter the network ID in its normal (not reversed) order.  If you use a zero in the network ID, it will appear in the zone name. For example, network ID 10 would create zone 10.in-addr.arpa, and network ID 10.0 would create zone 0.10.in-addr.arpa. |
| Reverse lookup zone name:                                                                                                    |
| 85.78.10.in-addr.arpa         For more information on creating a reverse lookup zone, click Help.         < Back                                                                                                    |

Select the type of dynamic updates that DNS Zone accepts. Click on "Allow only Secure dynamic updates" and press next.

| New Zone Wizard 🔀 🔀 🔀                                                                                                    |
|----------------------------------------------------------------------------------------------------|
| Dynamic Update<br>You can specify that this DNS zone accepts secure, nonsecure, or no dynamic<br>updates.                                                                                                    |
| Dynamic updates enable DNS client computers to register and dynamically update their resource records with a DNS server whenever changes occur. Select the type of dynamic updates you want to allow:                                                                                                    |
| <ul> <li>Allow only secure dynamic updates (recommended for Active Directory)<br/>This option is available only for Active Directory-integrated zones.</li> <li>Allow both nonsecure and secure dynamic updates<br/>Dynamic updates of resource records are accepted from any client.</li> <li>This option is a significant security vulnerability because updates can be<br/>accepted from untrusted sources.</li> <li>Do not allow dynamic updates<br/>Dynamic updates of resource records are not accepted by this zone. You must update<br/>these records manually.</li> </ul> |
| < <u>B</u> ack <u>N</u> ext > Cancel Help                                                                                                    |

With this New Zone creation is successfully completed.

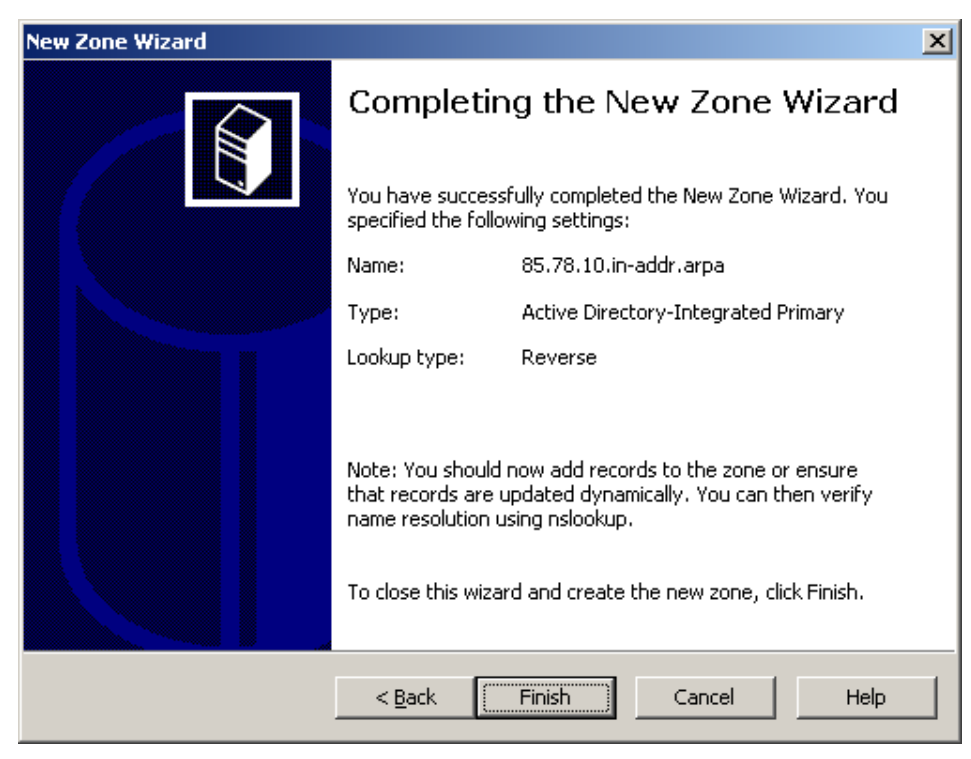

Now configure the Local Area Connection properties for this server.

- In the Local Area Connection Properties dialog box, click Internet Protocol (TCP/IP), and then click Properties.
- In the **Internet Protocols (TCP/IP) Properties** dialog box, click **Use the following IP address**, and then type the static IP address, subnet mask, and default gateway for this server.
- In **Preferred DNS**, type the IP address of this server.
- In **Alternate DNS**, type the IP address of another internal DNS server, or leave this box blank.
- When you finish setting up the static addresses for your DNS, click **OK**, and then click **Close**.

# 4 Configuring Windows client desktop as domain computer of domain controller

In this example, we will be using Windows XP desktop for joining to the vrajoli.com domain. Create a DNS entry on DNS server for this client host (windows xp)

#### Configuring LAN properties for this client desktop.

- In the Local Area Connection Properties dialog box, click Internet Protocol (TCP/IP), and then click Properties.
- In the **Internet Protocols (TCP/IP) Properties** dialog box, click **Use the following IP address**, and then type the static IP address, subnet mask, and default gateway for this server.
- In **Preferred DNS**, type the IP address of DNS server (vrajoli).
- In **Alternate DNS**, type the IP address of another internal DNS server, or leave this box blank.
- When you finish setting up the static addresses for your DNS, click **OK**, and then click **Close**.

Make a DNS entry for this Client desktop. Open DNS utility on domain controller (Administrative Tools  $\rightarrow$  DNS), under forward lookup zone, create a new host under domain name (vrajoli.com). Click on checkbox to create associated reverse pointer. Verify that Client desktop host got added to DNS.

Change the computer name to one which you wish as below. Right click on My Computer  $\rightarrow$  Properties. Go to Computer Name tab and click on Change button.

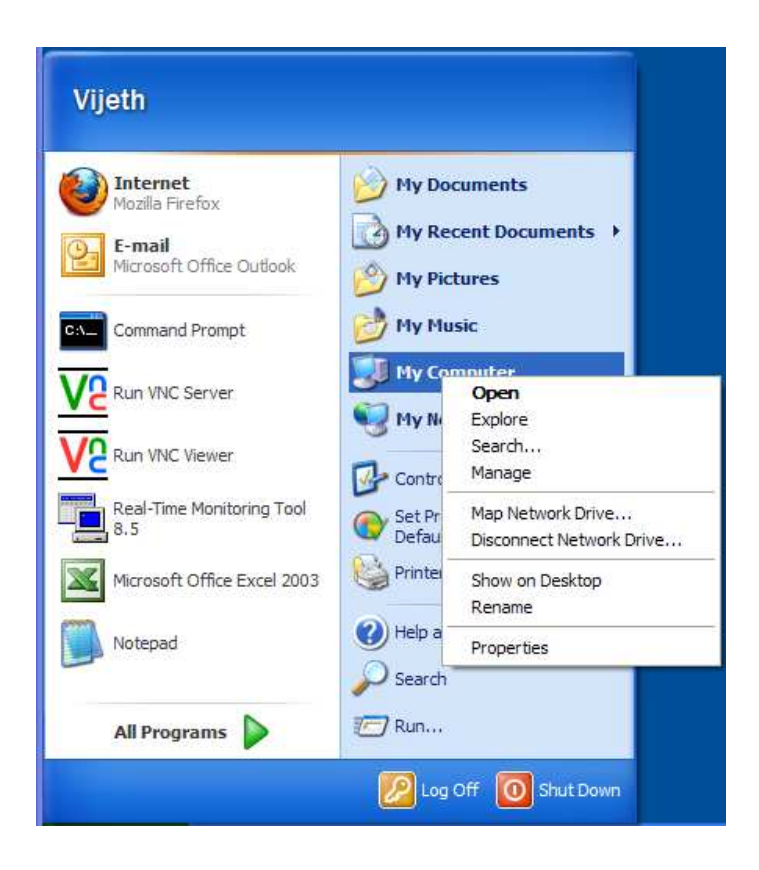

| System Properties                                      |                                            |                            | ? 🛿                |
|--------------------------------------------------------|--------------------------------------------|----------------------------|--------------------|
| System Restore<br>General Co                           | Automa<br>mputer Name                      | tic Updates<br>Hardware    | Remote<br>Advanced |
| Windows us<br>on the netw                              | es the following info<br>ork.              | ormation to identify       | your computer      |
| Computer description:                                  |                                            |                            |                    |
|                                                        | For example: ''k<br>Computer''.            | (itchen Computer''         | or ''Mary's        |
| Full computer name:                                    | VJTH.                                      |                            |                    |
| Workgroup: WORKGROUP                                   |                                            |                            |                    |
| To use the Network Id<br>domain and create a lo<br>ID. | entification Wizard<br>cal user account, c | to join a<br>click Network | Network ID         |
| To rename this compu                                   | er or join a domain,                       | click Change.              | Change             |
|                                                        |                                            |                            |                    |
|                                                        |                                            |                            |                    |
|                                                        |                                            |                            |                    |
|                                                        |                                            |                            |                    |
|                                                        |                                            |                            |                    |
|                                                        | ОК                                         | Cance                      | Apply              |

Click on More Button on the Computer Name Changed window, and enter Primary DNS Suffix of this computer with the DNS name (DNS running on Domain controller). In our case the DNS name is vrajoli.com. Press OK.

| DNS Suffix and NetBIOS Computer Name                                      |
|---------------------------------------------------------------------------|
| Primary DNS suffix of this computer:<br>vrajoli.com                       |
| Change primary DNS suffix when domain membership changes                  |
| NetBIOS computer name:<br>VJTH                                            |
| This name is used for interoperability with older computers and services. |
| OK Cancel                                                                 |

Select the "Domain" radio button then put in your domain name, not including the . extension (in this example we used the domain "vrajoli" but when joining the computer to a domain, we will only type "vrajoli")

| Computer Name Changes                                                                                           |
|----------------------------------------------------------------------------------------------------|
| You can change the name and the membership of this<br>computer. Changes may affect access to network resources. |
| Computer name:                                                                                                  |
| WTH                                                                                                    |
| Full computer name:<br>VJTH.vrajoli.com<br>More                                                                 |
| ⊙ Domain:                                                                                                    |
| vrajoli                                                                                                    |
| Workgroup:<br>WORKGROUP                                                                                         |
| OK Cancel                                                                                                    |

Press "OK". Then you will be presented with a user name and password prompt. Enter the user name and password of a Domain Administrator

| Computer Nam                                         | e Changes 🛛 😨 💈                           |
|------------------------------------------------------|-------------------------------------------|
| 7                                                    | E Sta                                     |
| Enter the name a<br>to join the domain<br>User name: | nd password of an account with permission |
| Decruord                                             |                                           |

Press "OK" and after a minute or two you will receive a message welcoming you to the domain.

| Comput | er Name Changes          |         |
|--------|--------------------------|---------|
| (į)    | Welcome to the vrajoli d | lomain, |
|        | ОК                       |         |

Then you will receive a message telling you that a reboot is required; click "OK" to that, and the properties window. Then click "Yes" when you are prompted to reboot.

| Computer Name Changes |                                                     |             |
|-----------------------|-----------------------------------------------------|-------------|
| į)                    | You must restart this computer for the changes to t | ake effect. |

And we're finished. You have just learnt how to add a Windows XP computer to a Windows Server 2003 domain

After the XP computer boots to Control-Alt-Delete you may need to change it from logging onto itself (which *will* use the local info) to logging onto the domain. To do this, press Ctrl-Alt-Del, then the "Options >>>" button on the log on screen. Then select the domain from the drop-down box

| Log On to Windows                     |                                                                          |  |  |
|---------------------------------------|--------------------------------------------------------------------------|--|--|
| Copyright © 1985<br>Microsoft Corpora | -2001<br>tion Microsoft<br>Windows Xp<br>Professional<br>Microsoft       |  |  |
| User name:                            | vijeth                                                                   |  |  |
| Password:<br>Log on to:               | VRAJOLI                                                                  |  |  |
|                                       | ENG<br>VJTH (this computer)<br>VRAJOLI<br>OK Cancel Shut Down Options << |  |  |

After that you can log on using domain credentials

### 5 Brief history of OpenSSO and OpenAM

OpenSSO is an open source access management and federation server platform originally created by Sun Microsystems. The main purpose of OpenSSO is to provide an easy and powerful way to enable using Single Sign-On with many legacy software products. Oracle completed the acquisition of Sun Microsystems in February 2010 and announced that OpenSSO would no longer be their strategic product. OpenSSO will continue to be developed and supported by ForgeRock under the name of OpenAM.

More information about OpenAM is available at http://www.forgerock.com/openam.html

### **6** System requirements for OpenAM installation

Active directory, domain controller and DNS should be installed and configured before getting started with OpenAM.

#### 6.1 **OpenAM installation on Linux platform**

- Get the compatible hardware for installing RHEL 3/4/5 version (32bit/64bit)
- Install the RHEL and make sure the installation is successful.
- After the successful installation, configure the network settings and get the machine up in the network.
- Configure the hostname for this OpenAM host machine and create DNS entry for this host on the above DNS setup.
- Configure DNS and domain name, which should point to the above configured AD and DNS setup.
- Install JAVA on this machine, Latest version of JAVA can be downloaded from <a href="http://www.oracle.com/technetwork/java/javase/downloads/index.html">http://www.oracle.com/technetwork/java/javase/downloads/index.html</a>, Latest version of JAVA as on 13-Sep-2010 is JDK 6 Update 21.

**NOTE:** The latest version of java (JDK 6 Update 21) has some issue with Kerberos; please visit <u>http://forums.sun.com/thread.jspa?threadID=5448003</u> to know more.

You can use JDK 6 Update 20, which can be downloaded from <a href="http://java.sun.com/products/archive/j2se/6u20/index.html">http://java.sun.com/products/archive/j2se/6u20/index.html</a>

• Define JAVA\_HOME, JRE\_HOME environment variables in your user profile (.bash\_profile) as below:

export JAVA\_HOME=/usr/java/jdk1.6.0\_20

export JRE\_HOME=/usr/java/jdk1.6.0\_20/jre

• Create java keystore which is required for enabling SSL on Tomcat which will be installed and configured in the section 7.1

Execute **'\$JAVA\_HOME/bin/keytool -genkey -alias tomcat -keyalg RSA -validity 1825**' command on the terminal, default keystore password is **'changeit'**.

Next you will be prompted to input certain requests. When prompted for 'Enter the first name and last name' enter the FQDN(hostname.domainname) of your OpenAM host (*ex:vrajlnx.vrajoli.com*).

Example:

[root@vrajlnx ~]# \$JAVA\_HOME/bin/keytool -genkey -alias tomcat -keyalg RSA - validity 1825

Enter keystore password:

What is your first and last name?

[Unknown]: vrajlnx.vrajoli.com

What is the name of your organizational unit?

[Unknown]: IPCBU

What is the name of your organization?

[Unknown]: CSIPL

What is the name of your City or Locality?

[Unknown]: Bengaluru

What is the name of your State or Province?

[Unknown]: Karnataka

What is the two-letter country code for this unit?

[Unknown]: IN

Is CN=vrajlnx.vrajoli.com, OU=IPCBU, O=CSIPL, L=Bengaluru, ST=Karnataka, C=IN correct?

[no]: yes

Enter key password for <tomcat>

(RETURN if same as keystore password):

[root@vrajlnx ~]#

#### 6.2 OpenAM installation on Windows platform

- Install Windows OS (XP/2003 Server/2008 Server/Windows7/Vista).
- After successful installation, configure the network settings and get the machine up in the network.
- Join this computer to the domain controller (ex: vrajoli.com), refer to the section 4 for the procedure to be followed for joining the computer to the domain controller.
- Install JAVA on this machine, Latest version of JAVA can be downloaded from <a href="http://www.oracle.com/technetwork/java/javase/downloads/index.html">http://www.oracle.com/technetwork/java/javase/downloads/index.html</a>, Latest version of JAVA as on 13-Sep-2010 is JDK 6 Update 21.

**NOTE:** The latest version of java (JDK 6 Update 21) has some issue with Kerberos; please visit <u>http://forums.sun.com/thread.jspa?threadID=5448003</u> to know more.

You can use JDK 6 Update 20, which can be downloaded from <a href="http://java.sun.com/products/archive/j2se/6u20/index.html">http://java.sun.com/products/archive/j2se/6u20/index.html</a>

- Create java keystore which is required for enabling SSL on Tomcat which will be installed and configured in the section 7.2
- Open the command prompt and execute the below command. In this test setup, I have JAVA installed under *c:\Program Files\Java*. Please enter the right path of keytool.exe in your setup when executing this command. The default keystore password is **changeit**

C:\>"c:\Program Files\Java\jdk1.6.0\_20\bin\keytool.exe" -genkey -alias tomcat -keyalg RSA -validity 1825 -keystore c:\keystore Enter keystore password: What is your first and last name? [Unknown]: vrajlnx.vrajoli.com What is the name of your organizational unit? [Unknown]: IPCBU What is the name of your organization? [Unknown]: CSIPL What is the name of your City or Locality? [Unknown]: Bengaluru What is the name of your State or Province? [Unknown]: Karnataka What is the two-letter country code for this unit? [Unknown]: IN Is CN=vrajlnx.vrajoli.com, OU=IPCBU, O=CSIPL, L=Bengaluru, ST=Karnataka, C=IN corr ect? [no]: yes Enter key password for <tomcat>

(RETURN if same as keystore password):

Keystore will be created under c:\>

# 7 Installation and Configuration of Apache Tomcat with HTTPS

# **7.1** Installation and configuration of Apache Tomcat on Linux platform

- Download the latest version of Apache Tomcat; refer to <a href="http://tomcat.apache.org/index.html">http://tomcat.apache.org/index.html</a> for the latest version, download the zip/tar archives specific to your processor architecture(32bit/64bit). We use apache-tomcat-7.0.0 in this guide.
- Copy the downloaded apache-tomcat-7.0.0.tar.gz to the specific location on OpenAM server which was setup in section 6.1
- Extract the apache-tomcat-7.0.0.tar.gz archive. In this guide, we are extracting it under root home directory (/root)

• Increase the JVM heap size on tomcat, by setting JAVA\_OPTS = "\$JAVA\_OPTS - Xmx1024m -XX:MaxPermSize=256m -Xms512m property in the catalina.sh under /root /apache-tomcat-7.0.0/bin directory.

<u>Example:</u> JAVA\_OPTS="\$JAVA\_OPTS -Xmx1024m -XX:MaxPermSize=256m -Xms512m - Djava.util.logging.manager=org.apache.juli.ClassLoaderLogManager"

- Open the server.xml file under /root/apache-tomcat-7.0.0/conf directory,
  - ✓ <u>Comment the 8080 connector port:</u> Make the code read as below

<!-- <Connector port="8080" protocol="HTTP/1.1"

connectionTimeout="20000"

redirectPort="8443" /> -->

✓ <u>Uncomment the 8443 connector port:</u> Remove <!-- code at the beginning and --> at the end of 8443 connector, make the code read as below

<Connector port="8443" protocol="HTTP/1.1" SSLEnabled="true"

maxThreads="150" scheme="https" secure="true"

clientAuth="false" sslProtocol="TLS" />

Save the **server.xml** file after doing above changes.

- Start the tomcat by executing startup.sh under /root/ apache-tomcat-7.0.0/bin directory.
- Launch a browser and go to: https://localhost:8443/tomcat.gif, if your certificate is self-signed, your browser will warn you. You should tell the browser to import the certificate and proceed. You should then see the little Tomcat logo. If you do, you're done configuring Tomcat.

# **7.2** Installation and configuration of Apache Tomcat on Windows platform

- Download the latest version of Apache Tomcat for windows platform; refer to <a href="http://tomcat.apache.org/index.html">http://tomcat.apache.org/index.html</a> for the latest version, download the tomcat service installer (32-bit/64-bit Windows Service Installer apache-tomcat-7.0.0.exe). We use apache-tomcat-7.0.0 in this guide.
- Install the apache-tomcat-7.0.0.exe. in this guide, tomcat is installed under *c:\Program Files\Apache Software Foundation\Tomcat 7.0*
- Set the JAVA\_HOME, JRE\_HOME and JAVA\_OPTS environment variables by creating a file called **setenv.bat** under *c*:\*Program Files\Apache Software Foundation\Tomcat 7.0\bin* and set the above variables.

Content of **setenv.bat** in testing this guide:

set JAVA\_HOME=c:\Program Files\Java\jdk1.6.0\_20 set JRE\_HOME=c:\Program Files\Java\jdk1.6.0\_20\jre set JAVA\_OPTS=%JAVA\_OPTS% -Xms512m -Xmx1024m

- Open the **server.xml** file under **c:\Program Files\Apache Software** Foundation\Tomcat 7.0\conf folder,
  - ✓ <u>Comment the 8080 connector port:</u>

Make the code read as below
<!-- <Connector port="8080" protocol="HTTP/1.1"

connectionTimeout="20000"

redirectPort="8443" /> -->

#### ✓ <u>Uncomment the 8443 connector port:</u>

Remove <!-- code at the beginning and --> at the end of 8443 connector, in this 8443 connector we have added two more attributes **keystoreFile** (location of the keystore file which was created in section 6.2, in this test it was created under C:\keystore) and **keystoreType**. Since we have keystore created with default password 'changeit', no need to set keystorePass attribute. Make the code read as below:

<Connector port="8443" protocol="HTTP/1.1" SSLEnabled="true"

maxThreads="150" scheme="https" secure="true"

clientAuth="false" sslProtocol="TLS"

keystoreFile="C:\keystore"

keystoreType="JKS" />

Save the **server.xml** file after doing above changes.

- Start the tomcat service from services.msc utility or from Administrative Tools → Services → Apache Tomcat 7 → Start
- Launch a browser and go to: https://localhost:8443/tomcat.gif, if your certificate is self-signed, your browser will warn you. You should tell the browser to import the certificate and proceed. You should then see the little Tomcat logo. If you do, you're done configuring Tomcat.

### 8 Provisioning Active Directory for Single Sign-on

- Login to AD Server.
- From the Start menu, go to Programs>Administration Tools. Select Active Directory Users and Computers.
- Go to Users > New > Users and create a new user with the OpenSSO Enterprise host name as the User ID (example: *vrajlnx*).
- The OpenSSO Enterprise host name should not include the domain name.
- Create keytab file on the AD server using below command from the command prompt.

ktpass -princ HTTP/hostname.domainname@DCDOMAIN -pass password mapuser userName-out hostname.HTTP.keytab -ptype KRB5\_NT\_PRINCIPAL target DCDOMAIN

#### Example:

ktpass -princ HTTP/vrajlnx.vrajoli.com@VRAJOLI.COM -pass <password> -mapuser vrajlnx -out vrajlnx.HTTP.keytab -ptype KRB5\_NT\_PRINCIPAL -target VRAJOLI.COM

• After successful creation of keytab file, copy the keytab file to some location on the OpenAM server, this path will later be specified in OpenAM configuration.

For OpenAM configured on Linux, you can create a directory under root, and copy the above keytab file. *Example: /root/keytab/ vrajlnx.HTTP.keytab* 

For OpenAM configured on Windows, you can create a directory under C:\>, and copy the above keytab file. *Example: c:/keytab/ vrajlnx.HTTP.keytab* 

### **9** Deploying OpenSSO (OpenAM) Enterprise on Apache Tomcat

# **9.1** Deploying OpenSSO enterprise war on Apache Tomcat over Linux platform

- Visit to forgerock site <a href="http://www.forgerock.com/downloads.html">http://www.forgerock.com/downloads.html</a> and download the stable release <a href="http://www.forgerock.com/downloads.html">OpenAM Release9</a> / February 7, 2010(20100207)
- Copy the openam\_release9\_20100207.zip to OpenAM server to any location and unzip it.
- Stop the tomcat service if running on this OpenAM server.
- After unzipping, copy opensso.war file under opensso/deployable-war directory and paste it under /root/apache-tomcat-7.0.0/webapps directory.
- Start the tomcat by executing startup.sh under /root/ apache-tomcat-7.0.0/bin directory.

# **9.2** Deploying OpenSSO enterprise war on Apache Tomcat over Windows platform

- Visit to forgerock site <a href="http://www.forgerock.com/downloads.html">http://www.forgerock.com/downloads.html</a> and download the stable release <a href="http://www.forgerock.com/downloads.html">OpenAM Release9</a> / February 7, 2010(20100207)
- Copy the openam\_release9\_20100207.zip to OpenAM server to specific location and unzip it.
- Stop the tomcat service if running on this OpenAM server. (Administrative Tools → Services → Apache Tomcat 7 → Stop)
- After unzipping, copy opensso.war file under opensso\deployable-war folder and paste it under *c:\Program Files\Apache Software Foundation\Tomcat 7.0\webapps* folder.
- Start the tomcat from Administrative Tools  $\rightarrow$  Services  $\rightarrow$  Apache Tomcat 7  $\rightarrow$  Start

# **10**Configuring OpenSSO Enterprise Using the GUI Configurator

OpenAM server and policy agents require FQDNs for the host name of the machines where you will do your installations. You can **NOT** use a host name like "localhost" and can **NOT** use numeric IP addresses like "192.168.1.2" as host names either, else it will **cause problems** in installation, configuration and usage

When accessing the OpenAM for the first time, you should use FQDN of OpenAM server in the URL (<u>https://vrajlnx.vrajoli.com:8443/opensso</u>). When you access OpenSSO Enterprise for the first time, you will be directed to the Configurator, to perform the OpenSSO Enterprise initial configuration. You will see the below screenshot when accessed the OpenSSO for the first time.

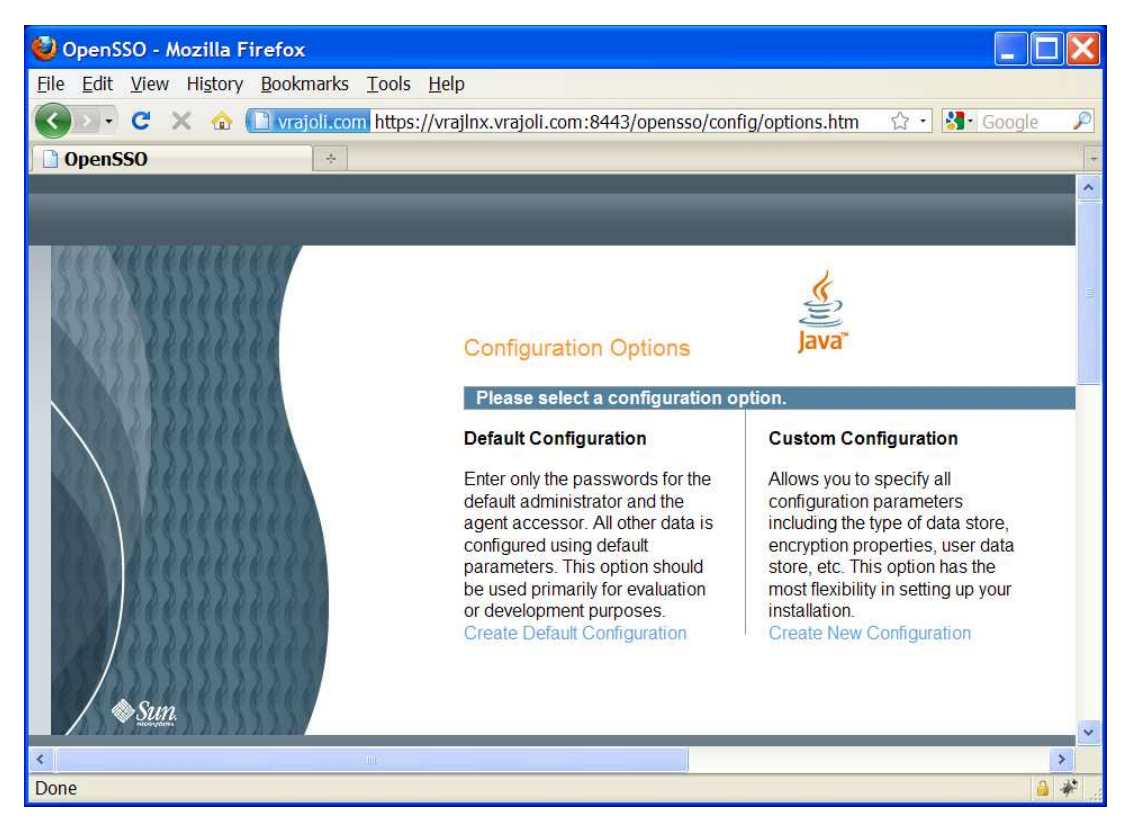

Select the configuration option:

• **Default Configuration**: You specify and confirm passwords for the OpenSSO Enterprise administrator (amAdmin) and the default policy agent user (UrlAccessAgent), which is the policy agent user that connects to OpenSSO Enterprise server. The Configurator uses default values for the other configuration settings.

The default policy agent user is also referred to as an application user. This user can connect to OpenSSO Enterprise server from a client such as the client SDK or a distributed authentication UI server.

Choose Default Configuration for development environments or simple demonstration purposes when you just want to evaluate OpenSSO Enterprise features. Click Create Default Configuration and continue with Configuring OpenSSO Enterprise With the Default Configuration.

OR

• **Custom Configuration**: You specify the configuration settings that meet the specific requirements for your deployment (or accept the default settings). Choose Custom Configuration for production and more complex environments. For example, a multi-server installation with several OpenSSO Enterprise instances behind a load balancer. Click Create New Configuration and continue with Configuring OpenSSO Enterprise with a Custom Configuration.

For Custom configuration, refer to Chapter 14.

In this section, we will select Default Configuration and move further.

When the configuration is complete, the Configurator displays a link to the OpenSSO

Enterprise Administration Console to perform any additional configuration required for your

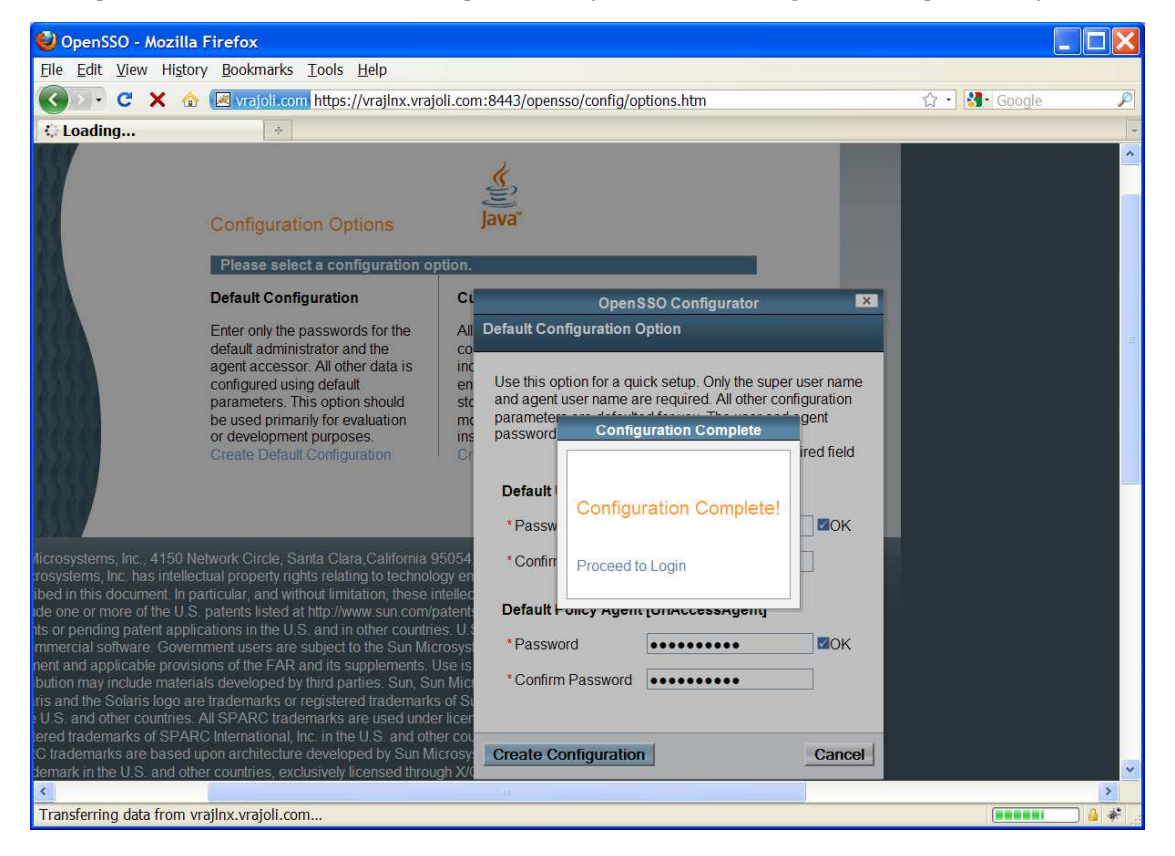

deployment.

If a problem occurred during the configuration, the Configurator displays an error message. If you can, correct the error and retry the configuration.

Also, check the web container log files and the install.log, which if created, will be in the configuration directory (default /opensso). These logs might contain information about the

cause of a configuration problem.

By default, OpenSSO will be deployed under /root/opensso directory on Linux platform, on windows platform OpenSSO will be deployed under C:\opensso

Click on Proceed to login.

You will see the below screen. Login with amAdmin username and password you created during creating the default configuration.

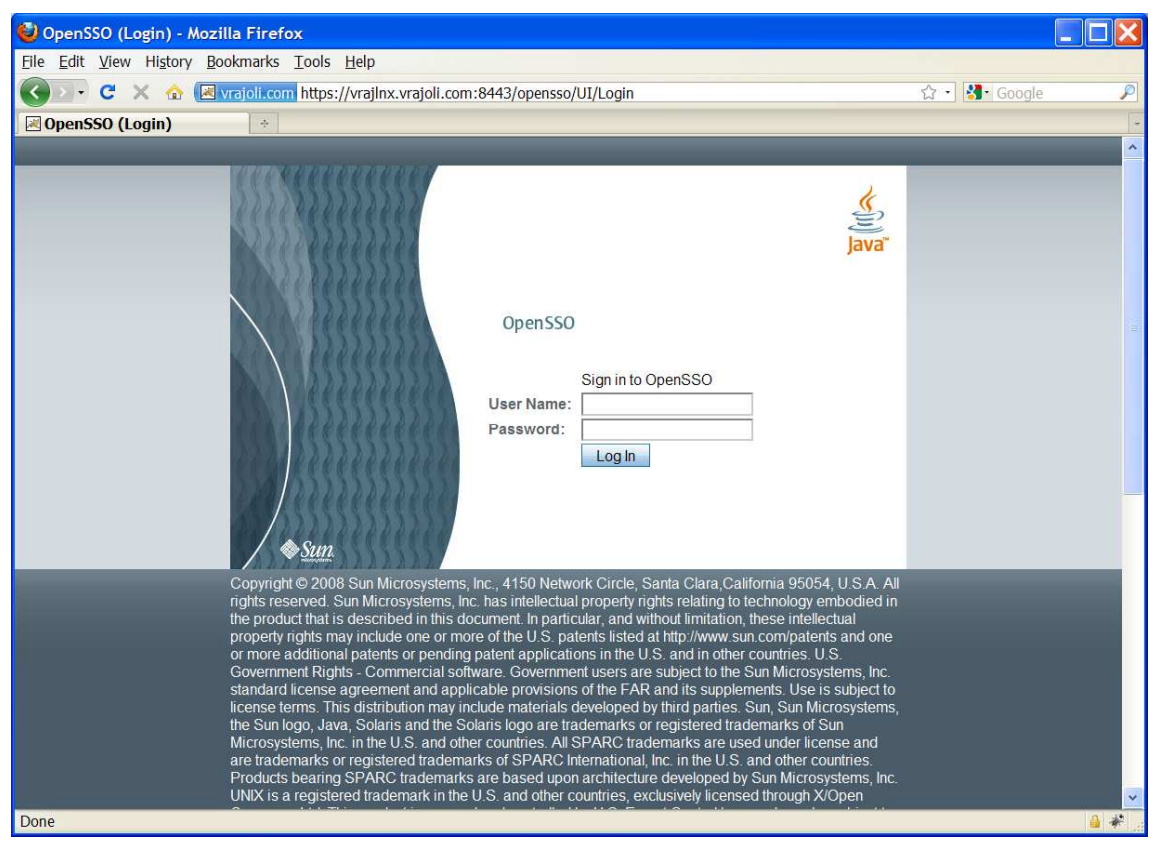

Login to OpenSSO server with amAdmin username and password

Go to Access Control tab and click on / (Top Level Realm), then go to Authentication tab as shown below.
| 🥹 OpenSSO - Mozilla Firefox                                                              |                               |                   |                  |                   |              |                         |  |  |
|------------------------------------------------------------------------------------------|-------------------------------|-------------------|------------------|-------------------|--------------|-------------------------|--|--|
| <u>Eile E</u> dit <u>V</u> iew Hi <u>s</u> tory <u>B</u> ookmarks <u>T</u> ools <u>I</u> | <u>H</u> elp                  |                   |                  |                   |              |                         |  |  |
| 🔇 🔊 - C 🗙 🏠 💽 vrajol.com https:                                                          | //vrajlnx.vrajoli.com:8443/op | ensso/realm/Realm | Properties?Realn | nProperties.t 🏠 🖞 | + 🛃 + Google | P                       |  |  |
| 🖬 1 OpenSSO 🔅                                                                            |                               |                   |                  |                   |              |                         |  |  |
| VERSION                                                                                  |                               |                   |                  |                   | LOG          | OUT HELP                |  |  |
| User: amAdmin Server: vrajinx.vrajoli.com                                                |                               |                   |                  |                   |              |                         |  |  |
| OpenSSO 🔤                                                                                |                               |                   |                  |                   |              |                         |  |  |
|                                                                                          |                               | ĥ                 |                  |                   |              | Sun" Microsystems, Inc. |  |  |
| General Authentication Serv                                                              | vices Data Stores             | Privileges        | Policies         | Subjects          | Agents       | - 22-                   |  |  |
| / (Top Level Realm)                                                                      | / (Top Level Realm)           |                   |                  |                   |              |                         |  |  |
| (Top Level Realm) - Authentication                                                       |                               |                   | S                | ave Reset         | Back to A    | ccess Control           |  |  |
| Core * Authenticatio                                                                     | n Chaining                    |                   |                  |                   |              |                         |  |  |
| <ul> <li>Module Instances</li> </ul>                                                     |                               |                   |                  |                   |              |                         |  |  |
| Core                                                                                     |                               |                   |                  |                   |              |                         |  |  |
| All Core Settings                                                                        |                               |                   |                  |                   |              |                         |  |  |
| Organization Authentication Config                                                       | uration: IdapService          | ~                 |                  |                   |              |                         |  |  |
| Administrator Authentication Configuration: IdapService                                  |                               |                   |                  |                   |              |                         |  |  |
| Default Success Login URL                                                                |                               |                   |                  |                   |              |                         |  |  |
| Current Values /opensso/con                                                              | sole <u>^</u> Rem             | ove               |                  |                   |              |                         |  |  |
|                                                                                          |                               |                   |                  |                   |              |                         |  |  |
|                                                                                          |                               |                   |                  |                   |              | ~                       |  |  |
| Done                                                                                     |                               |                   |                  |                   |              | 🔒 F110% 🛷               |  |  |

Click on **All Core Settings...** button in the above screen, set the User Profile to **Ignored** as shown below, Click the Save button to save the configuration.

| 🥹 OpenSSO - Mozilla Firefox                 |                                                                                                    |            |                                          |          |
|---------------------------------------------|----------------------------------------------------------------------------------------------------|------------|------------------------------------------|----------|
| Ele Edit View History Bookmarks Tools Help  |                                                                                                    |            |                                          |          |
| C X 🏠 🐻 vrajoli.com https://vrajlnx.vraj    | oli.com:8443/opensso/authentication/AuthPropert                                                         | ies 🏠 +    | 🛃 - Google                               | P        |
| 1 OpenSSO +                                 |                                                                                                    |            |                                          | +        |
| VERSION                                     |                                                                                                    |            | LOG OUT                                  | HELP ^   |
| User: amAdmin Server: vrajlnx.vrajoli.com   |                                                                                                    |            |                                          | 10       |
| OpenSSO                                     |                                                                                                    |            |                                          |          |
|                                             |                                                                                                    |            | Sun" Mic                                 | Java     |
|                                             |                                                                                                    |            | 2-2-2-2 (2-2-2-2-2-2-2-2-2-2-2-2-2-2-2-2 |          |
| Core                                        |                                                                                                    | Save Reset | Back to Authen                           | tication |
| Realm Attributes                            |                                                                                                    |            |                                          |          |
| User Profile:                               | <ul> <li>○ Dynamic</li> <li>○ Dynamic with User Alias</li> <li>● Ignored</li> <li>○ Required</li> </ul> |            |                                          |          |
| Administrator Authentication Configuration: | ⊖ [empty]<br>⊚ IdapService                                                                              |            |                                          |          |
| User Profile Dynamic Creation Default Roles |                                                                                                    |            |                                          |          |
| Current Values                              | Remove                                                                                                  |            |                                          |          |
|                                             |                                                                                                    |            |                                          |          |
|                                             |                                                                                                    |            |                                          |          |
|                                             |                                                                                                    |            |                                          |          |
| Done                                        | 1                                                                                                    |            | <u> </u>                                 | F110% 🕷  |

# **10.1** Configuring Policies on OpenSSO server

# **10.1.1** Configuring Policies on OpenSSO server for Cisco Unified Communication Manager 8.5, 8.6

Login to OpenSSO server with amAdmin username and password

Go to Access Control tab and click on / (Top Level Realm). You will see the below screen after clicking on / (Top Level Realm).

| 🕄 OpenSSO - Mozi                                                     | lla Firefox                                    |                                     |                                          |                                                |                                      |                                                                                                    |  |
|----------------------------------------------------------------------|------------------------------------------------|-------------------------------------|------------------------------------------|------------------------------------------------|--------------------------------------|----------------------------------------------------------------------------------------------------|--|
| File Edit View History Bookmarks Tools Help                          |                                                |                                     |                                          |                                                |                                      |                                                                                                    |  |
| C C X                                                                | 🕎 💌 vraioli com I                              | https://vrailnx.v                   | raioli.com:8443/or                       | ensso/task/Home?t                              | Home.tabCom                          | mon. TabHref=1&iato. par 🏠 🔹 Google                                                                      |  |
| OpenSSO                                                              | *                                              |                                     |                                          |                                                |                                      |                                                                                                    |  |
| VERSION                                                              |                                                |                                     |                                          |                                                |                                      | LOG OUT HELP                                                                                             |  |
| User: amAdmin Serv                                                   | ver: vrajlnx.vrajoli.com                       |                                     |                                          |                                                |                                      | <u>«</u>                                                                                                 |  |
| OpenSSO                                                              |                                                |                                     |                                          |                                                |                                      | Java                                                                                                    |  |
|                                                                      |                                                |                                     |                                          |                                                | Tomo ya i                            | Sun" Microsystems, In                                                                                    |  |
| Common Tasks                                                         | Access Control                                 | Federation                          | Web Services                             | Configuration                                  | Sessions                             |                                                                                                    |  |
| A realm is the unit that defined within the real configuration data. | t OpenSSO uses to or<br>m. The top level realm | ganize configura<br>is created wher | tion information. Au<br>you deploy OpenS | thentication properti<br>SO. The top level rea | es, authorization<br>alm is the root | on policies, data stores, subjects and other data can be<br>of the OpenSSO instance and contains OpenSSO |  |
| Realms                                                               |                                                |                                     |                                          |                                                |                                      |                                                                                                    |  |
| ×.;                                                                  | Search                                         |                                     |                                          |                                                |                                      |                                                                                                    |  |
| Realms (1 Item(s))                                                   | _                                              | -                                   | _                                        | _                                              | -                                    |                                                                                                    |  |
| Realm Name                                                           |                                                |                                     |                                          |                                                | Locati                               | ion                                                                                                    |  |
| / (Top Level F                                                       | ,<br>Realm)                                    |                                     |                                          |                                                | /                                    |                                                                                                    |  |
|                                                                      |                                                |                                     |                                          |                                                |                                      |                                                                                                    |  |
|                                                                      |                                                |                                     |                                          |                                                |                                      |                                                                                                    |  |
|                                                                      |                                                |                                     |                                          |                                                |                                      |                                                                                                    |  |
|                                                                      |                                                |                                     |                                          |                                                |                                      |                                                                                                    |  |
|                                                                      |                                                |                                     |                                          |                                                |                                      |                                                                                                    |  |
|                                                                      |                                                |                                     |                                          |                                                |                                      |                                                                                                    |  |
|                                                                      |                                                |                                     |                                          |                                                |                                      |                                                                                                    |  |
|                                                                      |                                                |                                     |                                          |                                                |                                      |                                                                                                    |  |
| Dono                                                                 |                                                |                                     |                                          |                                                |                                      | فد ایم ا                                                                                                 |  |

Go to policies tab and add a new policy, enter the PolicyName.

| 🕲 OpenSS(     | 0 - Mozilla Firefo                 | x                    |                     |               |               |               |        |                                      |
|---------------|------------------------------------|----------------------|---------------------|---------------|---------------|---------------|--------|--------------------------------------|
| Eile Edit 1   | /iew Hi <u>s</u> tory <u>B</u> ool | kmarks <u>T</u> ools | <u>H</u> elp        |               |               |               |        |                                      |
|               | C 🗙 🏠 🗷 🗤                          | ajoli.com http:      | s://vrajlnx.vrajoli | i.com:8443/op | ensso/policy/ | PolicyNormalA | Ndd    | ☆ • 🚺• Google 🖉                      |
| OpenSS        | 0                                  | +                    |                     |               |               |               |        |                                      |
| VERSION       | ]                                  |                      |                     |               |               |               |        | LOG OUT HELP                         |
| User: amAdr   | min Server: vrajlnx.v              | rajoli.com           |                     |               |               |               |        | ٢                                    |
| OpenSSO       |                                    |                      |                     |               |               |               |        | Java                                 |
| 24.00         |                                    |                      |                     |               |               |               |        | Sun <sup>44</sup> Microsystems, Inc. |
| General       | Authentication                     | Services             | Data Stores         | Privileges    | Policies      | Subjects      | Agents |                                      |
| / (Top Level) | Realm)                             |                      |                     |               |               |               |        |                                      |
| (Top Level)   | Realm) - Policies                  |                      |                     |               |               |               |        | Back to Access Control               |
| *             | Sea                                | urch                 |                     |               |               |               |        |                                      |
| Policies (0   | ltem/c))                           |                      | _                   | _             | _             | _             | _      |                                      |
| New Polic     | v New Referral                     | Delete               |                     |               |               |               |        |                                      |
| Name          | ,                                  | Pro                  | tected Resourc      | es            |               |               |        |                                      |
| There are r   | no policies.                       |                      |                     |               |               |               |        |                                      |
|               |                                    |                      |                     |               |               |               |        |                                      |
|               |                                    |                      |                     |               |               |               |        |                                      |
|               |                                    |                      |                     |               |               |               |        |                                      |
|               |                                    |                      |                     |               |               |               |        |                                      |
|               |                                    |                      |                     |               |               |               |        |                                      |
|               |                                    |                      |                     |               |               |               |        |                                      |
|               |                                    |                      |                     |               |               |               |        |                                      |
|               |                                    |                      |                     |               |               |               |        |                                      |
|               |                                    |                      |                     |               |               |               |        |                                      |
|               |                                    |                      |                     |               |               |               |        |                                      |
| Done          |                                    |                      |                     |               |               |               |        | 🔒 🦑 .                                |

Create a new Rule from the Policy Configuration page. You will see the below screen. select service type as "URL Policy Agent (with resource name)"

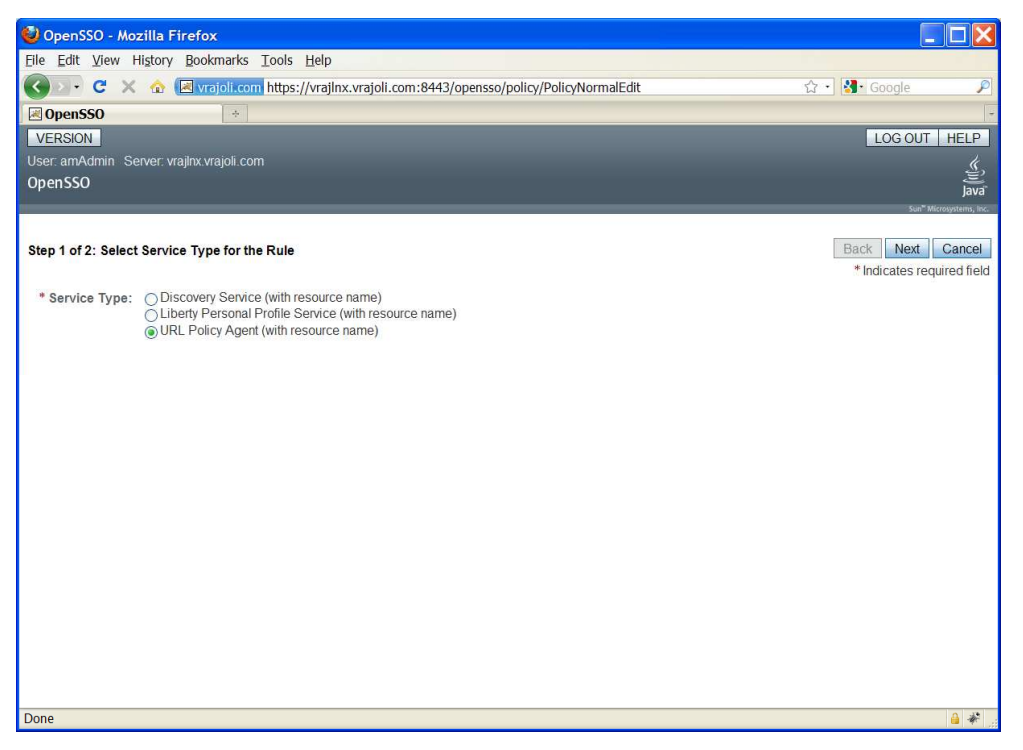

Enter the Rule Name and Resource URL as Web Application URL. In our case it will be CUCM User application URL (https://<CUCM FQDN>:8443/\*).

Check GET and POST check box and press Finish button.

| 🕑 Ор                  | enSSO - N                | lozilla Firefox            |                                           |                                               |
|-----------------------|--------------------------|----------------------------|-------------------------------------------|-----------------------------------------------|
| <u>F</u> ile <u>E</u> | dit <u>V</u> iew         | History Bookmarks Tools    | <u>H</u> elp                              |                                               |
| < >                   | · C ×                    | 🕻 🏠 🌆 vrajoli.com https:// | vrajlnx.vrajoli.com:8443/opensso/policy/S | electServiceTyr 🏠 - 🚺 - Google 🛛 🔎            |
| De Op                 | enSSO                    | *                          |                                           | -                                             |
| VER                   | SION                     |                            |                                           | LOG OUT HELP                                  |
| User:                 | <i>«</i> .               |                            |                                           |                                               |
| Oper                  | ISSO                     |                            |                                           | juj<br>lava"                                  |
| 1                     | _                        |                            |                                           | Sun <sup>®</sup> Microsystems, Inc.           |
| Step                  | 2 of <mark>2</mark> : Ne | w Rule                     |                                           | Back Finish Cancel * Indicates required field |
| * So<br>Typ           | ervice<br>be:            | URL Policy Agent           |                                           |                                               |
| * N                   | ame:                     | CUCMUser                   |                                           |                                               |
| * R<br>Nar            | esource<br>ne:           | https://vrajolicucm1.vra   | joli.com:8443/*                           |                                               |
| Actio                 | ns                       |                            |                                           |                                               |
| * 0                   | ne or mor                | e actions are required.    |                                           |                                               |
| Ac                    | tions (2 It              | em(s))                     |                                           |                                               |
|                       | Action                   | *                          | Value                                     |                                               |
|                       | GET                      |                            | ●Allow<br>○Deny                           |                                               |
|                       | POST                     |                            | ● Allow<br>○ Deny                         |                                               |
|                       |                          |                            |                                           |                                               |
| Done                  |                          |                            |                                           | 🔒 F110% 🏕                                     |

Create another rule for the requests involving query patterns (\*?\*) in Find and List pages of CUCMUser application

| 🔮 OpenSSO - Mozili                  | a Firefox                          |                                                             |                                               |  |
|-------------------------------------|------------------------------------|-------------------------------------------------------------|-----------------------------------------------|--|
| <u>File Edit View Histo</u>         | ry <u>B</u> ookmarks <u>T</u> ools | Help                                                        |                                               |  |
| 🔇 🔊 - C 🗙 🏠                         | wrajoli.com https://               | /vrajlnx.vrajoli.com:8443/opensso/policy/SelectServiceTyr 🏠 | - Google 🔎                                    |  |
| S OpenSSO                           | ÷                                  |                                                             | -                                             |  |
| VERSION                             |                                    |                                                             | LOG OUT HELP                                  |  |
| User: amAdmin Ser                   | ver: vrajlnx.vrajoli.com           |                                                             | «                                             |  |
| OpenSSO                             |                                    |                                                             | jej<br>lava                                   |  |
|                                     |                                    |                                                             | Sun <sup>®</sup> Microsystems, Inc.           |  |
| Step 2 of 2: New Ru                 | lle                                |                                                             | Back Finish Cancel * Indicates required field |  |
| * Service URL Policy Agent<br>Type: |                                    |                                                             |                                               |  |
| *Name: C                            | CUCMUser_QueryPatt                 | erns                                                        |                                               |  |
| * Resource h<br>Name:               | ttps://vrajolicucm1.vra            | joli.com:8443/*?*                                           |                                               |  |
| Actions * One or more act           | tions are required.                |                                                             |                                               |  |
| Actions (2 Item(s                   | i))                                |                                                             |                                               |  |
| Action                              |                                    | Value                                                       |                                               |  |
| GET                                 |                                    | ● Allow<br>○ Deny                                           |                                               |  |
| POST                                |                                    | ● Allow       ○ Deny                                        |                                               |  |
|                                     |                                    |                                                             |                                               |  |
| Done                                |                                    |                                                             | 🔒 F110% 🦑                                     |  |

From CUCM 8.6 release, SSO support is provided for RTMT application as well. To achieve SSO for RTMT, along with the above policy rules, one more new rule should be created for the requests involving RTMT query patterns (\*?\*?\*),

| 🔮 Oper                              | nSSO - Mozilla Firefox                                 |                                                                            |                      |  |  |  |
|-------------------------------------|--------------------------------------------------------|----------------------------------------------------------------------------|----------------------|--|--|--|
|                                     | 🗸 C 🗙 🏠 🚮 vrajoli.com http                             | ps://vrajlnx.vrajoli.com:8443/opensso/policy/SelectService' ☆ 🔹 👪 - Google | P                    |  |  |  |
| 🚮 Oper                              | nSSO +                                                 |                                                                            | -                    |  |  |  |
| VERS                                | SION                                                   | LOG OUT                                                                    | HELP ^               |  |  |  |
| User: a                             | amAdmin Server: vrajlnx.vrajoli                        | .com                                                                       | 4                    |  |  |  |
| Opens                               | SSO                                                    |                                                                            | E)<br>lava           |  |  |  |
|                                     |                                                        | Sua" Micr                                                                  | osystems, inc.       |  |  |  |
| Step 2                              | of 2: New Rule                                         | Back Finish<br>* Indicates requi                                           | Cancel<br>ired field |  |  |  |
| * Service URL Policy Agent<br>Type: |                                                        |                                                                            |                      |  |  |  |
| * Na                                | me: RTMT_Query                                         |                                                                            |                      |  |  |  |
| *                                   | https://vrajolicucm1.vra                               | ajoli.com:8443/*?*?*                                                       |                      |  |  |  |
| Res<br>Nam                          | ie:                                                    |                                                                            |                      |  |  |  |
| Action<br>* On<br>Acti              | s<br>e or more actions are require<br>ions (2 Item(s)) | ed.                                                                        |                      |  |  |  |
|                                     | Action 🔺                                               | Value                                                                      |                      |  |  |  |
| ☑ (                                 | GET                                                    | ● Allow<br>○ Deny                                                          |                      |  |  |  |
| F                                   | POST                                                   | ● Allow<br>○ Deny                                                          | ~                    |  |  |  |
| <                                   |                                                        |                                                                            | >                    |  |  |  |
| Done                                |                                                        |                                                                            | 🔒 F110%              |  |  |  |

Click on New Button under Subjects on the Policy Configuration page. Select subject type as "Authenticated Users".

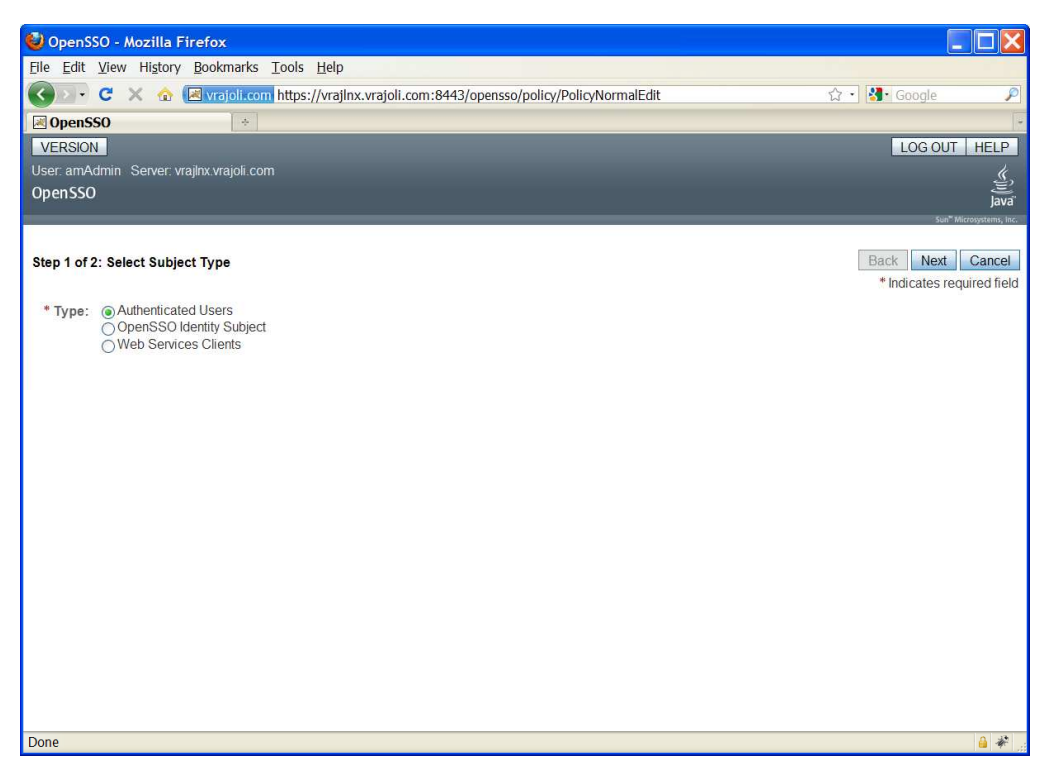

Enter the Subject Name and Click Finish. Now Policy is created with defining Rules and Subjects. Click on Finish button.

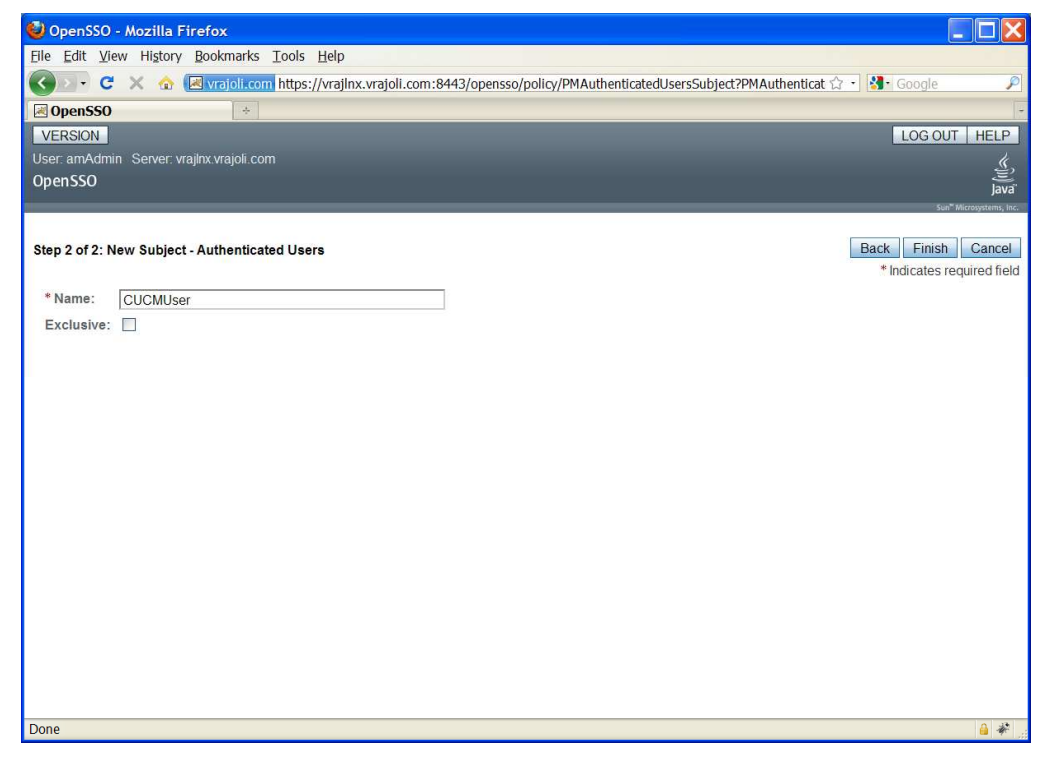

Click on New button under Conditions. Under select condition type, select Active Session Time and click next button.

| OpenSSO - Mozilia Firefox                                                                                                    |                                                                                                    |                                                                                                    |
|----------------------------------------------------------------------------------------------------|----------------------------------------------------------------------------------------------------|----------------------------------------------------------------------------------------------------|
| Elle Edit View History Bookmarks Loois I                                                                                                    | Heip                                                                                                    |                                                                                                    |
| • C × 🏠 📾 vrajoli.com https://v                                                                                                    | vrajInx.vrajoli.com:8443/opensso/policy/PolicyNormalAd 😭 🕤 🎦 Google                                                                           | <u></u>                                                                                                    |
| si OpenSSO ÷                                                                                                    |                                                                                                    |                                                                                                    |
| VERSION                                                                                                    |                                                                                                    | UT HELP                                                                                                    |
| User: amAdmin Server: vrajinx.vrajoli.com                                                                                                    |                                                                                                    | <u></u> ,                                                                                                    |
| OpenSSO                                                                                                    |                                                                                                    | Java"                                                                                                    |
|                                                                                                    |                                                                                                    | Sun <sup>®</sup> Microsystems, Inc.                                                                          |
|                                                                                                    |                                                                                                    |                                                                                                    |
| Step 1 of 2: Select Condition Type                                                                                                    | Back Ne                                                                                                    | xt Cancel                                                                                                    |
|                                                                                                    | * Indicates                                                                                                    | required field                                                                                               |
| * Type: <ul> <li>Active Session Time</li> </ul>                                                                                                    |                                                                                                    |                                                                                                    |
| Authentication by Module Characteristics by Module Inst<br>Authentication by Module Inst                                                                                                    | ain<br>tance                                                                                                    |                                                                                                    |
| Authentication Level (greater                                                                                                    | than or equal to)                                                                                                    |                                                                                                    |
| Authentication Level (less that                                                                                                    | an or equal to)                                                                                                    |                                                                                                    |
| Authentication to a Realm     Ourrent Session Presenting                                                                                                    |                                                                                                    |                                                                                                    |
| ☐ Identity Membership                                                                                                    |                                                                                                    |                                                                                                    |
| O IP Address/DNS Name                                                                                                    |                                                                                                    |                                                                                                    |
| O LDAP Filter Condition                                                                                                    | • 200703.00                                                                                                    |                                                                                                    |
| Resource/Environment/IP Add     Time (day, date, time, and time)                                                                                                    | dress<br>nezone)                                                                                                    |                                                                                                    |
| O Time (day, date, time, and tim                                                                                                    |                                                                                                    |                                                                                                    |
|                                                                                                    |                                                                                                    |                                                                                                    |
|                                                                                                    |                                                                                                    |                                                                                                    |
|                                                                                                    |                                                                                                    |                                                                                                    |
|                                                                                                    |                                                                                                    |                                                                                                    |
|                                                                                                    |                                                                                                    |                                                                                                    |
| Done                                                                                                    |                                                                                                    | E110%                                                                                                    |
|                                                                                                    |                                                                                                    |                                                                                                    |
| 🥹 OpenSSO - Mozilla Firefox                                                                                                    |                                                                                                    |                                                                                                    |
| <u>File Edit View History Bookmarks Tools</u>                                                                                                    | Help                                                                                                    |                                                                                                    |
|                                                                                                    |                                                                                                    |                                                                                                    |
| 🔣 🔹 😴 🗶 🏫 🖾 vrajoli.com https:/                                                                                                    | //vrajlnx.vrajoli.com:8443/opensso/policy/PMDefaultSessio 🎲 🕤 🛂 - Goog                                                                        | le 🔎                                                                                                    |
| Solution of the second second | //vrajlnx.vrajoli.com:8443/opensso/policy/PMDefaultSessio 🏠 🍷 🛂 - Goog                                                                        | le 🔎                                                                                                    |
| VERSION                                                                                                    | //vrajinx.vrajoli.com:8443/opensso/policy/PMDefaultSessio 🏫 🍵 👪 - Goog                                                                        | G OUT HELP                                                                                                   |
| C X A Les vrajoli.com https:/      OpenSSO     VERSION                                                                                                    | //vrajinx.vrajoli.com:8443/opensso/policy/PMDefaultSessio 🏫 🍵 👪 - Goog                                                                        | GOUT HELP                                                                                                    |
| VERSION User: amAdmin Server: vrajinx.vrajoli.com                                                                                                    | //vrajinx.vrajoli.com:8443/opensso/policy/PMDefaultSessio 🏫 🍵 👪 - Goog                                                                        |                                                                                                    |
| VERSION<br>User: amAdmin Server: vrajinx.vrajoli.com<br>OpenSSO                                                                                                    | //vrajlnx.vrajoli.com:8443/opensso/policy/PMDefaultSessio 🏠 🅤 🛂 - Goog                                                                        | G OUT HELP                                                                                                   |
| VERSION<br>User: amAdmin Server: vrajlnx.vrajoli.com<br>OpenSSO                                                                                                    | //vrajlnx.vrajoli.com:8443/opensso/policy/PMDefaultSessio 🏠 - 🛛 🔮 - Goog                                                                      | le P<br>G OUT HELP<br>ýjava<br>Sun <sup>®</sup> Microsystems, Inc                                            |
| VERSION<br>User: amAdmin Server: vrajlnx.vrajoli.com<br>OpenSSO                                                                                                    | //vrajlnx.vrajoli.com:8443/opensso/policy/PMDefaultSessio 🏠 - 🛛 😫 - Goog                                                                      | le P<br>GOUT HELP<br>Java<br>Sun <sup>®</sup> Microsystems, Inc                                              |
| C       Image: Comparison of the state of the state of t                                        | //vrajlnx.vrajoli.com:8443/opensso/policy/PMDefaultSessio 🏠 - 🛛 😫 - Goog<br>LO<br>ssion Time                                                  | e P<br>G OUT HELP<br>java<br>Sun <sup>®</sup> Microsystems, Inc                                              |
| C X Yrajoli.com https:/<br>OpenSSO *<br>VERSION<br>User: amAdmin Server: vrajinx.vrajoli.com<br>OpenSSO<br>Step 2 of 2: New Condition - Active Sec                                                                                                    | //vrajlnx.vrajoli.com:8443/opensso/policy/PMDefaultSessio 🏠 - 🛛 😫 - Goog<br>LO<br>n<br>ssion Time Back F<br>* Indice                          | e P<br>G OUT HELP<br>Java<br>Sun <sup>®</sup> Microsystems, Inc<br>Finish Cancel<br>ates required field      |
| C X Yesiol.com https://                                                                                                    | //vrajlnx.vrajoli.com:8443/opensso/policy/PMDefaultSessio 🏠 - 🛛 😫 - Goog<br>LO<br>ssion Time<br>Back F<br>* Indica                            | e P<br>G OUT HELP<br>java<br>Sun <sup>®</sup> Microsystems, Inc<br>Finish Cancel<br>ates required field      |
| C X Yespectrum https://                                                                                                    | //vrajlnx.vrajoli.com:8443/opensso/policy/PMDefaultSessio 🏠 - 🚺 - Goog<br>LO<br>ssion Time<br>Back F<br>* Indica<br>CUCMUser                  | e P<br>G OUT HELP<br>java<br>Sun <sup>®</sup> Microsystems, Inc<br>Finish Cancel<br>ates required field      |
| C X Yesoloicom https://                                                                                                    | //vrajlnx.vrajoli.com:8443/opensso/policy/PMDefaultSessio 🏠 - 🚺 - Goog<br>LO<br>ssion Time<br>Back F<br>* Indica<br>CUCMUser<br>120           | e P<br>G OUT HELP<br>java<br>Sun <sup>®</sup> Microsystems, Inc<br>Finish Cancel<br>ates required field      |
| C X Yesolicom https://                                                                                                    | //vrajlnx.vrajoli.com:8443/opensso/policy/PMDefaultSessio 🏠 - 🚺 - Goog<br>LO<br>ssion Time<br>Back F<br>* Indica<br>CUCMUser<br>120<br>No 💌   | e P<br>G OUT HELP<br>java<br>Sun <sup>®</sup> Microsystems, Inc<br>Finish Cancel<br>ates required field      |
| C X Yesolicom https://                                                                                                    | //vrajlnx.vrajoli.com:8443/opensso/policy/PMDefaultSessio 🏠 - 🚺 - Goog<br>LO<br>ssion Time<br>Back F<br>* Indica<br>CUCMUser<br>120<br>No 👻   | e P<br>G OUT HELP<br>java<br>Sun" Microsystems, Inc<br>Finish Cancel<br>ates required field                  |
| C X Yesolicom https://                                                                                                    | //vrajlnx.vrajoli.com:8443/opensso/policy/PMDefaultSessio 🏠 - 🔛 - Goog<br>LO<br>ssion Time<br>Back F<br>* Indica<br>CUCMUser<br>120<br>No 💌   | e                                                                                                    |
| C X Yesolicom https://                                                                                                    | //vrajlnx.vrajoli.com:8443/opensso/policy/PMDefaultSessio 🏠 - 🔛 - Goog<br>LO<br>ssion Time<br>Back F<br>* Indice<br>CUCMUser<br>120<br>No v   | e P<br>G OUT HELP<br>java<br>Sun" Microsystems, Inc<br>Finish Cancel<br>ates required field                  |
| C X Yesolicom https://                                                                                                    | //vrajlnx.vrajoli.com:8443/opensso/policy/PMDefaultSessio 🏠 - 🔛 - Goog<br>LO<br>ssion Time<br>Back F<br>* Indice<br>CUCMUser<br>120<br>No v   | e                                                                                                    |
| C X Yesoloicom https://                                                                                                    | //vrajlnx.vrajoli.com:8443/opensso/policy/PMDefaultSessio 🏠 - 🔛 - Goog<br>LO<br>ssion Time<br>Back F<br>* Indice<br>CUCMUser<br>120<br>No v   | e                                                                                                    |
| C X Yesoloicom https://                                                                                                    | //vrajlnx.vrajoli.com:8443/opensso/policy/PMDefaultSessio 🏠 - 💽 🍇 - Goog<br>LO<br>ssion Time<br>Back F<br>* Indice<br>CUCMUser<br>120<br>No v | e                                                                                                    |
| C X Yesoloicom https://                                                                                                    | //vrajlnx.vrajoli.com:8443/opensso/policy/PMDefaultSessio 🏠 - 💽 🍇 - Goog<br>LO<br>ssion Time<br>Back F<br>* Indice<br>CUCMUser<br>120<br>No v | e                                                                                                    |
| C X Yead Community (Community):     OpenSSO     VERSION User: amAdmin Server: vrajInx.vrajoli.com OpenSSO Step 2 of 2: New Condition - Active See     * Name:     * Maximum Session Time (minutes):     * Terminate Session:                                                                                                    | //vrajlnx.vrajoli.com:8443/opensso/policy/PMDefaultSessio 🏠 - 💽 🍇 - Goog<br>LO<br>ssion Time Back F<br>* Indice<br>CUCMUser<br>120<br>No 💌    | e                                                                                                    |
| C X Yesoloicom https://                                                                                                    | //vrajlnx.vrajoli.com:8443/opensso/policy/PMDefaultSessio 😭 - 💽 😫 - Goog<br>LO<br>ssion Time Back F<br>* Indice<br>CUCMUser<br>120<br>No 💌    | e                                                                                                    |
| C X Yesoloicom https://                                                                                                    | //vrajlnx.vrajoli.com:8443/opensso/policy/PMDefaultSessio 😭 - 💽 😫 - Goog<br>LO<br>ssion Time Back F<br>* Indice<br>CUCMUser<br>120<br>No 💌    | e                                                                                                    |
| C X Yesoloicom https://                                                                                                    | //vrajlnx.vrajoli.com:8443/opensso/policy/PMDefaultSessio 😭 - 💽 😫 - Goog<br>LO<br>ssion Time Back F<br>* Indice<br>CUCMUser<br>120<br>No 💌    | e                                                                                                    |
| C      Version     OpenSSO     VERSION User: amAdmin Server: vrajinx.vrajoli.com OpenSSO Step 2 of 2: New Condition - Active See     * Name:     * Maximum Session Time (minutes):     * Terminate Session:                                                                                                    | //vrajlnx.vrajoli.com:8443/opensso/policy/PMDefaultSessio 😭 - 🚱 - Goog<br>ssion Time Back F<br>* Indice<br>CUCMUser<br>120<br>No V            | GOUT HELP<br>GOUT HELP<br>Java<br>Sun <sup>®</sup> Microsystems, Inc<br>Sinish Cancel<br>ates required field |

Configure active session timeout as 120 minutes.

## 10.1.2 Configuring Policies on OpenSSO server for Cisco Unity Connection 8.6

Login to OpenSSO server with amAdmin username and password. Go to Access Control tab and click on / (Top Level Realm). You will see the below screen after clicking on / (Top Level Realm).

| 🥹 OpenSSO - Mozi         | lla Firefox               |                   |                       |                      |                 |                                                            |
|--------------------------|---------------------------|-------------------|-----------------------|----------------------|-----------------|------------------------------------------------------------|
| Eile Edit View His       | tory <u>B</u> ookmarks ]  | ools <u>H</u> elp |                       |                      |                 |                                                            |
| 🔇 🖸 - C 🗙                | 🏠 🗷 vrajoli.com           | https://vrajlnx.v | rajoli.com:8443/op    | oensso/task/Home?I   | Home.tabCon     | nmon.TabHref=1&jato.paç 🟠 🔹 🚮 Google 🛛 🔎                   |
| 🗷 OpenSSO                | +                         |                   |                       |                      |                 |                                                            |
| VERSION                  |                           |                   |                       |                      |                 | LOG OUT HELP                                               |
| User: amAdmin Serv       | er: vrajlnx.vrajoli.com   |                   |                       |                      |                 | <u>چ</u>                                                   |
| OpenSSO                  |                           |                   |                       |                      |                 | Java                                                       |
| Common Tasks             | Access Control            | Federation        | Web Services          | Configuration        | Sessions        | Self - Microsystems, IRC.                                  |
|                          |                           |                   |                       |                      |                 |                                                            |
| A realm is the unit that | OpenSSO uses to o         | rganize configura | ation information. Au | thentication propert | ies, authorizat | tion policies, data stores, subjects and other data can be |
| configuration data.      | III. The top level realin | TIS Created when  | ryou deploy Opens     | SO. The top lever le | aim is the roo  | tor the OpenSSO instance and contains OpenSSO              |
| Realms                   |                           |                   |                       |                      |                 |                                                            |
| *                        | Search                    |                   |                       |                      |                 |                                                            |
| Realms (1 Item(s))       | _                         | _                 | _                     | _                    | _               |                                                            |
| New Delete               |                           |                   |                       |                      |                 |                                                            |
| 🗵 🗄 Realm Name           |                           |                   |                       |                      | 🔺 Loca          | tion                                                       |
| / (Top Level R           | ealm)                     |                   |                       |                      | 1               |                                                            |
|                          |                           |                   |                       |                      |                 |                                                            |
|                          |                           |                   |                       |                      |                 |                                                            |
|                          |                           |                   |                       |                      |                 |                                                            |
|                          |                           |                   |                       |                      |                 |                                                            |
|                          |                           |                   |                       |                      |                 |                                                            |
|                          |                           |                   |                       |                      |                 |                                                            |
|                          |                           |                   |                       |                      |                 |                                                            |
|                          |                           |                   |                       |                      |                 |                                                            |
| Done                     |                           |                   |                       |                      |                 | 🔒 🏶 🛒                                                      |

Go to policies tab and add a new policy, enter the PolicyName.

| 🕹 OpenSSO - Mozilla Firefox                                                                      |                         |
|--------------------------------------------------------------------------------------------------|-------------------------|
| Elle Edit View History Bookmarks Tools Help                                                      |                         |
| 🕜 🗁 😋 🗶 🏠 🖾 vrajoli.com https://vrajlnx.vrajoli.com:8443/opensso/policy/PolicyNormalAdd 🏠 🖓 🔀 Go | ogle 🔎                  |
| Ø OpenSSO ↔                                                                                      | 1                       |
| VERSION                                                                                          | OG OUT HELP             |
| User: amAdmin Server: vrajlnx:vrajoli.com                                                        | j,                      |
| UpenSSU                                                                                          | Java                    |
| Conserve Authentiastian Services Date Stores Brivileges Delisies Subjects Agents                 | Sun" Microsystems, Inc. |
| General Authentication Services Data stores Frivileges Folicies Subjects Agents                  |                         |
| / (Top Level Realm)                                                                              |                         |
| (Top Level Realm) - Policies Back t                                                              | o Access Control        |
| * Search                                                                                         |                         |
| Policies (0 Itam/s))                                                                             |                         |
| New Policy New Referral Delete                                                                   |                         |
| Name Protected Resources                                                                         | _                       |
| There are no policies.                                                                           |                         |
|                                                                                                  |                         |
|                                                                                                  |                         |
|                                                                                                  |                         |
|                                                                                                  |                         |
|                                                                                                  |                         |
|                                                                                                  |                         |
|                                                                                                  |                         |
|                                                                                                  |                         |
|                                                                                                  |                         |
|                                                                                                  |                         |
| Done                                                                                             | 🔒 🦑 .                   |

Copyright © 2010 Cisco Systems, Inc. All rights reserved.

Create a new Rule from the Policy Configuration page. You will see the below screen. select service type as "URL Policy Agent (with resource name)"

| 🔮 OpenSSO - Mozilla Firefox                                                                                                    |                                             |
|----------------------------------------------------------------------------------------------------|---------------------------------------------|
| Elle Edit View History Bookmarks Iools Help                                                                                                    |                                             |
| 🕢 🕞 C 🗙 🏠 🔄 vrajoli.com https://vrajlnx.vrajoli.com:8443/opensso/policy/PolicyNormalEdit                                                                     | 습 • 🛃 Google 🖉                              |
| 🖉 OpenSSO 🔅                                                                                                    |                                             |
| VERSION                                                                                                    | LOG OUT HELP                                |
| User: amAdmin Server: vrajlnx.vrajoli.com                                                                                                    | <u>, s</u>                                  |
| OpenSSO                                                                                                    | Java <sup>*</sup>                           |
|                                                                                                    | Sun <sup>®</sup> Microsystems, Inc.         |
| Step 1 of 2: Select Service Type for the Rule                                                                                                    | Back Next Cancel * Indicates required field |
| * Service Type: ODiscovery Service (with resource name)<br>OLiberty Personal Profile Service (with resource name)<br>© URL Policy Agent (with resource name) |                                             |
|                                                                                                    |                                             |
|                                                                                                    |                                             |
| Done                                                                                                    | 🔒 🦑 🔬                                       |

Then create rules for Cisco Unity Connection application(s) with below resource URL configured in protected resources.

- https://<FQDN>:8443/\*
- https://<FQDN>:8443/\*?\*
- https://<FQDN>/\*
- https://<FQDN>/\*?\*
- http:/<FQDN>/\*
- http:/<FQDN>/\*?\*

where fqdn is the fully qualified domain name of Cisco Unity Connection server. Below is the snapshot of OpenSSO Policy configured for Unity Connection server.

| 🥹 OpenSSO - Mozilla Firefox                                                                                                    |              |             |            |          |          |                                     |  |
|----------------------------------------------------------------------------------------------------|--------------|-------------|------------|----------|----------|-------------------------------------|--|
| 🕼 🗁 C 🔀 🏠 🔝 vrajoli.com https://vrajhx.vrajoli.com:8443/opensso/policy/Policy?Policy:tblSearch 😭 🕤 🛂 - Google 🖉                                                                   |              |             |            |          |          |                                     |  |
| See OpenSSO *                                                                                                    |              |             |            |          |          |                                     |  |
| VERSION                                                                                                    |              |             |            |          | LC       | DG OUT HELP                         |  |
| User: amAdmin Server: vrajlnx.v                                                                                                    | /rajoli.com  |             |            |          |          | <u>, (</u>                          |  |
| OpenSSO                                                                                                    |              |             |            |          |          | Java                                |  |
|                                                                                                    | . 7          | 1           |            | -        | 1        | Sun <sup>®</sup> Microsystems, Inc. |  |
| General Authentication                                                                                                    | Services     | Data Stores | Privileges | Policies | Subjects | Agents                              |  |
| / (Top Level Realm)<br>(Top Level Realm) - Policies<br>* Sea<br>Policies (26 - 26 of 26)<br>New Policy New Referral                                                               | rch Delete   |             | _          | _        | Back t   | o Access Control                    |  |
| 🗵 🗉 Name 🔺                                                                                                    | Protected Re | sources     |            |          |          |                                     |  |
| UCSSO https://ucsso238.vrajoli.com/*<br>http://ucsso238.vrajoli.com/*<br>https://ucsso238.vrajoli.com/*?*<br>https://ucsso238.vrajoli.com/*?*<br>https://ucsso238.vrajoli.com/*?* |              |             |            |          |          |                                     |  |
| Page: 2 of 2                                                                                                    | Go 🕑         | N 6+D       |            |          |          |                                     |  |
|                                                                                                    |              |             |            |          |          |                                     |  |
| Done                                                                                                    |              |             |            |          |          | 🔒 F110%                             |  |

Click on New Button under Subjects on the Policy Configuration page. Select subject type as "Authenticated Users".

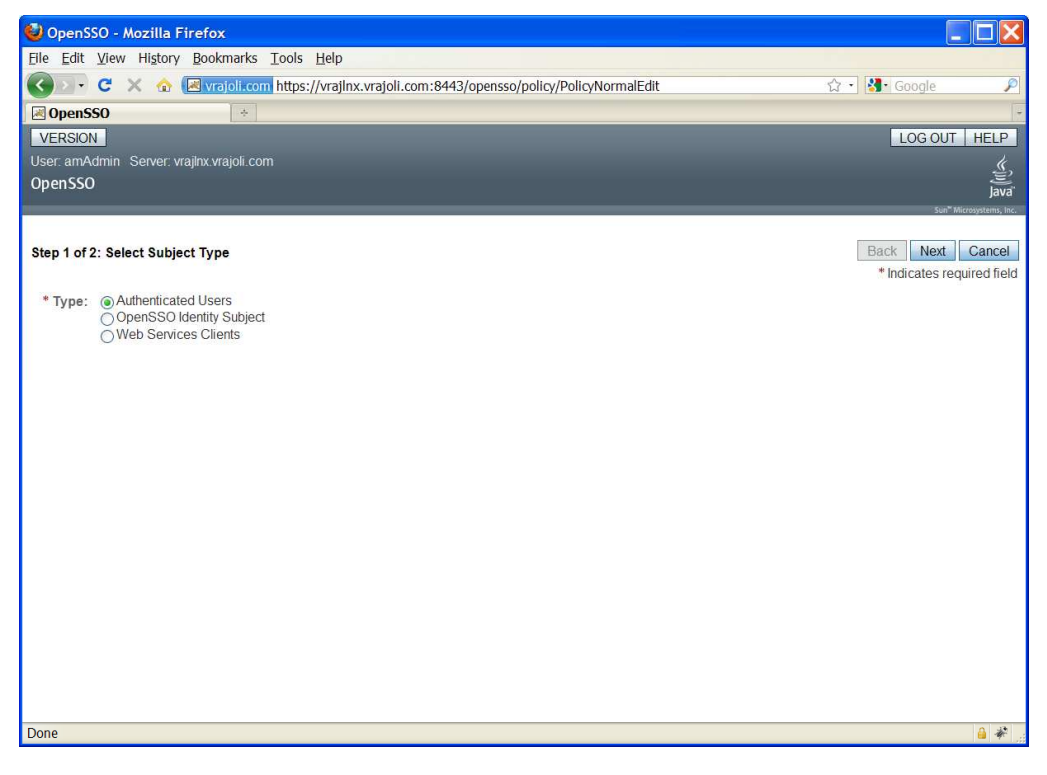

Copyright © 2010 Cisco Systems, Inc. All rights reserved.

Enter the Subject Name and Click Finish. Now Policy is created with defining Rules and Subjects. Click on Finish button

| 🥹 OpenSSO - Mozilla Firefox                                                                                                    |                                     |
|----------------------------------------------------------------------------------------------------|-------------------------------------|
| 🕢 🗸 🖒 🐨 Vrajol.com https://vrajlnx.vrajol.com:8443/opensso/policy/PMAuthenticatedUser                                                                                                    | 습 🔹 🚼 🔹 Google 🖉                    |
| Some Section Section S | -                                   |
| VERSION                                                                                                    | LOG OUT HELP                        |
| User: amAdmin Server: vrajlnx.vrajoli.com                                                                                                    | <u>(</u>                            |
| OpenSSO                                                                                                    | Java"                               |
|                                                                                                    | Sun <sup>®</sup> Microsystems, Inc. |
|                                                                                                    |                                     |
| Step 2 of 2: New Subject - Authenticated Users                                                                                                    | Back Finish Cancel                  |
|                                                                                                    | * Indicates required field          |
| * Name: UCSSO                                                                                                    |                                     |
| Exclusive:                                                                                                    |                                     |
|                                                                                                    |                                     |
|                                                                                                    |                                     |
|                                                                                                    |                                     |
|                                                                                                    |                                     |
|                                                                                                    |                                     |
|                                                                                                    |                                     |
|                                                                                                    |                                     |
|                                                                                                    |                                     |
|                                                                                                    |                                     |
|                                                                                                    |                                     |
|                                                                                                    |                                     |
| Done                                                                                                    | 🔒 F110% 🚽                           |

Click on New button under Conditions. Under select condition type, select Active Session Time and click next button

| 🔮 OpenSSO - Mozilla Firefox                                                                                                    |                                             |
|----------------------------------------------------------------------------------------------------|---------------------------------------------|
| Eile Edit View History Bookmarks Tools Help                                                                                                    |                                             |
| 🕜 🕞 C 🔀 🏡 🔚 vrajoli.com https://vrajlnx.vrajoli.com:8443/opensso/policy/PolicyNormalAd 🏠                                                                                                    | - Google 🔎                                  |
| CopenSSO *                                                                                                    |                                             |
| VERSION                                                                                                    | LOG OUT HELP                                |
| User: amAdmin Server: vrajlnx.vrajoli.com                                                                                                    | <b>«</b> .                                  |
| OpenSSO                                                                                                    | ji ji ji ji ji ji ji ji ji ji ji ji ji j    |
|                                                                                                    | Sun* Microsystems, Inc.                     |
| Step 1 of 2: Select Condition Type                                                                                                    | Back Next Cancel * Indicates required field |
| Authentication by Module Chain<br>Authentication by Module Instance<br>Authentication Level (greater than or equal to)<br>Authentication to a Realm<br>Current Session Properties<br>Identity Membership<br>IP Address/DNS Name<br>LDAP Filter Condition<br>Resource/Environment/IP Address<br>Time (day, date, time, and timezone) |                                             |
| Done                                                                                                    | 🔒 F110% 🌌                                   |

Configure active session timeout as 120 minutes

| 🥹 OpenSSO - Mozilla Firefox               |                                                           |                                     |
|-------------------------------------------|-----------------------------------------------------------|-------------------------------------|
| 🚱 🕞 C 🗙 🏠 🜆 vrajoli.com https://v         | rajlnx.vrajoli.com:8443/opensso/policy/PMDefaultSessionCo | n 🗘 🔹 🛃 - Google 🛛 🔎                |
| S OpenSSO +                               |                                                           | -                                   |
| VERSION                                   |                                                           | LOG OUT HELP                        |
| User: amAdmin Server: vrajlnx.vrajoli.com |                                                           | Ľ,                                  |
| OpenSSO                                   |                                                           | Java"                               |
|                                           |                                                           | Sun <sup>®</sup> Microsystems, Inc. |
| Stop 2 of 2: Now Condition Active Sec     | aion Timol                                                | Back Finish Cancel                  |
| Step 2 of 2. New Condition - Active Ses   |                                                           | * Indicates required field          |
| * Namo:                                   | 10250                                                     |                                     |
| * Maximum Cassian Time (minutes):         |                                                           |                                     |
| maximum Session Time (minutes):           | 120                                                       |                                     |
| * Terminate Session:                      | No 💌                                                      |                                     |
|                                           |                                                           |                                     |
|                                           |                                                           |                                     |
|                                           |                                                           |                                     |
|                                           |                                                           |                                     |
|                                           |                                                           |                                     |
|                                           |                                                           |                                     |
|                                           |                                                           |                                     |
|                                           |                                                           |                                     |
|                                           |                                                           |                                     |
| Done                                      |                                                           | 🔒 F110%                             |

Copyright  $\ensuremath{\mathbb{C}}$  2010 Cisco Systems, Inc. All rights reserved.

# **10.2** Configuring Windows Desktop SSO Authentication module instance

The Windows Desktop SSO Authentication Module enables OpenSSO Enterprise to work with Kerberos tokens. The user presents the Kerberos token, previously issued by a Kerberos Distribution Center, to OpenSSO Enterprise using the SPNEGO protocol. The client browser sends back a SPNEGO token embedded with a Kerberos token. The OpenSSO Windows Desktop SSO Authentication module retrieves the Kerberos token and authenticates the user using the Java GSS API. If authentication is successful, the OpenSSO Windows Desktop SSO Authentication module returns an SSOToken to the client.

- Copy the keytab files to OpenAM server, which was created in section 8.
- Log into the OpenSSO Enterprise administration console as amAdmin.
- Go to Access Control > Default Realm > Authentication.
- In the Module Instances page, click New.
- Enter a name for the new login module, and then select Windows Desktop SSO. Click OK.

#### *In this test, Module instance with name 'CUCMUser' is created.*

- In the Module Instances page, click the name of the new login module (*Example: CUCMUser*) and provide the following information:
- Service Principal: HTTP/ openAMhost.example.com@EXAMPLE.COM
- Keytab File Name: /root/keytab/openAMhost.HTTP.keytab
- Kerberos Realm: EXAMPLE.COM
- Kerberos Server Name: Kerberos.example.com
- If multiple Kerberos Domain Controllers exist for failover purposes, all Kerberos Domain Controllers can be set using a colon (:) as the separator.
- Return Principal with Domain Name: False
- Authentication Level: 22
- Restart the OpenSSO Enterprise server.

| 🥹 OpenSSO - Mozilla Firefox                        |                                                           |                               | _ 🗆 🔀                      |
|----------------------------------------------------|-----------------------------------------------------------|-------------------------------|----------------------------|
| <u>Eile Edit View History Bookmarks Tools Help</u> |                                                           |                               |                            |
| 🔇 🖂 🗸 🕜 🔝 vrajoli.com https://v                    | rajlnx.vrajoli.com:8443/opensso/authentication/AuthProper | ties?AuthPrope 🏠 🚽 🚼 - Google | P                          |
| 🖬 1 OpenSSO 🔅                                      |                                                           |                               | +                          |
| VERSION                                            |                                                           | LOG OUT                       | HELP                       |
| User: amAdmin Server: vrajlnx.vrajoli.com          |                                                           |                               | k                          |
| OpenSSO                                            |                                                           |                               | E                          |
|                                                    |                                                           | Sun <sup>w</sup> A            | Java<br>Aicrosystems, Inc. |
|                                                    |                                                           |                               |                            |
| Windows Desktop SSO                                |                                                           | Save Reset Back to Authe      | entication                 |
| Desiles Attails start                              |                                                           |                               |                            |
| Realm Attributes                                   |                                                           |                               |                            |
| Service Principal:                                 | HTTP/vrajlnx.vrajoli.com@VRAJOLI.COM                      |                               |                            |
| Keytab File Name:                                  | /root/keytab/vrajlnx.HTTP.keytab                          |                               |                            |
| Kerberos Realm:                                    | VRAJOLI.COM                                               |                               |                            |
| Kerberos Server Name:                              | ssoad.VRAJOLI.COM                                         |                               |                            |
| Return Principal with Domain Name:                 | Enabled                                                   |                               |                            |
| Authentication Level:                              | 22                                                        |                               |                            |
|                                                    |                                                           |                               |                            |
|                                                    |                                                           |                               |                            |
|                                                    |                                                           | Save Reset Back to Authe      | entication                 |
|                                                    |                                                           |                               |                            |
|                                                    |                                                           |                               |                            |
|                                                    |                                                           |                               |                            |
| Done                                               |                                                           | 🔒 I                           | F110% 🕷                    |

## **10.3** Configure J2EE Agent profile on OpenSSO server

### 10.3.1 Configure J2EE Agent Profile on OpenSSO server for Cisco Unified Communications Manager 8.5, 8.6

Perform the following tasks in OpenSSO Enterprise Console. The key steps of this task involve creating an agent name (ID) and an agent password.

- Log in to OpenSSO Enterprise Console as a user with AgentAdmin privileges, such as amadmin.
- Click the Access Control tab.
- Click the name of the realm to which the agent will belong, such as the following: /(Top Level Realm).
- Click the Agents tab.
- Click the J2EE tab.
- Click New in the agent section.
- Enter values for the following fields:
- Name: Enter the name or identity of the agent. This is the agent profile name, which is the name the agent uses to log into OpenSSO Enterprise. Multi-byte names are not accepted.

NOTE: while enabling SSO on Cisco Unified Communications Manager or Cisco Unity Connection, when requested for "Enter the name of the profile configured for this policy agent", the above configured agent name should be entered.

• Password: Enter the agent password. However, it must be the same password entered in the agent profile password file that is used by the agentadmin utility to install the agent.

NOTE: while enabling SSO on Cisco Unified Communications Manager or Cisco Unity Connection, when requested for "Enter the password of the profile name", the above configured password should be entered.

- Re-Enter Password: Confirm the password.
- In the Server URL field, enter the OpenSSO Enterprise server URL.

For example: https://<OpenAM FQDN>:8443/opensso

• In the Agent URL field, enter the URL for the agent application.

For example: https://<Cisco Unified Communications Manager FQDN>:8443/agentapp

• Click Create.

The Console creates the agent profile and displays the J2EE Agent page again with a link to the new agent profile.

| 🕲 OpenSSC                                    | ) - Mozilla Firefo               | эх                   |                     |              |              |               |                 |               |                   |                       |              | X |
|----------------------------------------------|----------------------------------|----------------------|---------------------|--------------|--------------|---------------|-----------------|---------------|-------------------|-----------------------|--------------|---|
| <u>Eile Edit V</u>                           | iew Hi <u>s</u> tory <u>B</u> oo | kmarks <u>T</u> ools | <u>H</u> elp        |              |              |               |                 |               |                   |                       |              |   |
|                                              | 2 × 🏠 🗷                          | rajoli.com https     | s://vrajlnx.vrajoli | .com:8443/op | ensso/agent  | config/Agents | s               |               | 습 • 🔮             | • Google              |              | P |
| OpenSSC 🖉                                    | )                                | *                    |                     |              |              |               |                 |               |                   |                       |              | ÷ |
| VERSION                                      |                                  |                      |                     |              |              |               |                 |               |                   | LOG OUT               | HELP         | ^ |
| User: amAdn<br>OpenSSO                       | nin Server: vrajlnx.             | vrajoli.com          |                     |              |              |               |                 |               |                   | Sun <sup>®</sup> Micr | Java<br>Java |   |
| General                                      | Authentication                   | Services             | Data Stores         | Privileges   | Policies     | Subjects      | Agents          |               |                   |                       |              |   |
| Web                                          | J2EE Web Se                      | ervice Provider      | Web Service         | Client STS   | Client 2     | .2 Agents     | Agent Authentio | ator          |                   |                       |              |   |
| / (Top Level F<br><b>J2EE</b><br>J2EE agents | Realm)<br>protect Java applic    | cation servers su    | uch as Glassfish, I | BM WebSpher  | e Applicatic | on Server and | Oracle WebLog   | ic Applicatic | Bac<br>on Server. | k to Access           | Control      | 1 |
| *                                            | Se                               | arch                 |                     |              |              |               |                 |               |                   |                       |              |   |
| Agent (0 Ag                                  | gent)<br>Doloto                  | _                    | _                   | _            | -            | _             | _               | -             | _                 | _                     | _            |   |
| Name                                         | Delete                           | Reno                 | siton/'s Location   | 1            |              |               |                 |               |                   |                       |              |   |
| There are n                                  | o entities.                      | Itepo                | skory a Locator     | •            |              |               |                 |               |                   |                       | _            |   |
| *                                            | Se                               | arch                 |                     |              |              |               |                 |               |                   |                       |              |   |
| Group (0 G                                   | roup)<br>Delete                  | _                    | _                   | _            | _            | _             | _               | _             | _                 | _                     | -            |   |
| Name                                         |                                  |                      |                     |              |              |               |                 |               |                   |                       |              |   |
| There are n                                  | o entities.                      |                      |                     |              |              |               |                 |               |                   |                       |              |   |
|                                              |                                  |                      |                     |              |              |               |                 |               |                   |                       |              |   |
|                                              |                                  |                      |                     |              |              |               |                 |               |                   |                       |              | * |
| Done                                         |                                  |                      |                     |              |              |               |                 |               |                   |                       | <u></u>      | * |

| 🥹 OpenSSO - Mozilla F         | irefox                                                                          |                                          |
|-------------------------------|---------------------------------------------------------------------------------|------------------------------------------|
| <u>Eile Edit View History</u> | Bookmarks Tools Help                                                            |                                          |
| 🕢 🖓 🖯 🕻                       | vrajoli.com https://vrajlnx.vrajoli.com:8443/opensso/agentconfig/Agents         | 🗘 • 🛂• Google 🖉                          |
| OpenSSO                       | *                                                                               |                                          |
| VERSION                       |                                                                                 | LOG OUT HELP                             |
| User: amAdmin Server: vi      | ajlnx.vrajoli.com                                                               | <u>«</u>                                 |
| OpenSSO                       |                                                                                 | Java                                     |
|                               |                                                                                 | Sun" Microsystems, Inc.                  |
| New Agent                     |                                                                                 | Create Cancel * Indicates required field |
| *Name:                        | CUCMUser                                                                        |                                          |
| * Password:                   | ••••••                                                                          |                                          |
| *Re-Enter Password:           | •••••                                                                           |                                          |
| Configuration:                | ○Local                                                                          | lized is the OpenSSO Server              |
| * Server URL:                 | https://vrajlnx.vrajoli.com:8443/opensso                                        |                                          |
|                               | protocol://host:port/deploymentUri e.g. http://opensso.sample.com:58080/opensso |                                          |
| * Agent URL:                  | https://vrajcucm1.vrajoli.com:8443/agentapp                                     |                                          |
|                               | protocol.most.poi/deploymenton e.g. http://agent1.sample.com.1234/agentapp      |                                          |
|                               |                                                                                 |                                          |
|                               |                                                                                 |                                          |
|                               |                                                                                 |                                          |
|                               |                                                                                 |                                          |
|                               |                                                                                 |                                          |
|                               |                                                                                 |                                          |
|                               |                                                                                 |                                          |
|                               |                                                                                 |                                          |
| Done                          |                                                                                 | <u>د</u> ک                               |

Click on the J2EE agent created above, go to Application tab, and under Login processing enter new Login Form URIs.

- For CCMUser webapp: /ccmuser/WEB-INF/pages/logon.jsp
- For CUCiMOC: /cucm-uds/WEB-INF/pages/logon.jsp

Starting from CUCM 8.6 release, SSO support is provided for other applications like Cisco Unified CM Administration, Cisco Unified Serviceability, Cisco Unified Reporting, Cisco Unified OS Administration, Disaster Recovery System and RTMT along with Cisco Unified CM User Options and CUCiMOC, for these new applications, you need to configure below Login Form URIs.

| ٠ | For Cisco Unified CM Administration:  | /ccmadmin/WEB-INF/pages/logon.jsp   |
|---|---------------------------------------|-------------------------------------|
| • | For Cisco Unified Serviceability:     | /ccmservice/WEB-INF/pages/logon.jsp |
| • | For Cisco Unified Reporting:          | /cucreports/WEB-INF/pages/logon.jsp |
| • | For Cisco Unified OS Administration:  | /cmplatform/WEB-INF/pages/logon.jsp |
| • | For Disaster Recovery System:         | /drf/WEB-INF/pages/logon.jsp        |
| • | For Real Time Monitoring Tool (RTMT): | /ast/WEB-INF/pages/logon.jsp        |

| 🔮 OpenSSO - Mozilla Fi                               | refox                 |                              |                                                 |                         |                                                          |
|------------------------------------------------------|-----------------------|------------------------------|-------------------------------------------------|-------------------------|----------------------------------------------------------|
| <u>File Edit View History B</u>                      | ookmarks <u>T</u> ool | ; <u>H</u> elp               |                                                 |                         |                                                          |
| 🔇 🖂 - C 🗙 🏠 🔝                                        | vrajoli.com https     | ://vrajlnx.vrajoli.com:8443  | opensso/agentconfig/                            | GenericAgentProfile?Gen | ericAgen 🏠 🕤 🚼 🖕 Google 🛛 🔎                              |
| 5. OpenSSO                                           | ÷                     |                              |                                                 |                         |                                                          |
| VERSION                                              |                       |                              |                                                 |                         | LOG OUT HELP                                             |
| User: amAdmin Server: v                              | rajlnx.vrajoli.co     | m                            |                                                 |                         | ۷,                                                       |
| OpenSSO                                              |                       |                              |                                                 |                         | Java"                                                    |
|                                                      |                       |                              |                                                 |                         | Sun" Microsystems, Inc.                                  |
| Global Applicatio                                    | n SSO                 | OpenSSO Services             | Miscellaneous                                   | Advanced                |                                                          |
|                                                      |                       |                              |                                                 |                         |                                                          |
| Edit CUCMUser                                        |                       |                              |                                                 |                         | Save Reset Back to Main Page                             |
| Inheritance Settings                                 | Export Config         | uration                      |                                                 |                         |                                                          |
|                                                      | × No                  | Enforced LIRI                |                                                 |                         |                                                          |
| <ul> <li>Login Processing</li> </ul>                 | Pro                   | ocessing                     | <ul> <li>Response Att</li> </ul>                | ibutes Processing       | <ul> <li>Privilege Attributes Processing</li> </ul>      |
| Logout Processing                                    | ≈ No<br>Pro           | t Enforced IP<br>ocessing    | <ul> <li>Common Attri<br/>Processing</li> </ul> | outes Fetching          | <ul> <li>Custom Authentication<br/>Processing</li> </ul> |
| <ul> <li>Access Denied URI<br/>Processing</li> </ul> | × Pro<br>Pro          | ofile Attributes<br>ocessing | <ul> <li>Session Attrib</li> </ul>              | utes Processing         |                                                          |
| Login Processing                                     |                       |                              |                                                 |                         |                                                          |
| Login Form URI                                       |                       |                              |                                                 |                         |                                                          |
| Current Values                                       | /ccmuser/WEF          | B-INE/pages/logon isp        | Remove                                          |                         |                                                          |
|                                                      | /cucm-uds/WE          | B-INF/pages/logon.jsp        |                                                 |                         |                                                          |
|                                                      |                       | 1                            |                                                 |                         |                                                          |
|                                                      |                       |                              |                                                 |                         |                                                          |
|                                                      |                       |                              |                                                 |                         |                                                          |
|                                                      |                       |                              |                                                 |                         |                                                          |
|                                                      |                       |                              | 2                                               |                         |                                                          |
| New Value                                            |                       | Add                          |                                                 |                         |                                                          |
| https://wrailpy.wraioli.com:94                       | 1<br>43/opensso/2000  | tconfig/GenericAgentDrofile  | 2Generic Agent Profile +                        | abCommon TabHrof-46     | 001#lbli oggut Processing                                |

Go to OpenSSO Services tab, Under Login URL add OpenSSO Login URL as https://<OpenSSO FQDN>:8443/opensso/UI/Login?module=<WindowsDesktopSSO\_Module>

WindowsDesktopSSO\_Module should be same as the one created in section 10.2

*Ex: https://<OpenAM FQDN>:8443/opensso/UI/Login?module=CUCMUser* 

| OpenSSU -            | Mozilla Firerox     | <b>T</b> 1         |                                 |                          |                    |                               |                                     |
|----------------------|---------------------|--------------------|---------------------------------|--------------------------|--------------------|-------------------------------|-------------------------------------|
| Eile Edit View       | History Bookmark    | cs <u>L</u> ools I | <u>H</u> elp                    |                          |                    |                               |                                     |
| Con C                |                     | i.com https:       | //vrajlnx.vrajoli.com:8443/oper | nsso/agentconfig/Generic | AgentProfile?Gener | icAgentProfile ☆ • 🚺 🕤 Google |                                     |
| 1 OpenSS             | 0                   | 4                  |                                 | _                        | _                  |                               | -                                   |
| VERSION              |                     |                    |                                 |                          |                    | LC                            |                                     |
| User: amAdn          | nin Server: vrajln  | ıx.∨rajoli.c       | om                              |                          |                    |                               | <u>\$</u> ,                         |
| OpenSSO              |                     |                    |                                 |                          |                    |                               | Java                                |
|                      |                     |                    |                                 |                          |                    | 41                            | Sun <sup>®</sup> Microsystems, Inc. |
| Global               | Application         | SSO                | OpenSSO Services                | Miscellaneous            | Advanced           |                               |                                     |
|                      |                     | 2                  |                                 |                          |                    |                               |                                     |
| Edit CUCML           | Jser                |                    |                                 |                          |                    | Save Reset Ba                 | ack to Main Page                    |
| Inheritance          | Settings Ex         | mort Confi         | ouration                        |                          |                    |                               |                                     |
| Innernarioe          | Cottings            | port com           | gulation                        |                          |                    |                               |                                     |
| Solution ≥ Login URL | × Authentic         | cation Ser         | vice 🔹 User Data Cac            | the Service              |                    |                               |                                     |
| ✤ Logout UR          | L × Policy Cl       | lient Servi        | ce 🔹 Session Client             | Service                  |                    |                               |                                     |
| Login URL            |                     |                    |                                 |                          |                    |                               |                                     |
| avgin                |                     |                    |                                 |                          |                    |                               |                                     |
| OpenSSO              | Login URL           |                    |                                 |                          |                    |                               |                                     |
| Se                   | lected:             |                    | lononana/III/Login2modu         |                          |                    | -                             |                                     |
| inu -                | ps.//vrajinx.vrajon | .0011.0443         | sopensso/orcogin/modu           |                          | Move Up            |                               |                                     |
|                      |                     |                    |                                 |                          | Move Down          |                               |                                     |
|                      |                     |                    |                                 |                          | Move to Top        |                               |                                     |
|                      |                     |                    |                                 |                          | Move to Botto      | on                            |                                     |
|                      |                     |                    |                                 |                          | Delete             |                               |                                     |
|                      |                     |                    |                                 |                          |                    |                               |                                     |
|                      |                     |                    |                                 | ~                        |                    |                               |                                     |
|                      |                     |                    |                                 | Add                      |                    |                               |                                     |
| Deno                 |                     |                    |                                 |                          |                    |                               | 0 E1100/ 🔅                          |
| Done                 |                     |                    |                                 |                          |                    |                               | 🔒 FII0% 🦛 🔅                         |

### 10.3.2 Configure J2EE Agent Profile on OpenSSO server for Cisco Unity Connection 8.6

Perform the following tasks in OpenSSO Enterprise Console. The key steps of this task involve creating an agent name (ID) and an agent password.

- Log in to OpenSSO Enterprise Console as a user with AgentAdmin privileges, such as amadmin.
- Click the Access Control tab.
- Click the name of the realm to which the agent will belong, such as the following: /(Top Level Realm).
- Click the Agents tab.
- Click the J2EE tab.
- Click New in the agent section.
- Enter values for the following fields:
- Name: Enter the name or identity of the agent. This is the agent profile name, which is the name the agent uses to log into OpenSSO Enterprise. Multi-byte names are not accepted.

NOTE: while enabling SSO on Cisco Unified Communications Manager or Cisco Unity Connection, when requested for "Enter the name of the profile configured for this policy agent", the above configured agent name should be entered.

• Password: Enter the agent password. However, it must be the same password entered in the agent profile password file that is used by the agentadmin utility to install the agent.

NOTE: while enabling SSO on Cisco Unified Communications Manager or Cisco Unity Connection, when requested for "Enter the password of the profile name", the above configured password should be entered.

- Re-Enter Password: Confirm the password.
- In the Server URL field, enter the OpenSSO Enterprise server URL.
- For example: https://<OpenAM FQDN>:8443/opensso
- In the Agent URL field, enter the URL for the agent application.
- For example: https://<Cisco Unity Connection FQDN>:8443/agentapp
- Click Create.

The Console creates the agent profile and displays the J2EE Agent page again with a link to the

new agent profile.

| 🔮 OpenSSO - Mozilla Firefox                                                                                                    |                    |
|----------------------------------------------------------------------------------------------------|--------------------|
| Elle Edit View History Bookmarks Tools Help                                                                                              |                    |
| 🔇 💽 😋 🗙 🏠 🗟 vrajoli.com https://vrajlnx.vrajoli.com:8443/opensso/agentconfig/Agents 🎲 र 🐉 Google                                         | P                  |
| I OpenSSO *                                                                                                    | ÷                  |
| VERSION                                                                                                    | HELP ^             |
| User: amAdmin Server: vrajlnx vrajoli com                                                                                                | j,                 |
| UpenSSU                                                                                                    | Java               |
| General Authentication Services Data Stores Privilenes Policies Subjects Agents                                                          | Alcrosystems, Inc. |
|                                                                                                    |                    |
| Web J2EE Web Service Provider Web Service Client S1S Client 2.2 Agents Agent Authenticator                                               |                    |
| / (Top Level Realm)                                                                                                    |                    |
| J2EE Back to Acces                                                                                                    | s Control          |
| J2EE agents protect Java application servers such as Glassfish, IBM WebSphere Application Server and Oracle WebLogic Application Server. |                    |
| * Search                                                                                                    |                    |
| Agent (0 Agent)                                                                                                    |                    |
| New Delete                                                                                                    |                    |
| Name Repository's Location                                                                                                    |                    |
| There are no entities.                                                                                                    |                    |
|                                                                                                    |                    |
| - Search                                                                                                    |                    |
| Group (0 Group)                                                                                                    |                    |
| New Delete                                                                                                    |                    |
| Name                                                                                                    |                    |
| There are no ensures.                                                                                                    |                    |
|                                                                                                    |                    |
|                                                                                                    | ~                  |
| Done                                                                                                    | 🙆 🌴 🚲              |

| 😻 OpenSSO - Mozilla     | a Firefox                                                                                                    |
|-------------------------|----------------------------------------------------------------------------------------------------|
| 🚱 🖸 - C 🗙 🏠             | 🔚 vrajol.com https://vrajhx.vrajol.com:8443/opensso/agentconfig/Agents 😭 🔹 🚼 - Google 🖉                                    |
| Moren SSO               | *                                                                                                    |
| VERSION                 | LOG OUT HELP                                                                                                    |
| User: amAdmin Ser       | ver: vrajlnx.vrajoli.com                                                                                                   |
| OpenSSO                 | java"                                                                                                    |
|                         | Sun" Microsystems, Inc.                                                                                                    |
| New Agent               | Create Cancel<br>* Indicates required field                                                                                |
| * Name:                 | CUCSSO                                                                                                    |
| * Password:             | •••••                                                                                                    |
| * Re-Enter<br>Password: | •••••                                                                                                    |
| Configuration:          | ◯ Local                                                                                                    |
|                         | Where agent properties are stored. Local is the server on which the agent is running. Centralized is<br>the OpenSSO Server |
| * Server URL:           | https://vrajInx.vrajoli.com:8443/opensso                                                                                   |
|                         | protocol://host:port/deploymentUri e.g. http://opensso.sample.com:58080/opensso                                            |
| * Agent URL:            | https://ucsso238.vrajoli.com:8443/agentapp                                                                                 |
|                         | protocol://host:port/deploymentUri e.g. http://agent1.sample.com:1234/agentapp                                             |
|                         |                                                                                                    |
|                         |                                                                                                    |
|                         |                                                                                                    |
| Done                    | 🔒 F110%                                                                                                    |

Click on the J2EE agent created above, go to Application tab, and under Login processing enter new Login Form URIs.

- For Cisco Unity Connection Administration:
- For Cisco Unity Connection Serviceability:
- For Cisco Personal Communications Assistant:
- For Cisco Unity Connection Web Inbox:
- For Cisco Unified CM User option:
- For CUCiMOC:
- For Cisco Unified CM Administration:
- For Cisco Unified Serviceability:
- For Cisco Unified Reporting:
- For Cisco Unified OS Administration:
- For Disaster Recovery System:
- For Real Time Monitoring Tool (RTMT):

/cuadmin/WEB-INF/pages/logon.jsp /cuservice/WEB-INF/pages/logon.jsp /ciscopca/WEB-INF/pages/logon.jsp /inbox/WEB-INF/pages/logon.jsp /ccmuser/WEB-INF/pages/logon.jsp /cucm-uds/WEB-INF/pages/logon.jsp /ccmservice/WEB-INF/pages/logon.jsp /cucreports/WEB-INF/pages/logon.jsp /cmplatform/WEB-INF/pages/logon.jsp /drf/WEB-INF/pages/logon.jsp

| 🥹 OpenSSO - Mozilla Fire      | fox                         |                                                   |                        |                                  |                                                      |                    |
|-------------------------------|-----------------------------|---------------------------------------------------|------------------------|----------------------------------|------------------------------------------------------|--------------------|
| 🔇 🗩 C 🗙 🏠 🔝                   | vrajoi.com https            | :://vrajlnx.vrajoli.com:8443/oper                 | nsso/agentconfig/Gener | icAgentProfile                   | 🏠 📲 🗧 Google                                         | P                  |
| Moren SSO                     | +                           |                                                   |                        |                                  |                                                      | -                  |
| VERSION                       |                             |                                                   |                        |                                  | LOG OUT                                              | HELP ^             |
| User: amAdmin Server: \       | rajlnx.vrajoli.c            | om                                                |                        |                                  |                                                      | Ś,                 |
| OpenSSO                       |                             |                                                   |                        |                                  |                                                      | Java               |
|                               |                             | 1                                                 |                        |                                  | Sun <sup>™</sup>                                     | Microsystems, Inc. |
| Global Applicatio             | n SSO                       | OpenSSO Services                                  | Miscellaneous          | Advanced                         |                                                      |                    |
|                               |                             |                                                   | 🕤 Info                 | rmation                          |                                                      |                    |
|                               |                             |                                                   | Profile wa             | s updated.                       |                                                      |                    |
| Edit CUCSSO                   |                             |                                                   |                        |                                  | Save Reset Back to M                                 | lain Page          |
| Inhoritoneo Cottingo          | Export Cont                 | Suration                                          |                        |                                  |                                                      |                    |
| Innentance Settings           | Export Com                  | iguration                                         |                        |                                  |                                                      |                    |
| ✤ Login Processing            | *                           | Not Enforced URI Proces                           | sing × Respon          | se Attributes Processing         | Privilege Attributes Processing                      |                    |
| * Logout Processing           | *                           | Not Enforced IP Processi                          | ing × Commo            | n Attributes Fetching Processing | <ul> <li>Custom Authentication Processing</li> </ul> |                    |
| * Access Denied URI Pro       | cessing *                   | Profile Attributes Process                        | ang session            | Attributes Processing            |                                                      |                    |
| Login Processing              |                             |                                                   |                        |                                  |                                                      |                    |
| Login Form URI                |                             |                                                   |                        |                                  |                                                      |                    |
| Current Values                | /cuadmin/WE                 | EB-INF/pages/logon.jsp                            | Remove                 |                                  |                                                      |                    |
|                               | /cuservice/W<br>/ciscopca/W | /EB-INF/pages/logon.jsp<br>EB-INF/pages/logon.jsp |                        |                                  |                                                      |                    |
|                               | /inbox/WEB-                 | INF/pages/logon.jsp                               |                        |                                  |                                                      |                    |
|                               |                             |                                                   |                        |                                  |                                                      |                    |
|                               |                             |                                                   |                        |                                  |                                                      |                    |
|                               |                             |                                                   |                        |                                  |                                                      |                    |
|                               |                             |                                                   | × ]                    |                                  |                                                      |                    |
| New Value                     |                             | Add                                               |                        |                                  |                                                      |                    |
| List of absolute U            | RIs correspor               | iding to an application's we                      | eb.xml form-login-pa   | age element. (property name: com | .sun.identity.agents.config.login.form)              |                    |
| Hot-swap: Yes                 |                             | • · · · · · · · · · · · · · · · · · · ·           |                        |                                  | ·,····,                                              |                    |
| ⊨xampie:<br>/BankApp/jsp/logi | n.jsp                       |                                                   |                        |                                  |                                                      |                    |
| Done                          |                             |                                                   |                        |                                  |                                                      | 🔒 F110% .:         |

Under the Application tab, in the section titled "Not Enforced URI Processing" add the following URI:

| 🕑 OpenSSO - Mozilla Firefox 📃 🗌 🗙                                                                                                    |
|----------------------------------------------------------------------------------------------------|
| 🌏 🕞 C 🗶 💩 🔚 venjak.com https://vrajnx.vrajok.com:8443/opensso/agentconfig/GenericAgentProfile?GenericAgentProfile.tabCommon.TabHref= 😭 - 🛛 😽 – Google 🔊                                                                                                    |
| openSSO *                                                                                                    |
| Not Enforced URI Processing                                                                                                    |
| Not Enforced URIs                                                                                                    |
| Current Values //inbox/gadgets/msg/msg-gadget.xnl A Remove                                                                                                    |
| New Value Add                                                                                                    |
| List of URIs for which protection is not enforced by the Agent. (property name: com.sun.identity.agents.config.notenforced.un)<br>Hot-swap: Yes<br>Examples:<br>/BankApp/public/*<br>/BankApp/images/*                                                                                                |
| Invert Not Enabled                                                                                                    |
| Enforced URIs: Inverts protection of URIs specified in Not Enforced URIs list. When set to true, it indicates that the URIs specified should be enforced and all other URIs should be not enforced by the Agent. (property name: com.sun.identity.agents.config.notenforced.uri.invert) Hot-swap: Yes |
| Not Enforced URIs 🔽 Enabled                                                                                                    |
| Cache Enabled: Enables the caching of the Not Enforced URIs list evaluation results. (property name:<br>com.sun.identity.agents.config.notenforced.uri.cache.enable)<br>Hot-swap: Yes                                                                                                    |
| Not Enforced URIs 1000                                                                                                    |
| Cache Size: Size of the cache to be used if caching of not enforced URI list evaluation results is enabled. (property name:<br>com.sun.identity.agents.config.notenforced.uri.cache.size)<br>Hot-swap: Yes                                                                                            |
| Refresh Session Enabled                                                                                                    |
| Idle Time: Indicates if opensso session idle time should be refreshed or reset for not enforced URIs. (property name:<br>com.sun.identity.agents.config.notenforced.refresh.session.idletime)<br>Hot-swap: Yes                                                                                        |
| Done                                                                                                    |

/inbox/gadgets/msg/msg-gadget.xml

Go to OpenSSO Services tab, Under Login URL add OpenSSO Login URL as https://<OpenSSO FQDN>:8443/opensso/UI/Login?module=<WindowsDesktopSSO\_Module>

WindowsDesktopSSO\_Module should be same as the one created in section 10.2

Ex: https://<OpenAM FQDN>:8443/opensso/UI/Login?module=CUCMUser

| 🥹 OpenSSO - Mozilla Firefox                                                                                                    | ×   |  |  |  |
|----------------------------------------------------------------------------------------------------|-----|--|--|--|
| 🌀 🗁 😋 🗶 🏠 🔚 vrajol.com https://vrajnx.vrajol.com:8443/opensso/agentconfig/GenericAgentProfile?GenericAgentProfile.tabCommon.TabHref= 🏠 🕘 🚷 - Google | P   |  |  |  |
| openSSO *                                                                                                    | -   |  |  |  |
| VERSION LOG OUT HELP                                                                                                    | ^   |  |  |  |
| User: amAdmin Server: vrajinx.vrajoli.com                                                                                                    |     |  |  |  |
| OpenSSO Sara                                                                                                    |     |  |  |  |
| Su <sup>a</sup> " Micropitent, Inc                                                                                                    |     |  |  |  |
| Global Application SSO OpenSSO Services Miscellaneous Advanced                                                                                      |     |  |  |  |
|                                                                                                    | 1   |  |  |  |
| Edit CUCSSO Save Reset Back to Main Page                                                                                                    | I.  |  |  |  |
| Inheritance Settings Export Configuration                                                                                                    |     |  |  |  |
| Logia IIBL V Authoritaction Sociale V Loss Data Costa Service                                                                                       |     |  |  |  |
| Logan DRL - Authenucation Service - Session Clark Service                                                                                           |     |  |  |  |
|                                                                                                    | c . |  |  |  |
| Login URL                                                                                                    |     |  |  |  |
| OpenSSO Login URL                                                                                                    |     |  |  |  |
| Selected:                                                                                                    |     |  |  |  |
| ntips://vrajinz.vrajoii.com.o443/opensoi/or/Login/module=hannara                                                                                    |     |  |  |  |
| Move Down                                                                                                    |     |  |  |  |
| Move to Top                                                                                                    |     |  |  |  |
| Move to Botton                                                                                                    |     |  |  |  |
| Delete                                                                                                    |     |  |  |  |
|                                                                                                    |     |  |  |  |
|                                                                                                    |     |  |  |  |
| Add                                                                                                    |     |  |  |  |
| OpenSSO login page URL. (property name: com.sun.identity.agents.config.login.url)                                                                   |     |  |  |  |
| Hot-swap: Yes                                                                                                    |     |  |  |  |
| Example.<br>http://host.port/opensso/Ul/Login                                                                                                    |     |  |  |  |
|                                                                                                    |     |  |  |  |
| Login URL Schabled                                                                                                    |     |  |  |  |
| name: com.sun.identity.agents.config.login.url.prioritized)                                                                                         | ~   |  |  |  |
| Done di F110                                                                                                    | %   |  |  |  |

# 11Undeploying/Removing OpenSSO Enterprise (OpenAM)

# 11.1 Uninstalling OpenSSO Enterprise (OpemAM) Server deployed on Linux Platform.

- Stop the tomcat running on OpenAM server, by executing shutdown.sh under /root/ apache-tomcat-7.0.0/bin directory.
- Remove the following directories and all of their contents:
  - ✓ ConfigurationDirectory is the directory created when the OpenSSO Enterprise instance is initially conf.igured using the Configurator. The default directory is **opensso** in the home directory of the user running the Configurator. If the Configurator is run by root, ConfigurationDirectory is created in the root home directory (/root).
  - ✓ user-home-directory.openssocfg where user-home-directory is the home directory of the user who deployed the opensso.war file. If this user is root, the directory is /.openssocfg.

Remove the opensso.war file from webapps directory of the tomcat.

Example: /root/ apache-tomcat-7.0.0/webapps

• Start the tomcat on OpenAM Server, by executing startup.sh under /root/ apachetomcat-7.0.0/bin directory

# **11.2** Uninstalling OpenSSO Enterprise (OpenAM) Server deployed on Windows Platform.

- Stop the tomcat service if running on this OpenAM server. (Administrative Tools → Services → Apache Tomcat 7 → Stop)
- Delete the **opensso** and **.openssocfg** folder from the user home directory.
- Delete the **opensso.war** file from the webapps folder of tomcat. *Example:* c:\*Program Files\Apache Software Foundation\Tomcat 7.0\webapps*
- Start the tomcat from Administrative Tools  $\rightarrow$  Services  $\rightarrow$  Apache Tomcat 7  $\rightarrow$  Start

# **12** Configuring Browser's for SSO

Standard browser clients like Internet Explorer, Fire Fox and Safari have the capability to handle HTTP 401: Negotiate. The steps to enable this capability for Internet Explorer 6/7/8 and Mozilla Firefox is explained below:

## **12.1** Internet Explorer

Steps to setup Internet Explorer for SSO -

- Supported version 6.X onwards.
- In the Tool menu, go to Internet Options > Advanced > Security.

Select the check box for Integrated Windows Authentication option

- Go to Tools  $\rightarrow$  Internet Options  $\rightarrow$  Security > Local Intranet.
  - ✓ Select Custom Level. In the User Authentication/Logon panel/option, select the Automatic Logon Only in Intranet Zone option.
  - ✓ Go to Sites and select all of the options.
  - ✓ Click Advanced and add the OpenSSO Enterprise to the local zone (if it is not added already).
- Additionally for IE7 and IE8 browsers, go to Tools> Internet Options> Security tab> Uncheck the "Enable Protected Mode" check box. (requires restarting Internet Explorer)
- For windows machines(Windows7/Windows 2008 and other higher versions) with extended Protection for Authentication enabled, disable extended Protection for Authentication by creating registry entry Under registry key HKEY\_LOCAL\_MACHINE\SYSTEM\CurrentControlSet\Control\LSA\, Add DWORD value SuppressExtendedProtection 0x02

## **12.2** Mozilla Firefox

Steps to setup FireFox for SSO –

- Supported version 3.x onwards.
- Open Firefox browser.
- At the address field, type about:config.
- In the Filter, type network.n

• Double click on network.negotiate-auth.trusted-uris. This preference lists the sites that are permitted to engage in SPNEGO Authentication with the browser. Enter a commadelimited list of trusted domains or URLs. Example:vrajoli.com

# **12.3** SSO Configurations test with browser

- Logon to domain computer which is member of domain controller *(Example: vrajoli.com)*
- Configure the browser capable for SSO, described in section 12.1 and 12.2
- Browse for <u>https://<OpenAM</u> FQDN>:8443/opensso/UI/Login?module= <WindowsDesktopSSO\_Module>, WindowsDesktopSSO\_Module should be same as configured in section 10.2.

In this test, it will be: <u>https://vrajlnx.vrajoli.com:8443/opensso/UI/Login?module=CUCMUser</u>

• You should see **You're logged in** message as shown in below screen shot, which tells all the above configurations are correct.

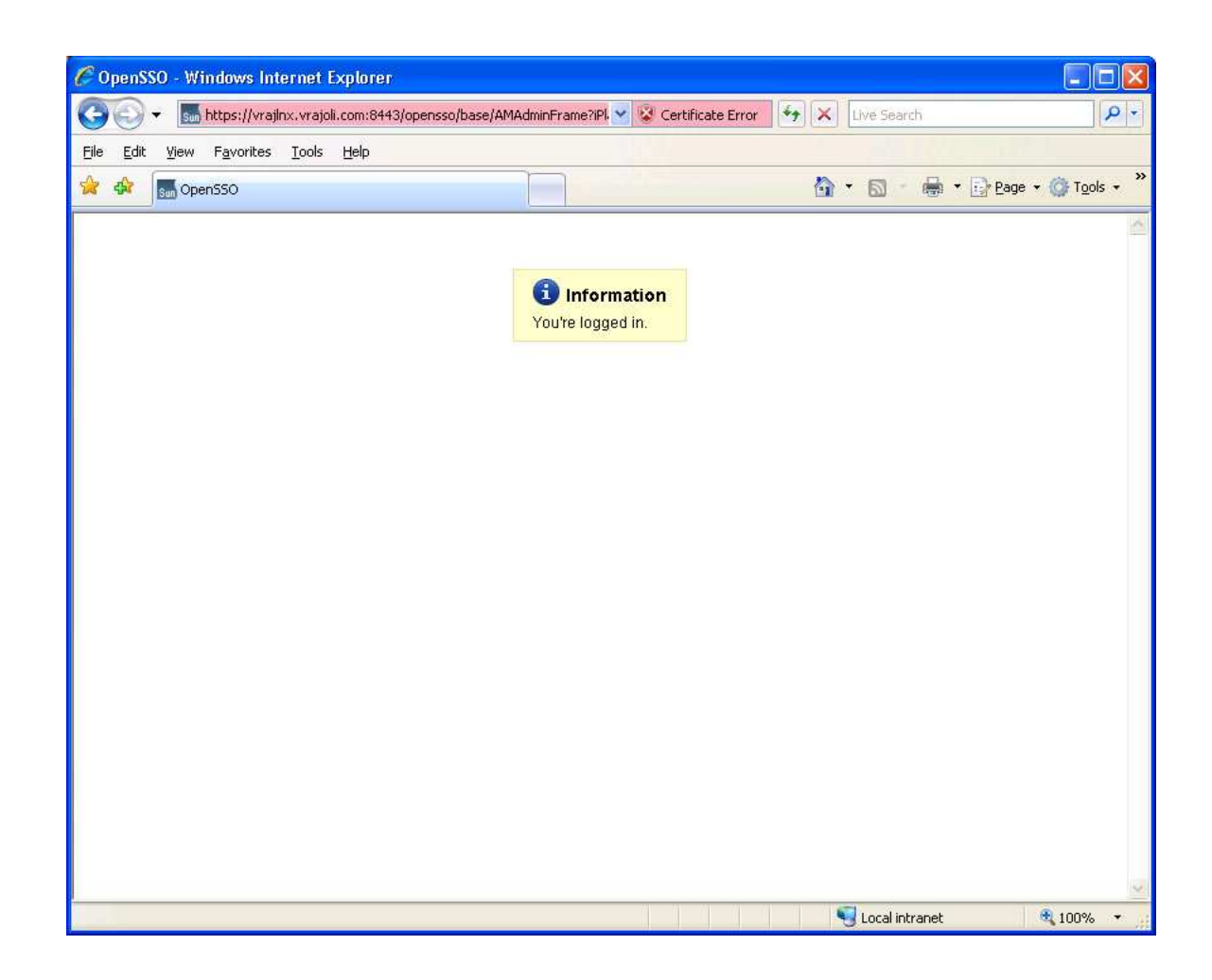

# 13 Configuring SSO on Cisco Unified Communications Manager 8.5

Before enabling SSO on CUCM 8.5, below configurations has to be done on CUCM.

- Logon to Cisco Unified Serviceability and activate Cisco DirSync service.
- Logon to Cisco Unified CM Administration, go to System → LDAP → LDAP System, check the 'Enable Synchronizing from LDAP Server' checkbox and save. Go to System → LDAP →LDAP Directory, create a new directory agreement with configuring LDAP Directory information and LDAP server information, save the configuration and click on 'Perform Full Sync' button.
- Upon completion of directory sync, AD users are imported to CUCM.
- On Cisco Unified CM Administration page, go to User Management → End User, verify all the AD users are available and LDAP Sync Status is Active.

• Associate respective User Group to the end users and save.

Since we configure CUCM to talk to OpenAM over https while enabling SSO, we need to import OpenAM server certificate into Call Manager tomcat-trust store before enabling the SSO on CUCM.

To get the OpenAM server certificate, Login to OpenAM URL (https://<OpenAM FQDN>:8443/opensso), click on the security icon at the bottom right corner. Click on the Details tab of Certificate Viewer window, click on export button and save it your desktop.

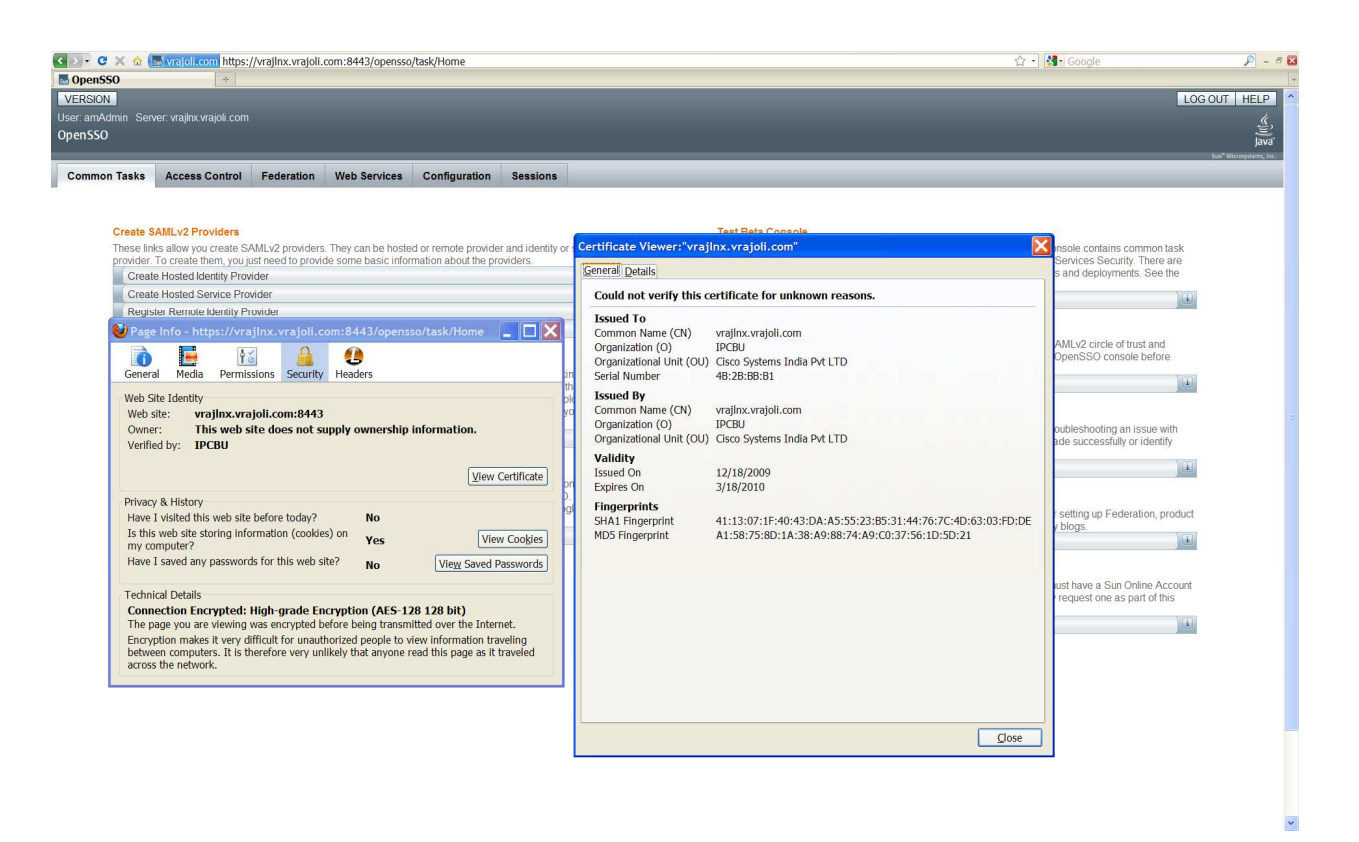

After getting OpenAM server certificate, Logon to CUCM OS Administration page, go to Security → Certificate Management, Click Upload Certificate button

In the Upload Certificate window, Select certificate name as 'tomcat-trust' and browse for the saved OpenAM certificate and upload it.

Now we have OpenAM server certificate added into CUCM Tomcat-trust store.

## **13.1** CUCM 8.5 SSO CLI Commands:

There are three CLI command available for managing SSO on CUCM 8.5, they are.

- utils sso enable
- utils sso disable
- utils sso status

### 13.1.1 utils sso enable

Enables SSO based authentication

This command will start the wizard for enabling SSO on the CUCM. It will ask for

- 1) OpenAM server URL
- 2) Relative path for policy agent deployment
- 3) Profile name configured for this policy agent on the AM server
- 4) Password for the above
- 5) Module name configured for Windows Desktop SSO

| admin:utils sso enable<br>***** W A R N I N G *****<br>This command will restart Tomcat for successful completion.     |
|----------------------------------------------------------------------------------------------------|
| This command needs to be executed on all the nodes in the cluster.                                                     |
| Do you want to continue (yes/no): yes                                                                                  |
| Enter URL of the Open Access Manager (OpenAM) server: https://vrajlnx.vrajoli.com:8443/opensso                         |
| Enter the relative path where the policy agent should be deployed: agentapp                                            |
| Enter the name of the profile configured for this policy agent: CUCMUser                                               |
| Enter the password of the profile name: ********                                                                       |
| Enter the login module instance name configured for Windows Desktop SSO: CUCMUser                                      |
| Validating connectivity and profile with Open Access Manager (OpenAM) Server: https://vrajlnx.vrajoli.com:8443/opensso |
| Valid profile<br>Enabling SSO This will take upto 5 minutes                                                            |
| SSO Enable Success                                                                                                    |
| Please make sure to execute this command on all the nodes in the cluster.<br>admin:                                    |

### 13.1.2 utils sso disable

Disables SSO based authentication, no parameters required.

admin:utils sso disable \*\*\*\*\* W A R N I N G \*\*\*\*\* This command will restart Tomcat for successful completion. This command needs to be executed on all the nodes in the cluster. Do you want to continue (yes/no): yes Disabling SSO configuration. This will take upto 5 minutes Disable SSO Success Please make sure to execute this command on all the nodes in the cluster.

#### 13.1.3 utils sso status

Provides the status of SSO on this CUCM 8.5, no parameters required.

• When SSO is Disabled:

admin:utils sso status SSO Status: Disabled

#### • When SSO is Enabled:

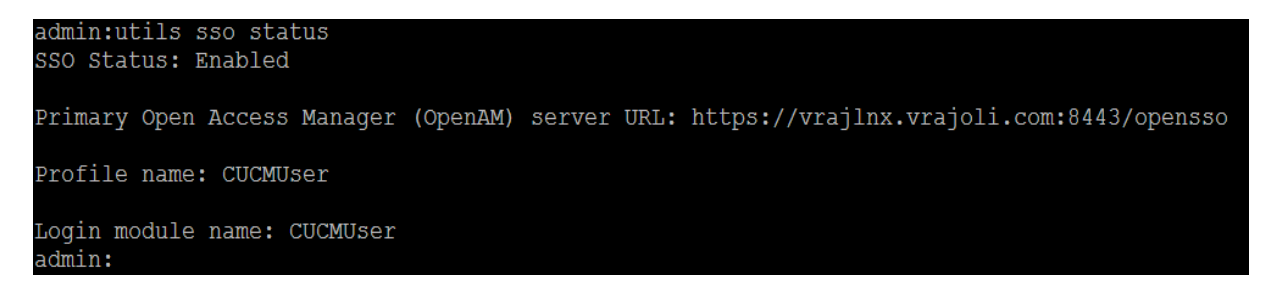

# 14 Configuring SSO on Cisco Unified Communications Manager 8.6

With CUCM 8.6, SSO is extended to below CUCM Applications along with CCMUser and CUCiMOC.

- Cisco Unified CM Administration
- Cisco Unified Serviceability
- Cisco Unified Reporting
- Cisco Unified OS Administration
- Disaster Recovery System
- RTMT

Before enabling SSO on CUCM 8.6, below configurations has to be done on CUCM.

- Logon to Cisco Unified Serviceability and activate Cisco DirSync service.
- Logon to Cisco Unified CM Administration, go to System 🛛 LDAP 🖓 LDAP System, check the 'Enable Synchronizing from LDAP Server' checkbox and save. Go to System 🖾 LDAP 🖾 LDAP Directory, create a new directory agreement with configuring LDAP Directory information and LDAP server information, save the configuration and click on 'Perform Full Sync' button.
- Upon completion of directory sync, AD users are imported to CUCM.
- On Cisco Unified CM Administration page, go to User Management 2 End User, verify all the AD users are available and LDAP Sync Status is Active.
- Associate respective User Group to the end users and save. For an end user to access the SSO enabled applications like Cisco Unified CM Administration, Cisco Unified Serviceability, Cisco Unified Reporting, Cisco Unified OS Administration and RTMT, end user should have '**Standard Audit Users'**, '**Standard CCM Super Users'** User Groups associated.

Since we configure CUCM to talk to OpenAM over https while enabling SSO, we need to import OpenAM server certificate into Call Manager tomcat-trust store before enabling the SSO on CUCM.

# 14.1 CUCM 8.6 SSO CLI Commands:

## 14.1.1 utils sso enable

This command will enable SSO for below options selectively.

Cisco Unified CM Administration (CUCM Admin, CU Serviceability, CU Reporting)

Cisco Unified CM User Options (CUCM End User options)

Cisco Unified Operating System Administration (CUCM OS Admin, DRF)

**Cisco Unified Data Service (CUCiMOC)** 

### RTMT

This command will start the wizard for enabling SSO on the CUCM. It will ask for

- 1) OpenAM server URL
- 2) Relative path for policy agent deployment
- 3) Profile name configured for this policy agent on the AM server
- 4) Password for the above
- 5) Module name configured for Windows Desktop SSO

| admin:utils sso enable                                                                                                 |
|----------------------------------------------------------------------------------------------------|
| This command will restart Tomcat for successful completion.                                                            |
| This command needs to be executed on all the nodes in the cluster.                                                     |
| Do you want to continue (yes/no): y                                                                                    |
| List of apps for which SSO can be enabled                                                                              |
| 1) Cisco Unified CM Administration (CUCM Admin, CU Serviceability, CU Reporting)                                       |
| 2) Cisco Unified CM User Options (CUCM End User options)                                                               |
| 3) Cisco Unified Operating System Administration (CUCM OS Admin, DRF)                                                  |
| 4) Cisco Unified Data Service (CUCiMOC)                                                                                |
| 5) RTMT                                                                                                    |
| Do you want to enable SSO for Cisco Unified CM Administration (CUCM Admin, CU Serviceability, CU Reporting) (yes/no):y |
| Do you want to enable SSO for Cisco Unified CM User Options (CUCM End User options) (yes/no):y                         |
| Do you want to enable SSO for Cisco Unified Operating System Administration (CUCM OS Admin, DRF) (yes/no):y            |
| Do you want to enable SSO for Cisco Unified Data Service (CUCiMOC) (yes/no):y                                          |
| Do you want to enable SSO for RTMT (yes/no):y                                                                          |
|                                                                                                    |
| Enter URL of the Open Access Manager (OpenAM) server: https://vrajlnx.vrajoli.com:8443/opensso                         |
| Enter the relative path where the policy agent should be deployed: agentapp                                            |
| Enter the name of the profile configured for this policy agent: cucmsso238                                             |
| Enter the password of the profile name: ********                                                                       |
| Enter the login module instance name configured for Windows Desktop SSO: Harihara                                      |
| Validating connectivity and profile with Open Access Manager (OpenAM) Server: https://vrajlnx.vrajoli.com:8443/opensso |
| Valid profile                                                                                                    |
| Valid module name                                                                                                    |
| Enabling SSO This will take upto 5 minutes                                                                             |
| SSO Enable Success                                                                                                    |
| Please make sure to execute this command on all the nodes in the cluster.<br>admin:                                    |

## 14.1.2 utils sso disable

Disables SSO for SSO enabled options.

| admin:utils sso disable                                                                                                 |
|----------------------------------------------------------------------------------------------------|
| ***** $\Im$ A R N I N G *****<br>This command will restart Tomcat for successful completion.                            |
| This command needs to be executed on all the nodes in the cluster.                                                      |
| Do you want to continue (yes/no): y                                                                                     |
| List of apps for which SSO can be disabled                                                                              |
| 1) Cisco Unified CM Administration (CUCM Admin, CU Serviceability, CU Reporting)                                        |
| 2) Cisco Unified CM User Options (CUCM End User options)                                                                |
| 3) Cisco Unified Operating System Administration (CUCM OS Admin, DRF)                                                   |
| 4) Cisco Unified Data Service (CUCiMOC)                                                                                 |
| 5) RTMT                                                                                                    |
| Do you want to disable SSO for Cisco Unified CM Administration (CUCM Admin, CU Serviceability, CU Reporting) (yes/no):y |
| Do you want to disable SSO for Cisco Unified CM User Options (CUCM End User options) (yes/no):y                         |
| Do you want to disable SSO for Cisco Unified Operating System Administration (CUCM OS Admin, DRF) (yes/no):y            |
| Do you want to disable SSO for Cisco Unified Data Service (CUCiMOC) (yes/no):y                                          |
| Do you want to disable SSO for RTMT (yes/no):y                                                                          |
| Disabling SSO configuration. This will take upto 5 minutes                                                              |
| Disable SSO Success                                                                                                    |
| Please make sure to execute this command on all the nodes in the cluster.<br>admin:                                     |

## 14.1.3 utils sso status

Displays the list of SSO enabled applications.

admin:utils sso status SSO Status: Disabled

# 14.2 CUCM 8.6 SSO GUI

From CUCM 8.6 release, SSO configurations (SSO enable/disable/status) are supported from GUI as well.

To configure SSO from GUI, Logon to Cisco Unified OS Administration, Go to Security  $\rightarrow$  Single Sign on and you will see below configuration page.

| cisco                                                                    | Cisco Unified Operating System Administration<br>For Cisco Unified Communications Solutions |            |  |  |  |
|--------------------------------------------------------------------------|---------------------------------------------------------------------------------------------|------------|--|--|--|
| Show - S                                                                 | ettings - Security - Software Upgrades - Services - Help -                                  |            |  |  |  |
| SSO Applications Configuration                                           |                                                                                             |            |  |  |  |
| Save                                                                     |                                                                                             |            |  |  |  |
| -Status                                                                  |                                                                                             |            |  |  |  |
| A Warning:Changing the SSO settings causes an immediate Tomcat restart   |                                                                                             |            |  |  |  |
| Server Settings:                                                         |                                                                                             |            |  |  |  |
| Enter URI                                                                | of the Open Access Manager(OpenAM) server*                                                  |            |  |  |  |
| Enter the relative path where the policy agent should be deployed*       |                                                                                             |            |  |  |  |
| Enter the name of the profile configured for this policy agent*          |                                                                                             |            |  |  |  |
| Enter the password of the profile name*                                  |                                                                                             |            |  |  |  |
| Enter the login module instance name configured for Windows Desktop SSO* |                                                                                             |            |  |  |  |
| ⊂                                                                        |                                                                                             |            |  |  |  |
| Select                                                                   | All Application name                                                                        | SSO Status |  |  |  |
|                                                                          | Cisco Unified CM Administration (CUCM Admin, CU Serviceability, CU Reporting)               | Disabled   |  |  |  |
|                                                                          | Cisco Unified CM User Options (CUCM End User options)                                       | Disabled   |  |  |  |
|                                                                          | Cisco Unified Operating System Administration (CUCM OS Admin, DRF)                          | Disabled   |  |  |  |
|                                                                          | Cisco Unified Data Service (CUCiMOC)                                                        | Disabled   |  |  |  |
|                                                                          | RTMT                                                                                        | Disabled   |  |  |  |
|                                                                          |                                                                                             |            |  |  |  |

- Save

(i) \*- indicates required item.

For enabling SSO from GUI, the same parameters were requested as requested from CLI. All the inputs will be validated before enabling SSO to selected application. Check box is provided for selecting the application(s), set the check-box to select the application for enabling SSO and click on save button. After successful validation of all the inputs, a pop-up window is displayed saying *'Enabling/Disabling SSO for the applications will cause Tomcat to restart. Do you want to continue?'* press OK button if you want to proceed else click Cancel button to cancel.

Below is the snapshot when SSO is enabled for all applications.
| Cisco Unified Operating System Administration<br>For Cisco Unified Communications Solutions   |                                                                    |                               |   |            |  |  |  |
|-----------------------------------------------------------------------------------------------|--------------------------------------------------------------------|-------------------------------|---|------------|--|--|--|
| Show - Settings - Set                                                                         | curity ▼ Software Upgrades ▼ Services ▼ Help ▼                     |                               |   |            |  |  |  |
| SSO Applications Conf                                                                         | iguration                                                          |                               |   |            |  |  |  |
| Save                                                                                          |                                                                    |                               |   |            |  |  |  |
| - Status<br>Warning:Changing t                                                                | he SSO settings causes an immediate Tomcat restar                  | t                             |   |            |  |  |  |
| - Server Settings:                                                                            | M                                                                  |                               | 1 |            |  |  |  |
| Enter ORL of the Open Access Manager(OpenAM) server* https://vrajinx.vrajoli.com:8443/opensso |                                                                    |                               |   |            |  |  |  |
| Enter the relative path where the policy agent should be deployed* agentapp                   |                                                                    |                               |   |            |  |  |  |
| Enter the name of the profile configured for this policy agent* cucmsso239                    |                                                                    |                               |   |            |  |  |  |
| Enter the password of th                                                                      | e profile name*                                                    |                               |   |            |  |  |  |
| Enter the login module in                                                                     | stance name configured for Windows Desktop SSO*                    | Harihara                      |   |            |  |  |  |
| – Select Applications –                                                                       |                                                                    |                               |   |            |  |  |  |
| Select All                                                                                    | Application name                                                   |                               |   | SSO Status |  |  |  |
|                                                                                               | Cisco Unified CM Administration (CUCM Admin, CU                    | Serviceability, CU Reporting) |   | Enabled    |  |  |  |
|                                                                                               | Cisco Unified CM User Options (CUCM End User op                    | tions)                        |   | Enabled    |  |  |  |
|                                                                                               | Cisco Unified Operating System Administration (CUCM OS Admin, DRF) |                               |   |            |  |  |  |
|                                                                                               | Cisco Unified Data Service (CUCiMOC)                               |                               |   | Enabled    |  |  |  |
|                                                                                               | RTMT                                                               |                               |   | Enabled    |  |  |  |
| Save                                                                                          |                                                                    |                               |   |            |  |  |  |

(i) \*- indicates required item.

To disable SSO enabled application(s), uncheck the check box of the SSO enabled application(s), then click on save button. pop-up window is displayed saying 'Enabling/Disabling SSO for the applications will cause Tomcat to restart. Do you want to continue?' press OK button if you want to proceed else click Cancel button to cancel.

# **15** Configuring SSO on Cisco Unity Connection 8.6

Before enabling SSO on CUCM 8.6, below configurations has to be done on Cisco Unity Connection.

- Import users to Unity Connection either directly from LDAP server **OR** from CUCM, however users imported from CUCM must first be imported from LDAP to CUCM). Users must be configured with the appropriate roles to log in to Cisco Unity Connection Administration, or Cisco Unity Connection Serviceability.
- For co-res and stand-alone Connection server, users accounts that will access Cisco Unity Connection Administration and Cisco Unity Connection Serviceability, must have the "System Administrator" role. To give a user the "System Administrator" role, select the user in Cisco Unity Connection Administration, choose Edit/Roles from the menu, then select "System Administrator" from the available roles, and add it to the user's Assigned Roles
- Since we configure CUCM to talk to OpenAM over https while enabling SSO, we need to import OpenAM server certificate into Call Manager tomcat-trust store before enabling the SSO on Unity Connection.

## 15.1 CUC 8.6 SSO CLI Commands

There are three CLI command available for managing SSO on CUCM 8.5, they are.

• utils sso enable

Copyright © 2010 Cisco Systems, Inc. All rights reserved.

- utils sso disable
- utils sso status

#### 15.1.1 utils sso enable

Enables SSO based authentication. Connection offers following options for enabling SSO:

- Cisco Unified CM Administration (CUCM Admin, CU Serviceability, CU Reporting)
- Cisco Unified CM User Options (CUCM End User options)
- Cisco Unified Operating System Administration (CUCM OS Admin, DRF)
- Cisco Unity Connection PCA and Web Inbox
- Cisco Unity Connection Administration
- Cisco Unified Data Service (CUCiMOC)
- RTMT

This command will start the wizard for enabling SSO on the CUCM. It will ask for

- 1) OpenAM server URL
- 2) Relative path for policy agent deployment
- 3) Profile name configured for this policy agent on the AM server
- 4) Password for the above
- 5) Module name configured for Windows Desktop SSO

| admin:utils sso enable                                                                                                   |
|----------------------------------------------------------------------------------------------------|
| This command will restart Tomcat for successful completion.                                                              |
| This command needs to be executed on all the nodes in the cluster.                                                       |
| Do you want to continue (yes/no): yes                                                                                    |
| List of apps for which SSO can be enabled                                                                                |
| 1) Cisco Unified CM Administration (CUCM Admin, CU Serviceability, CU Reporting)                                         |
| 2) Cisco Unified CM User Options (CUCM End User options)                                                                 |
| 3) Cisco Unified Operating System Administration (CUCM OS Admin, DRF)                                                    |
| 4) Cisco Unity Connection PCA and Web Inbox                                                                              |
| 5) Cisco Unity Connection Administration                                                                                 |
| 6) Cisco Unified Data Service (CUCiMOC)                                                                                  |
| 7) RTHT                                                                                                    |
| Do you want to enable SSO for Cisco Unified CM Administration (CUCM Admin, CU Serviceability, CU Reporting) (yes/no):yes |
| Do you want to enable SSO for Cisco Unified CM User Options (CUCM End User options) (yes/no):yes                         |
| Do you want to enable SSO for Cisco Unified Operating System Administration (CUCM OS Admin, DRF) (yes/no):yes            |
| Do you want to enable SSO for Cisco Unity Connection PCA and Web Inbox (yes/no):yes                                      |
| Do you want to enable SSO for Cisco Unity Connection Administration (yes/no):yes                                         |
| Do you want to enable SSO for Cisco Unified Data Service (CUCiMOC) (yes/no):yes                                          |
| Do you want to enable SSO for RTMT (yes/no):yes                                                                          |
|                                                                                                    |
| Enter URL of the Open Access Manager (OpenAM) server: https://vrajlnx.vrajoli.com:8443/opensso                           |
| Enter the relative path where the policy agent should be deployed: agentapp                                              |
| Enter the name of the profile configured for this policy agent: ucsso                                                    |
| Enter the password of the profile name: *********                                                                        |

Enter the login module instance name configured for Windows Desktop SSO: Harihara

### 15.1.2 utils sso disable

Disables SSO based authentication, no parameters required.

```
admin:utils sso disable
This command will restart Tomcat for successful completion.
This command needs to be executed on all the nodes in the cluster.
Do you want to continue (yes/no): y
List of apps for which SSO can be disabled
)) Cisco Unified Operating System Administration (CUCM OS Admin, DRF)
4) Cisco Unity Connection PCA and Web Inbox
 Cisco Unity Connection Administration
7) RTMT
o you want to disable SSO for Cisco Unified CM Administration (CUCM Admin, CU Serviceability, CU Reporting) (yes/no):y
o you want to disable SSO for Cisco Unified CM User Options (CUCM End User options) (yes/no):y
o you want to disable 330 for Cisco Unified Operating System Administration (CUCM OS Admin, DRF) (yes/no):y
o you want to disable SSO for Cisco Unity Connection PCA and Web Inbox (yes/no):y
 o you want to disable SSO for Cisco Unity Connection Administration (yes/no):y
 o you want to disable SSO for Cisco Unified Data Service (CUCiMOC) (yes/no):y
 you want to disable SSO for RTMT (yes/no):y
```

#### 15.1.3 utils sso status

Provides the status of SSO on UC 8.6, no parameters required

admin:utils sso status SSO Status: Disabled

## 15.2 Cisco Unity Connection 8.6 SSO GUI

To configure SSO from GUI, Logon to Cisco Unified OS Administration, Go to Security  $\rightarrow$  Single Sign on and you will see below configuration page.

| cisco<br>For t                                                     | co Unified Operating System Administration<br>Cisco Unified Communications Solutions |            |  |  |  |  |
|--------------------------------------------------------------------|--------------------------------------------------------------------------------------|------------|--|--|--|--|
| Show - Setting                                                     | gs ▼ Security ▼ Software Upgrades ▼ Services ▼ Help ▼                                |            |  |  |  |  |
| SSO Applicat                                                       | ions Configuration                                                                   |            |  |  |  |  |
| Save                                                               |                                                                                      |            |  |  |  |  |
| Ctatua                                                             |                                                                                      |            |  |  |  |  |
| Warning:                                                           | hanging the SSO settings causes an immediate Tomcat restart                          |            |  |  |  |  |
| Server Setti                                                       | ngs:                                                                                 |            |  |  |  |  |
| Enter URL of                                                       | he Open Access Manager(OpenAM) server*                                               |            |  |  |  |  |
| Enter the relative path where the policy agent should be deployed* |                                                                                      |            |  |  |  |  |
| Enter the nan                                                      | ne of the profile configured for this policy agent*                                  |            |  |  |  |  |
| Enter the pas                                                      | sword of the profile name*                                                           |            |  |  |  |  |
| Enter the logi                                                     | n module instance name configured for Windows Desktop SSO* Universal_SSO             |            |  |  |  |  |
| Select Appli                                                       | cations                                                                              |            |  |  |  |  |
| Select All                                                         | Application name                                                                     | SSO Status |  |  |  |  |
|                                                                    | Cisco Unified CM Administration (CUCM Admin, CU Serviceability, CU Reporting)        | Disabled   |  |  |  |  |
|                                                                    | Cisco Unified CM User Options (CUCM End User options)                                | Disabled   |  |  |  |  |
|                                                                    | Cisco Unified Operating System Administration (CUCM OS Admin, DRF)                   | Disabled   |  |  |  |  |
|                                                                    | Cisco Unity Connection PCA and Web Inbox                                             | Disabled   |  |  |  |  |
|                                                                    | Cisco Unity Connection Administration                                                | Disabled   |  |  |  |  |
|                                                                    | Cisco Unified Data Service (CUCiMOC)                                                 | Disabled   |  |  |  |  |
|                                                                    | PTMT                                                                                 | Disabled   |  |  |  |  |

For enabling SSO from GUI, the same parameters were requested as requested from CLI. All the inputs will be validated before enabling SSO to selected application. Check box is provided for selecting the application(s), set the check-box to select the application for enabling SSO and click on save button. After successful validation of all the inputs, a pop-up window is displayed saying 'Enabling/Disabling SSO for the applications will cause Tomcat to restart. Do you want to continue?' press OK button if you want to proceed else click Cancel button to cancel.

Below is the snapshot when SSO is enabled for all applications.

| cisco                                                           | Cisco Unified Operating System Admini<br>For Cisco Unified Communications Solutions           | stration                |            |  |  |  |
|-----------------------------------------------------------------|-----------------------------------------------------------------------------------------------|-------------------------|------------|--|--|--|
| Show -                                                          | Settings - Security - Software Upgrades - Services - Help -                                   |                         |            |  |  |  |
| SSO Ap                                                          | plications Configuration                                                                      |                         |            |  |  |  |
| Save                                                            |                                                                                               |                         |            |  |  |  |
|                                                                 |                                                                                               |                         |            |  |  |  |
| Status                                                          |                                                                                               |                         |            |  |  |  |
| 🔔 War                                                           | ning:Changing the SSO settings causes an immediate Tomcat resta                               | rt                      |            |  |  |  |
| Server                                                          | Settings:                                                                                     |                         |            |  |  |  |
| Enter U                                                         | Enter URL of the Open Access Manager(OpenAM) server* https://vrajlnx.vrajoli.com:8443/opensso |                         |            |  |  |  |
| Enter th                                                        | e relative path where the policy agent should be deployed*                                    | agentapp                | entapp     |  |  |  |
| Enter the name of the profile configured for this policy agent* |                                                                                               |                         |            |  |  |  |
| Enter th                                                        | e password of the profile name*                                                               |                         |            |  |  |  |
| Enter th                                                        | e login module instance name configured for Windows Deskton SS                                | X Haribara              |            |  |  |  |
| 2                                                               |                                                                                               |                         |            |  |  |  |
| Select                                                          | Applications                                                                                  |                         |            |  |  |  |
| Sele                                                            | t All Application name                                                                        |                         | SSO Status |  |  |  |
|                                                                 | Cisco Unified CM Administration (CUCM Admin, CU Servic                                        | eability, CU Reporting) | Enabled    |  |  |  |
|                                                                 | Cisco Unified CM User Options (CUCM End User options)                                         |                         | Enabled    |  |  |  |
|                                                                 | Cisco Unified Operating System Administration (CUCM OS                                        | Admin, DRF)             | Enabled    |  |  |  |
|                                                                 | Cisco Unity Connection PCA and Web Inbox                                                      |                         | Enabled    |  |  |  |
|                                                                 | Cisco Unity Connection Administration                                                         |                         | Enabled    |  |  |  |
|                                                                 | Cisco Unified Data Service (CUCiMOC)                                                          |                         | Enabled    |  |  |  |
|                                                                 | RTMT                                                                                          |                         | Enabled    |  |  |  |
| Save                                                            | ]                                                                                             |                         |            |  |  |  |

(i) \*- indicates required item.

## **16** OpenSSO Enterprise Session Failover

#### NOTE: Refer this chapter if you wish to configure the session failover

Session failover ensures that session data remains accessible to OpenSSO Enterprise servers and OpenSSO Enterprise Policy Agents. Service requests are routed to a failover server, the user's session continues uninterrupted, and no user data is lost. The OpenSSO Enterprise Session Service maintains authenticated session states and continues processing new client requests subsequent to the failure. In most cases, without session failover, after system failure and subsequent service recovery, the user would have to re-authenticate.

Session failover is critical when end-users' transactions involve financial data or other sensitive information that is difficult to recover when a system failure occurs. With session failover, when a system failover occurs, the user's transaction can proceed uninterrupted. Session failover is less important if end-users are, for example, reading but not writing data.

When you configure OpenSSO Enterprise for session failover, the user's authenticated session state is stored in the Berkeley Database in the event of a single hardware or software failure. In session failover deployments, you configure the OpenSSO Enterprise servers to communicate with Message Queue brokers which manage session state persistence in the Berkeley Database. This configuration enables the users session to fail over to a backup OpenSSO Enterprise server without losing any session state information. The user does not have to login again. The backup OpenSSO Enterprise server is determined among the available servers in the configuration list by an internal algorithm.

This type of deployment ensures the state availability even if one of the OpenSSO Enterprise servers is inaccessible due to scheduled maintenance, hardware failure, or software failure. However, the single load balancer can be a single point of failure. When this load balancer is inaccessible, no OpenSSO Enterprise

## **16.1** Requirements for AMSFO

Key components that are required for basic session failover in an OpenSSO Enterprise deployment for high availability are:

- A single load balancer distributes the workload among multiple OpenSSO Enterprise This increases transaction throughput, and ensures failover when a system failure occurs.
- Multiple OpenSSO Enterprise servers with respective embedded Directory Servers act as backups when system failure occurs. Embedded Directory Servers ensure that replicated configuration data is always available even during system failure.
- When OpenSSO Enterprise is configured for session failover, a Java Message Queue Broker Cluster replicates session data and stores it in the Berkeley Database. When a system failure occurs, the replicated session data is made available to Policy Agents so that the end-user does not lose data and does not have to re-authenticate after system recovery.
- Multiple Berkeley Databases are used to store session data, and are configured for session failover. If one Berkeley Database fails, the working Berkeley Database can provide session data to the OpenSSO Enterprise servers for session validation.

In all examples in this chapter, load balancers represent the only access points to OpenSSO Enterprise servers. An access point can be any hardware or software that acts as a load balancer, and is associated with a site, that is installed in front of OpenSSO Enterprise servers. Policy Agents interact with OpenSSO Enterprise servers through these access points.

## **16.2** Configuration of AMSFO components

## 16.2.1 Installation and configuration of Load Balancer

### 16.2.1.1 Installation of Load Balancer on Linux Platform.

To configure load balancer on Linux platform, install the Red Hat Enterprise Linux 5.5 (lower version of RHEL can also be used). Once RHEL is installed, configure network settings and create an entry in DNS servers for this RHEL host. Once everything is configured on this RHEL server, we will install Sun Java System Web Server application for load balancing.

In this guide we will be configuring Sun Java System Web Server as the load balancer; you can get the Sun Java System Web Server setup file from <u>https://cds.sun.com/is-bin/INTERSHOP.enfinity/WFS/CDS-CDS\_SMI-Site/en\_US/-/USD/ViewProductDetail-Start?ProductRef=SJWS-7-TechPrvw-OTH-G-Beta@CDS-CDS\_SMI\_URL.</u>

On the above download page, select the platform as Linux and download the installation file.

Copy the installation file to the above RHEL server at any location and run the setup.

[root@ssoloadbal Sun Java System Web Server]# ./setup

Welcome to the Oracle iPlanet Web Server 7.0.9 installation wizard.

Copyright (c) 2007, 2010, Oracle and/or its affiliates. All rights reserved. Oracle and Java are registered trademarks of Oracle and/or its affiliates. Other names may be trademarks of their respective owners.

*You will be asked to specify preferences that determine how Oracle iPlanet Web Server 7.0.9 is installed and configured.* 

The installation program pauses as questions are presented so you can read the information and make your choice. When you are ready to continue, press Enter (Return on some keyboards).

<Press ENTER to Continue>

Some questions require that you provide more detailed information. Some questions also display default values in brackets []. For example, yes is the default answer to the following question:

Are you sure? [yes]

To accept the default, press Enter.

To provide a different answer, type the information at the command prompt and then press Enter.

<Press ENTER to Continue>

Oracle iPlanet Web Server components will be installed in the directory listed below, referred to as the installation directory. To use the specified

directory, press Enter. To use a different directory, enter the full path of the directory and press Enter.

Oracle iPlanet Web Server Installation Directory [/opt/oracle/webserver7] {"<" goes back, "!" exits}:

Specified directory /opt/oracle/webserver7 does not exist

Create Directory? [Yes/No] [yes] {"<" goes back, "!" exits} yes

Select the Type of Installation

- 1. Express
- 2. Custom
- 3. Exit

What would you like to do [1] {"<" goes back, "!" exits}?1

Choose a user name and password. You must remember this user name and password to administer the Web Server after installation.

Administrator User Name [admin] {"<" goes back, "!" exits} Administrator Password: Retype Password:

Product : Oracle iPlanet Web Server Location : /opt/oracle/webserver7 Disk Space : 231.37 MB

Administration Command Line Interface

Copyright © 2010 Cisco Systems, Inc. All rights reserved.

#### Server Core

Start Administration Server [yes/no] [yes] {"<" goes back, "!" exits}: yes

#### Ready to Install

- 1. Install Now
- 2. Start Over
- 3. Exit Installation

What would you like to do [1] {"<" goes back, "!" exits}?1

Installing Oracle iPlanet Web Server |-1%-----75%-----100%| Installation Successful.

Refer to the installation log file at: /opt/oracle/webserver7/setup/install.log for more details.

Next Steps:

- You can access the Administration Console by accessing the following URL:

#### https://ssoloadbal.vrajoli.com:8989

[root@ssoloadbal Sun Java System Web Server]#

#### 16.2.1.2 Installation of Load Balancer on Windows platform.

To configure load balancer on windows platform, install Windows XP SP2/Windows server 2003. Once windows OS is installed, configure network settings and create an entry in DNS servers for this host. Once everything is configured on this windows machine, we will install Sun Java System Web Server application for load balancing.

In this guide we will be configuring Sun Java System Web Server as the load balancer; you can get the Sun Java System Web Server setup file from <u>https://cds.sun.com/is-bin/INTERSHOP.enfinity/WFS/CDS-CDS\_SMI-Site/en\_US/-/USD/ViewProductDetail-Start?ProductRef=SJWS-7-TechPrvw-OTH-G-Beta@CDS-CDS\_SMI\_URL.</u>

On the above download page, select the platform as windows xp/windows server 2003 and download the installation file.

Copy the installation file to the above windows server at any location and run the setup.

Below is the example of setup done in this guide

C:\Documents and Settings\Administrator\Desktop\sjsws-7\_0u1-windows-i586>dir

Volume in drive C has no label.

Volume Serial Number is 1C23-BFE7

Directory of C:\Documents and Settings\Administrator\Desktop\sjsws-7\_0u1-windowsi586

.

09/25/2010 10:35 PM <DIR>

09/25/2010 10:35 PM <DIR> ..

09/25/2010 10:35 PM <DIR> Legal

09/25/2010 01:20 PM 751 README.txt

09/25/2010 01:22 PM 20,603 setup.exe

09/25/2010 10:34 PM <DIR> WebServer

2 File(s) 21,354 bytes

4 Dir(s) 8,806,412,288 bytes free

#### C:\Documents and Settings\Administrator\Desktop\sjsws-7\_0u1-windowsi586>setup.exe

## 🕵 Sun Java System Web Server 7.0U1 Install Wizard

| 🥵 Sun Java System V                    | Veb Server 7.0U1 Install Wizard                                                                                                    |                     |
|----------------------------------------|----------------------------------------------------------------------------------------------------|---------------------|
| Java™<br>Bava™<br>Enterprise<br>System | Welcome to the Sun Java System Web Server 7.0U1 installation wiz<br>used to install the Web Server.                                                                                                    | ard. This wizard is |
|                                        | & Back Next >                                                                                                    | Cancel Help         |
| 🥵 Sun Java System V                    | Veb Server 7.0U1 Install Wizard                                                                                                    |                     |
| <u>چ</u>                               | Software License Agreement                                                                                                    |                     |
| Java                                   | Sun Microsystems, Inc. ("Sun") SOFTWARE LICENSE AGREEMENT<br>ENTITLEMENT for SOFTWARE                                                                                                    | ("SLA") and         |
| Java™<br>Enterprise<br>System          | A. ENTITLEMENT for SOFTWARE. Capitalized terms not defined in th<br>Entitlement have the meanings ascribed to them in the SLA (attache<br>below as Section B). These terms will supersede any inconsistent o<br>conflicting terms in the SLA. | iis<br>d<br>m       |
| CCA.                                   | Licensee ("You"): The entity receiving the Software from Sun.                                                                                                    |                     |
| 555                                    | Effective Date: Date You receive the Software.                                                                                                    | -                   |
| 227                                    | Do you agree with the terms of this license?                                                                                                    | 1 annord            |
|                                        | • Yes                                                                                                    |                     |
| @Sun                                   | © No                                                                                                    |                     |
|                                        | ≪ Back Next ≫                                                                                                    | Cancel Help         |

| <u></u>             | Select Installation Directory   |       |
|---------------------|---------------------------------|-------|
| lava                | Installation Directory:         |       |
|                     | C:\Program Files\Sun\WebServer7 | Brows |
| Java <sup>334</sup> |                                 |       |
| System              |                                 |       |
| System              |                                 |       |
|                     |                                 |       |
|                     |                                 |       |

Cancel

Help

| <u></u>                       | Select the Type of Installation                                                                                                    |  |
|-------------------------------|----------------------------------------------------------------------------------------------------|--|
| Java™<br>Enterprise<br>System | <ul> <li>Select the type of installation you want to perform, then click Next.</li> <li>Express</li> <li>The easiest installation, with standard options installed automatically.</li> <li>Custom</li> <li>Custom installation based on user choices.</li> </ul> |  |

Sun

≪ Back

Next >

### 🙋 Sun Java System Web Server 7.0U1 Install Wizard

| Java™<br>Java™<br>Enterprise<br>System | Administration Server Setti<br>Choose a user name and pa<br>password to administer the v<br>Administrator User Name<br>Administrator Password<br>Retype Password | ngs<br>assword. You must remember this user<br>Web Server after installation.<br>admin<br>******** | name and |       |
|----------------------------------------|----------------------------------------------------------------------------------------------------|----------------------------------------------------------------------------------------------------|----------|-------|
|                                        | Back Next 📎                                                                                                    |                                                                                                    | Cancel   | Help  |
| 🐣 Sun Java System V                    | Veb Server 7.0U1 Install V                                                                                                    | Vizard                                                                                             |          | _ 🗆 🛛 |
| <b>*</b>                               | Ready to Install                                                                                                    |                                                                                                    |          |       |
| Java                                   | Product : Sun Java System                                                                                                    | Web Server                                                                                         |          |       |
| Java™                                  | Location : C:\Program File                                                                                                    | s\SunWebServer7                                                                                    |          |       |
| Enterprise<br>System                   | Disk Space : 239.79 MB                                                                                                    |                                                                                                    |          |       |
|                                        | Administration Command                                                                                                    | Line Interface                                                                                     |          |       |
|                                        | Server Core                                                                                                    |                                                                                                    |          |       |
| 122                                    | Sample Applications                                                                                                    |                                                                                                    |          |       |
|                                        | Language Pack for Server                                                                                                    | Core                                                                                               |          |       |
| sun                                    | Language Pack for Admini                                                                                                    | stration Command Line Interface                                                                    |          |       |
|                                        | & Back Install No                                                                                                    | w >                                                                                                | Cancel   | Help  |

#### 🕵 Sun Java System Web Server 7.0U1 Install Wizard

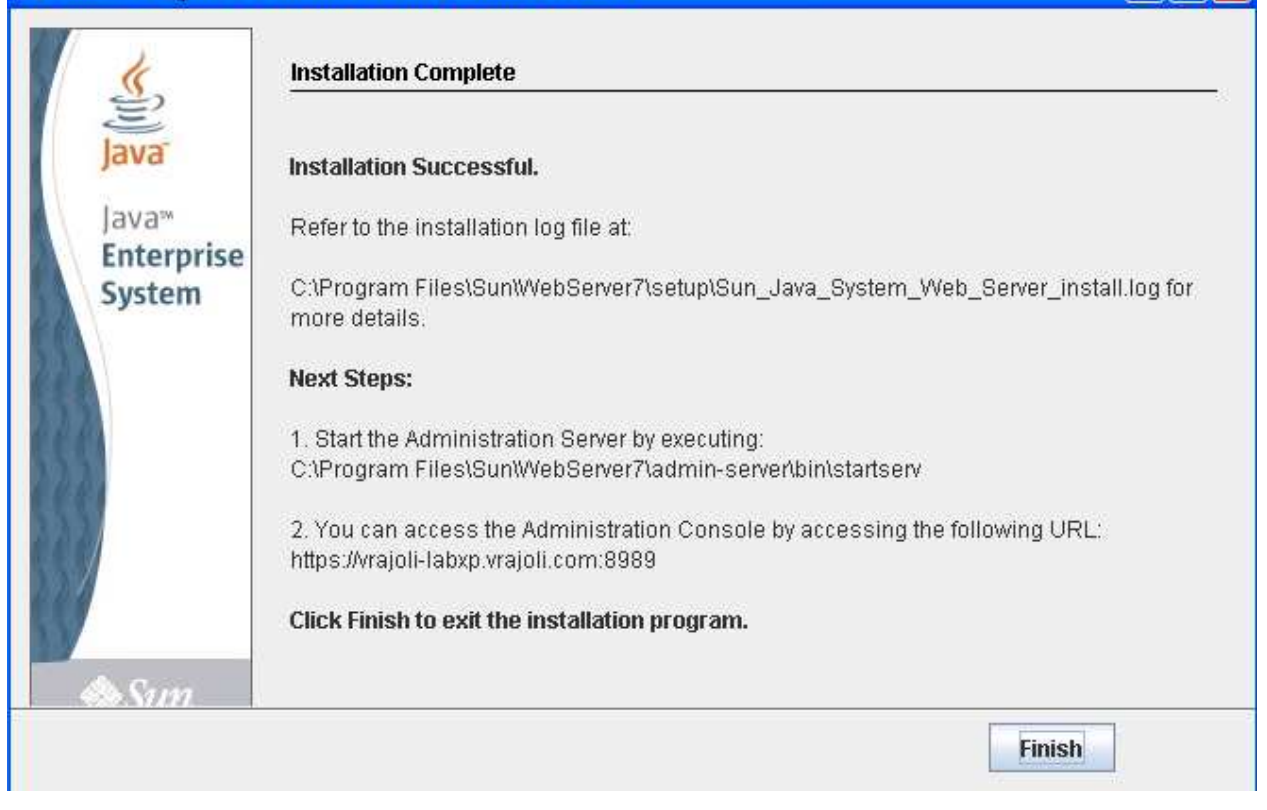

| Services           |                                |                                                                                                    |                                  |              |               |  |  |  |  |  |  |
|--------------------|--------------------------------|----------------------------------------------------------------------------------------------------|----------------------------------|--------------|---------------|--|--|--|--|--|--|
| File Action View   | Help                           |                                                                                                    |                                  |              |               |  |  |  |  |  |  |
|                    |                                |                                                                                                    |                                  |              |               |  |  |  |  |  |  |
| 🏶 Services (Local) | 🍇 Services (Local)             | Services (Local)                                                                                                    |                                  |              |               |  |  |  |  |  |  |
|                    | Sun Java System Web Server 7.0 | Name A                                                                                                    | Description Status               | Startup Type | Log On As     |  |  |  |  |  |  |
|                    | Administration Server          | 🆓 OfficeScan NT Listener                                                                                                    | Receives c Started               | Automatic    | Local System  |  |  |  |  |  |  |
|                    | Start the cervice              | Service OfficeScan NT Proxy Service                                                                                                    | Scans net                        | Manual       | Local System  |  |  |  |  |  |  |
|                    |                                | Contraction Contraction Contractico Contractico Contra | Performs R Started               | Automatic    | Local System  |  |  |  |  |  |  |
|                    |                                | Performance Logs and Alerts                                                                                                    | Collects pe                      | Manual       | Network S     |  |  |  |  |  |  |
|                    |                                | No. 10 Plug and Play                                                                                                    | Enables a c Started              | Automatic    | Local System  |  |  |  |  |  |  |
|                    |                                | Portable Media Serial Number Service                                                                                                    | Retrieves t                      | Manual       | Local System  |  |  |  |  |  |  |
|                    |                                | Print Spooler                                                                                                    | Loads files Started              | Automatic    | Local System  |  |  |  |  |  |  |
|                    |                                | Protected Storage                                                                                                    | Provides pr Started              | Automatic    | Local System  |  |  |  |  |  |  |
|                    |                                | QoS RSVP                                                                                                    | Provides n                       | Manual       | Local System  |  |  |  |  |  |  |
|                    |                                | Remote Access Auto Connection Manager                                                                                                    | Creates a                        | Manual       | Local System  |  |  |  |  |  |  |
|                    |                                | Remote Access Connection Manager                                                                                                    | Creates a Started                | Manual       | Local System  |  |  |  |  |  |  |
|                    |                                | Remote Desktop Help Session Manager                                                                                                    | Manages a                        | Manual       | Local System  |  |  |  |  |  |  |
|                    |                                | Remote Packet Capture Protocol v.0 (experimental)                                                                                                    | Allows to c                      | Manual       | Local System  |  |  |  |  |  |  |
|                    |                                | Remote Procedure Call (RPC)                                                                                                    | Provides th Started              | Automatic    | Network S     |  |  |  |  |  |  |
|                    |                                | Remote Procedure Call (RPC) Locator                                                                                                    | Manages t                        | Manual       | Network S     |  |  |  |  |  |  |
|                    |                                | Remote Registry                                                                                                    | Enables re Started               | Automatic    | Local Service |  |  |  |  |  |  |
|                    |                                | Removable Storage                                                                                                    |                                  | Manual       | Local System  |  |  |  |  |  |  |
|                    |                                | Routing and Remote Access                                                                                                    | Offers rout                      | Disabled     | Local System  |  |  |  |  |  |  |
|                    |                                | SafeNet Log Service                                                                                                    | Allows logg Started              | Automatic    | Local System  |  |  |  |  |  |  |
|                    |                                | M SafeNet Token Service                                                                                                    | Token serv Started               | Automatic    | Local System  |  |  |  |  |  |  |
|                    |                                | Mg SafeNet Virtual Channel Monitor                                                                                                    | Required f Started               | Automatic    | Local System  |  |  |  |  |  |  |
|                    |                                | Secondary Logon                                                                                                    | Enables st Started               | Automatic    | Local System  |  |  |  |  |  |  |
|                    |                                | Security Accounts Manager                                                                                                    | Stores sec Started               | Automatic    | Local System  |  |  |  |  |  |  |
|                    |                                | and Security Center                                                                                                    | Monitors s                       | Automatic    | Local System  |  |  |  |  |  |  |
|                    |                                | and Server                                                                                                    | Supports n Started               | Automatic    | Local System  |  |  |  |  |  |  |
|                    |                                | n Shell Hardware Detection                                                                                                    | Provides n Started               | Automatic    | Local System  |  |  |  |  |  |  |
|                    |                                | ng Smart Card                                                                                                    | Manages a Started                | Automatic    | Local Service |  |  |  |  |  |  |
|                    |                                | Sular Winds Tr TP Server                                                                                                    | Soldr Willius                    | Manual       | Local System  |  |  |  |  |  |  |
|                    |                                | Soundmax Agent Service                                                                                                    | Starteu<br>Fachles dia - Started | Manual       | Local System  |  |  |  |  |  |  |
|                    |                                | Sup Java Suctam Web Server 7.0 (https://www.ioli.labyp.urajoli.com)                                                                                                    | Enables uis Starteu              | Manual       | Local Sustem  |  |  |  |  |  |  |
|                    |                                | Sup Java System Web Server 7.0 (https://ajoinabxp.vrajoin.com/                                                                                                    |                                  | Manual       | Local System  |  |  |  |  |  |  |
|                    |                                | Suctor Event Notification                                                                                                    | Tra Start                        | Automatic    | Local System  |  |  |  |  |  |  |
|                    |                                | System Restore Service                                                                                                    | Per Stop                         | Automatic    | Local System  |  |  |  |  |  |  |
|                    |                                | Task Scheduler                                                                                                    | Pause                            | Automatic    | Local System  |  |  |  |  |  |  |
|                    |                                |                                                                                                    | Resume                           | Automatic    | Local Service |  |  |  |  |  |  |
|                    |                                | Telephony                                                                                                    | Pro                              | Manual       | Local System  |  |  |  |  |  |  |
|                    |                                | Telnet                                                                                                    | ED: All Tasks                    | Disabled     | Local System  |  |  |  |  |  |  |
|                    |                                | Terminal Services                                                                                                    | Allo                             | Manual       | Local System  |  |  |  |  |  |  |
|                    |                                | Themes                                                                                                    | Pro Refresh                      | Automatic    | Local System  |  |  |  |  |  |  |
|                    |                                | Uninterruptible Power Supply                                                                                                    | Ma Properties                    | Manual       | Local Service |  |  |  |  |  |  |
|                    |                                | Universal Plug and Play Device Host                                                                                                    | Pro                              | Manual       | Local Service |  |  |  |  |  |  |
|                    |                                | WNC Server Version 4                                                                                                    | Help                             | Automatic    | Local System  |  |  |  |  |  |  |
|                    |                                | Volume Shadow Copy                                                                                                    | Manages a                        | Manual       | Local System  |  |  |  |  |  |  |
|                    |                                | WebClient                                                                                                    | Enables Wi Started               | Automatic    | Local Service |  |  |  |  |  |  |

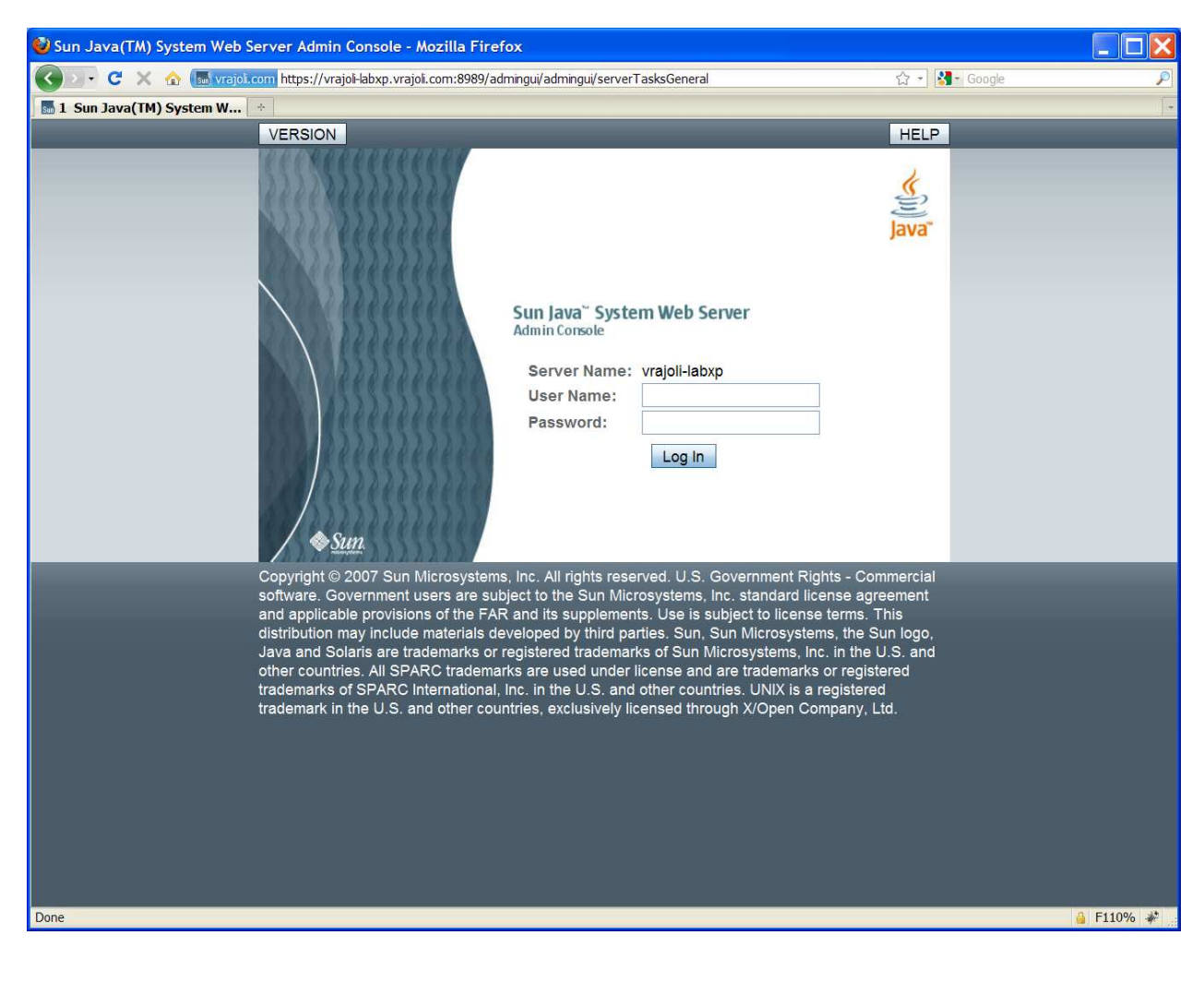

### 

## 16.2.1.3 Configuration of Load Balancer for HTTP load balancing

Browse the Load Balancer URL, <u>https://ssoloadbal.vrajoli.com:8989</u>, you will be presented with below login page, Login to the admin console.

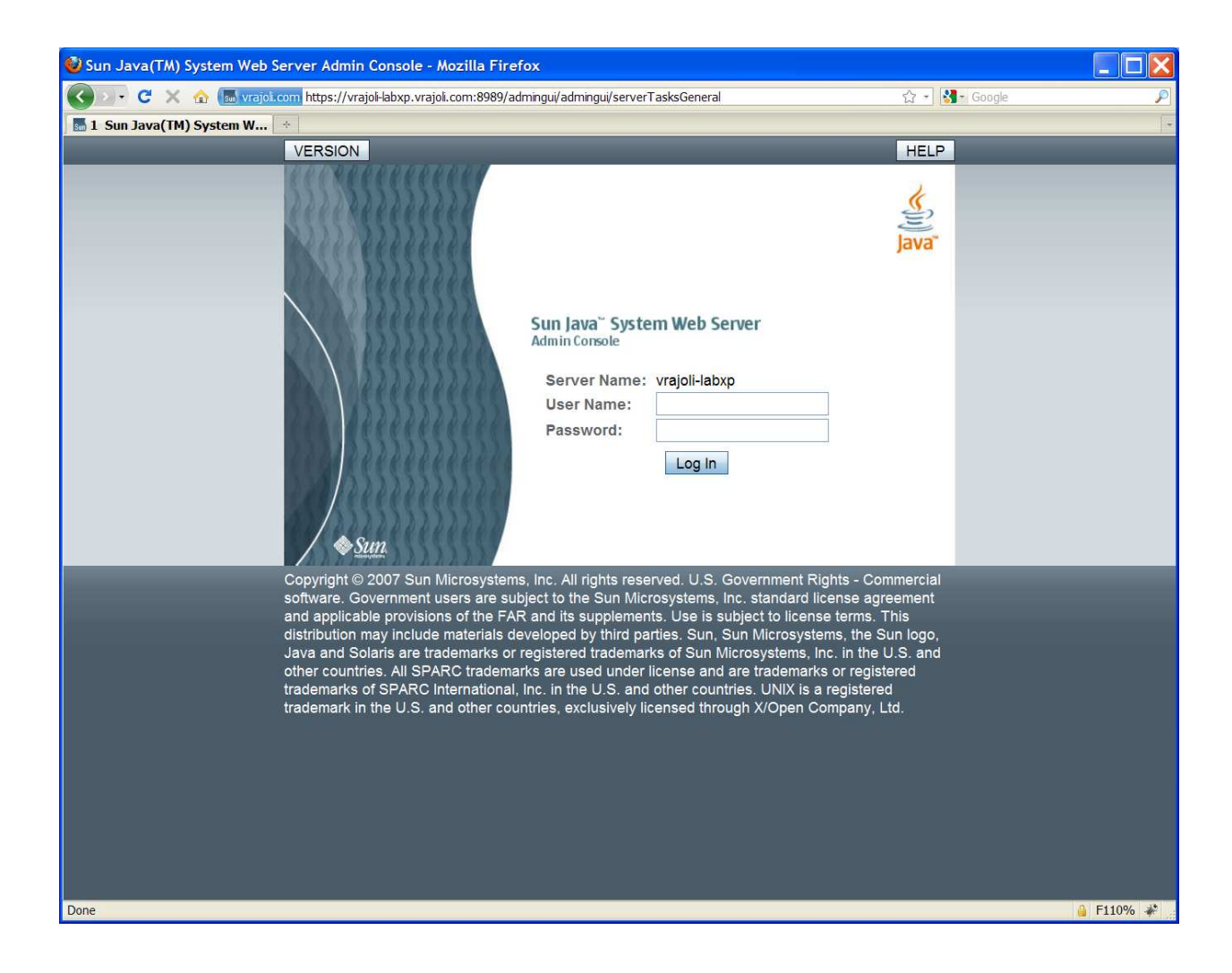

After login, you will see below page,

| VERSION VERSION VERSION VERSION VERSION VERSION VERSION VERSION Variable Value Version Value Version Value Version Value Version Value Version Value Version Value Version Value Version Value Version Value Version Version V                                                                                                    |          | ?token=83078020-6029-41c9- ☆ 🔹 🛃 - Google | /serverTasksGenera         | com:8989/admingui/admingu | soloadbal.vrajoli | vrajol.com https://s              | 🗩 C X 🏠                              |
|----------------------------------------------------------------------------------------------------|----------|-------------------------------------------|----------------------------|---------------------------|-------------------|-----------------------------------|--------------------------------------|
| er: admin Server: ssoloadbal.vrajoli.com<br>acter IPlanet Web Server<br>Sommon Tasks<br>To access information about a task, select the "I" info button. To understand the terminology, click here.<br>Configuration Tasks<br>Select Configuration is ecoloadbal vraiali.com<br>Edit Configuration is ecoloadbal vraiali.com<br>Edit Configuration<br>Edit Configuration<br>Start/Stop Instances<br>Edit Java Settings<br>Log Preferences and Archival<br>Log Preferences and Archival<br>Log Preferences and Archival<br>Request Server Certificate<br>View Summary<br>New Configuration<br>New Configuration<br>View Summary<br>New Configuration<br>View Configuration<br>View Configuration<br>View Configuration<br>View Configuration<br>View Configuration<br>View Configuration<br>View Summary<br>New Configuration<br>View Configuration<br>View Summary<br>View Summary<br>New Configuration<br>View Configuration<br>View Configuration<br>View Configuration<br>View Configuration<br>View Summary<br>New Configuration<br>View Summary<br>New Configuration<br>View Summary<br>New Configuration<br>View Summary<br>New Configuration<br>New Virtual Server<br>New Virtual Server<br>New | OUT HELP | HOME REFRESH LOG                          |                            |                           |                   |                                   | ERSION                               |
| Common Tasks         Configurations         Nodes         Server Certificates         Monitoring           Common Tasks         To access information about a task, select the "" info button. To understand the terminology, click here.         Information about a task, select the "" info button. To understand the terminology, click here.           Configuration Tasks         Virtual Server Tasks           Select Configuration         Image: Configuration Configuration           Reduct Configuration         Image: Configuration           Select Configuration         Image: Configuration           Select Configuration         Image: Configuration           New Instances         Image: Configuration           Configuration         Image: Configuration           New Configuration         Image: Configuration           New Configuration         Image: Configuration           New Configuration         Image: Configuration           New Configuration         Image: Configuration           New Configuration         Image: Configuration           New Configuration         Image: Configuration           New Configuration         Image: Configuration           New Configuration         Image: Configuration           New Configuration         Image: Configuration           New Configuration         Image: Configuration <t< th=""><th>(iits)</th><th></th><th></th><th></th><th>m</th><th>ssoloadbal.vrajoli.co<br/>b Server</th><th>er: admin Server:<br/>acle iPlanet We</th></t<>                                                                                                    | (iits)   |                                           |                            |                           | m                 | ssoloadbal.vrajoli.co<br>b Server | er: admin Server:<br>acle iPlanet We |
| Common Tasks         Configurations         Nodes         Server Certificates         Monitoring           Common Tasks         To access information about a task, select the "I" info button. To understand the terminology, click here.         Virtual Server Tasks           Configuration Tasks         Select Configuration is esploadibal virainit com         Virtual Server Tasks           Select Configuration         Image: Select Server Casks         Select Virtual Server           Edit Configuration         Image: Server Casks         Select Virtual Server           Edit Java Settings         Image: Server Cask Select Virtual Server         Add Web Application           Log Preferences and Archival         Image: Server Cask Select Server Cask Select Virtual Server         CGi Directories           URL Redirects         Setup Reverse Proxy         View Summary         View Summary           New Configuration         Image: Image: Image                                                                                                    | Java     |                                           |                            |                           |                   |                                   |                                      |
| Common Tasks         To access information about a task, select the "I" info button. To understand the terminology, click here.         Configuration Tasks         Select Configuration:         Select Configuration:         Select Configuration:         Select Configuration:         Select Configuration:         Select Virtual Server:         Select Virtual Server:         Select Virtual Server:         Select Virtual Server:         Select Virtual Server:         Select Virtual Server:         Select Virtual Server:         Add Web Application         Document Directories         CG Directories         URL Redirects         Setup Reverse Proxy         Install Server Certificate         View Summary         New Configuration         Wigrate 6.0/6.1 Instances         View Logs         Documentation         View Online Documentation         Install Serves         View Online Documentation                                                                                                    |          |                                           | Monitoring                 | Server Certificates       | Nodes             | Configurations                    | ommon Tasks                          |
| Select Configuration:       scaladdad vrainil com         Edit Configuration       i         New Instance       i         Start/Stop Instances       i         Edit Java Settings       i         Log Preferences and Archival       i         Log Preferences and Archival       i         Install Server Certificate       i         View Summary       i         New Configuration       i         New Configuration       i         View Logs       i         Documentation       i         View Online Documentation       i         View Supplication       i         Product Registration       i         View Online Documentation       i         View Supplication       i         View Online Documentation       i         View Supplication       i         View Online Documentation       i         View Supplication       i         View Online Documentation       i         View Online Documentation       i         View Online Documentation       i         Stable News Updates       i                                                                                                    |          | gy, click here.<br>I Server Tasks         | nd the terminolo<br>Virtua | info button. To understa  | select the "i     | rmation about a task,<br>Tasks    | To access info                       |
| Edit Configuration       I         New Instance       I         Start/Stop Instances       I         Edit Java Settings       I         Log Preferences and Archival       I         Request Server Certificate       I         Install Server Certificate       I         View Summary       I         New Configuration       I         Migrate 6.0/6.1 Instances       I         View Logs       I         Documentation       I         View Online Documentation       I         Product Registration       Register with Sun Connection                                                                                                    | v i      | et Virtual Server: seoloadbal vraioli com | Sel                        | <b>v</b> (1)              | l vraioli.com     | iguration:                        | Select Confi                         |
| New Instance       I         Start/Stop Instances       I         Edit Java Settings       I         Log Preferences and Archival       I         Log Preferences and Archival       I         Request Server Certificate       I         Install Server Certificate       I         View Summary       I         New Configuration       I         Migrate 6.0/6.1 Instances       I         View Logs       I         Documentation       I         View Online Documentation       I         View Supdates       Product Registration                                                                                                    | i        | Virtual Server                            | Edi                        | i                         |                   | uration                           | Edit Configu                         |
| Start/Stop Instances       I         Edit Java Settings       I         Log Preferences and Archival       I         Request Server Certificate       I         Install Server Certificate       I         View Summary       I         New Configuration       I         Migrate 6.0/6.1 Instances       I         View Logs       I         Documentation       I         View Online Documentation       I         View Online Documentation       I         View Supdates       I                                                                                                    | i        | Web Application                           | Add                        | 1                         |                   | :e                                | New Instand                          |
| Edit Java Settings       I         Log Preferences and Archival       I         Request Server Certificate       I         Install Server Certificate       I         View Summary       I         New Configuration       I         Migrate 6.0/6.1 Instances       I         View Logs       I         Documentation       I         View Online Documentation       I         View Online Documentation       I         View Supdates       I                                                                                                    | i        | ument Directories                         | Doc                        | i                         |                   | nstances                          | Start/Stop Ir                        |
| Log Preferences and Archival       I         Request Server Certificate       I         Install Server Certificate       I         View Summary       I         New Configuration       I         Migrate 6.0/6.1 Instances       I         View Logs       I         Documentation       I         View Online Documentation       I         View Supdates       I                                                                                                    | 1        | Directories                               | CG                         | 1                         |                   | ettings                           | Edit Java Se                         |
| Request Server Certificate       I         Install Server Certificate       I         View Summary       I         New Configuration       I         Migrate 6.0/6.1 Instances       I         View Logs       I         Documentation       I         View Online Documentation       I         View Supdates       I                                                                                                    | 1        | . Redirects                               | UR                         | 1                         |                   | nces and Archival                 | Log Prefere                          |
| Install Server Certificate       Image: Certificate         View Summary       Image: Certificate         New Configuration       Image: Certificate         Migrate 6.0/6.1 Instances       Image: Certificate         View Logs       Image: Certificate         Documentation       Image: Certificate         View Online Documentation       Image: Certificate         View Supdates       Image: Certificate                                                                                                    | i        | up Reverse Proxy                          | Set                        | i                         |                   | rver Certificate                  | Request Se                           |
| View Summary       Image: Configuration         New Configuration       Image: Configuration         Migrate 6.0/6.1 Instances       Image: Configuration         View Logs       Image: Configuration         Documentation       Image: Configuration         View Online Documentation       Image: Configuration         View Online Documentation       Image: Configuration         View Disable News Updates       Image: Configuration                                                                                                    | i        | v Summary                                 | Vie                        |                           |                   | er Certificate                    | Install Serve                        |
| New Configuration     Image: New Virtual Server       Migrate 6.0/6.1 Instances     Image: New Virtual Server       View Logs     Image: New Virtual Server       Documentation     Image: New Virtual Server       View Online Documentation     Image: New Virtual Server       View Online Documentation     Image: New Virtual Server       View Online Documentation     Image: New Virtual Server       View Disable News Updates     Product Register with Sun Connection                                                                                                    |          |                                           |                            |                           |                   | ary                               | View Summ                            |
| Migrate 6.0/6.1 Instances     Image: Constraint of the second second secon                                                                                                    | i        | / Virtual Server                          | Nev                        | 1                         |                   | uration                           | New Config                           |
| View Logs     Image: Constraint of the second second                                                                                                    |          |                                           |                            | (i)                       |                   | 6.1 Instances                     | Migrate 6.0/                         |
| Documentation     Product Registration       View Online Documentation     Image: Connection       Image: Disable News Updates     Product Register with Sun Connection                                                                                                    |          |                                           |                            | (i)                       |                   |                                   | View Logs                            |
| View Online Documentation     Image: Connection       Disable News Updates     Image: Connection                                                                                                    |          | ct Registration                           | Produ                      |                           |                   | on.                               | Documentatio                         |
| Disable News Updates                                                                                                    |          | ister with Sun Connection                 | Rec                        | 1                         |                   | Documentation                     | View Online                          |
|                                                                                                    |          | ister with Sun Connection                 | Reg                        |                           |                   | ws Updates                        | view Online                          |
| Announcing Open web Server, the open source project based on Sun Java System Web Server 7.0.                                                                                                    | ^        | Veb Server 7.0.                           | in Java System             | urce project based on Si  | the open so       | ng <u>Open Web Server</u>         | Announcir                            |

Click on Configurations tab, then click on the load balancer name (ssoloadbal.vrajoli.com) as shown below (Configurations  $\rightarrow$  Load Balancer Name)

| 🔮 Oracle iPlanet Wel                           | o Server Admin Cons                               | ole - Mozilla        | Firefox                       |                         |                                   |                           |                |
|------------------------------------------------|---------------------------------------------------|----------------------|-------------------------------|-------------------------|-----------------------------------|---------------------------|----------------|
| 🕢 🖓 🖓 😵                                        | vrajol.com https://s                              | soloadbal.vrajol     | .com:8989/admingui/admingu    | i/configVirtualServers? | configVirtualServers.BreadCrumbLi | ☆ - Soogle                | P              |
| 🖸 1 Oracle iPlanet We                          | eb Serv *                                         |                      |                               |                         |                                   |                           |                |
| VERSION                                        |                                                   |                      |                               |                         | HOI                               | ME REFRESH LOG            | OUT HELP       |
| User: admin Server:                            | ssoloadbal.vrajoli.co                             | m                    |                               |                         |                                   |                           | <u>(*</u> )    |
| Oracle iPlanet We                              | eb Server                                         |                      |                               |                         |                                   |                           | Java           |
|                                                |                                                   | -                    |                               |                         |                                   |                           |                |
| Common Tasks                                   | Configurations                                    | Nodes                | Server Certificates           | Monitoring              |                                   |                           |                |
|                                                |                                                   |                      |                               |                         |                                   | Migrato                   | View Logo      |
| Configurations                                 | o a set of metadata ti                            | nat configure        | s the runtime services of     | a Web Server Th         | e configuration metadata is       | used by the server runtin | me to load     |
| built-in services, third                       | party plug-ins and se                             | etup other se        | ver extensions such as        | database drivers f      | or serving web pages and dy       | namic web applications    | . Click on the |
| Migrate Configuration<br>Web Server 6.0/6.1 in | n(s) button to migrate<br>instance(s) to be migra | the Web Ser<br>ated. | ver 6.0/6.1 instance(s) to    | Web Server 7.0.         | This action also causes all t     | he deployed web applica   | ations on the  |
|                                                |                                                   |                      |                               |                         |                                   |                           |                |
| Configurations (1)                             |                                                   | _                    |                               |                         |                                   |                           |                |
| New Deploy                                     | . Duplicate S                                     | start Sto            | p Restart Delete              |                         |                                   |                           |                |
| Configuratio                                   | ons                                               | _ Coi                | figuration State              |                         | Instances                         | Instances State           |                |
| ssoloadbal.vr                                  | ajoli.com                                         | Dep                  | bloyed                        |                         | 1                                 | 1 Not Running             |                |
|                                                |                                                   |                      |                               |                         |                                   |                           |                |
|                                                |                                                   |                      |                               |                         |                                   |                           |                |
|                                                |                                                   |                      |                               |                         |                                   |                           |                |
|                                                |                                                   |                      |                               |                         |                                   |                           |                |
|                                                |                                                   |                      |                               |                         |                                   |                           |                |
|                                                |                                                   |                      |                               |                         |                                   |                           |                |
|                                                |                                                   |                      |                               |                         |                                   |                           |                |
|                                                |                                                   |                      |                               |                         |                                   |                           |                |
|                                                |                                                   |                      |                               |                         |                                   |                           |                |
|                                                |                                                   |                      |                               |                         |                                   |                           |                |
|                                                |                                                   |                      |                               |                         |                                   |                           |                |
|                                                |                                                   |                      |                               |                         |                                   |                           |                |
| https://ssoloadbal.vrajoli.co                  | m:8989/admingui/adming                            | jui∕serverConfigi    | urationsGeneral?serverConfigu | rationsGeneral.genera   | ConfigurationsTable.configHref=ss | oloadbal.vrajoli.com&toke | . 🔒 F110% 🦑    |

After clicking on the load balancer name, you will see below page,

| 🥹 Oracle iPlanet We                                                                                                  | b Server Admin Cons                                                                                      | sole - Mozilla F                                                       | irefox                                                              |                                    |                                           |                                    |                               |                                    |                       |
|----------------------------------------------------------------------------------------------------|----------------------------------------------------------------------------------------------------|------------------------------------------------------------------------|---------------------------------------------------------------------|------------------------------------|-------------------------------------------|------------------------------------|-------------------------------|------------------------------------|-----------------------|
| 🔇 🛛 • 😋 🗙 🏠                                                                                                    | vrajol.com https://s                                                                                     | ssoloadbal.vrajoli.c                                                   | om:8989/admingui/a                                                  | admingui/vsGenera                  | ?vsGeneral.BreadCrumbL                    | ink1=configVirtualSe               | ដោ 🔹 🚮 - (                    | Google                             | P                     |
| 🖸 1 Oracle iPlanet W                                                                                                 | /eb Serv *                                                                                               |                                                                        |                                                                     |                                    |                                           |                                    |                               |                                    |                       |
| VERSION                                                                                                    |                                                                                                    |                                                                        |                                                                     |                                    |                                           | НО                                 | ME REFF                       | RESH LOG C                         | UT HELP               |
| User: admin Server                                                                                                   | : ssoloadbal.vrajoli.co                                                                                  | om                                                                     |                                                                     |                                    |                                           |                                    | Instanc                       | e(s) Running 0                     | . (j)                 |
| Oracle Planet W                                                                                                    | ed Server                                                                                                |                                                                        |                                                                     |                                    |                                           |                                    | Instanc                       | e(s) Stopped 🖪                     | 1 Java"               |
| Configurations > se                                                                                                  | soloadbal.vrajoli.com                                                                                    |                                                                        |                                                                     |                                    |                                           |                                    |                               |                                    |                       |
| Virtual Servers                                                                                                    | HTTP Listeners                                                                                           | Instances                                                              | General F                                                           | erformance                         | Access Control                            | Certificates                       | Java                          | Summary                            | ]                     |
| ssoloadbal.vrajoli.d<br>When you use virtua<br>server. For the users<br>create and edit virtua<br>Virtual Servers (1 | com - Configuration<br>al servers you can offe<br>s, it is almost as if they<br>al servers defined for t | Virtual Serve<br>er companies or<br>/ have their ow<br>the selected co | <b>rs</b><br>r individuals dom<br>n web servers, th<br>nfiguration. | ain names, IP a<br>nough you provi | ddresses, and some<br>de the hardware and | server monitorir<br>basic web serv | ng capabilitie<br>er maintena | es with a single<br>nce. This page | installed<br>lets you |
| New Duplica                                                                                                    | te Add Web Appl                                                                                          | lication De                                                            | elete                                                               |                                    |                                           |                                    |                               |                                    |                       |
| I B Name                                                                                                    |                                                                                                    | Lis                                                                    | tener                                                               | △ Hosts                            |                                           | _ I                                | Document                      | Root                               | <u> </u>              |
| ssoloadbal.v                                                                                                    | rajoli.com                                                                                               | [*:8                                                                   | 443]                                                                | ssoloadb                           | al.vrajoli.com                            |                                    | ./docs                        |                                    |                       |
|                                                                                                    |                                                                                                    |                                                                        |                                                                     |                                    |                                           |                                    |                               |                                    |                       |
| Done                                                                                                    |                                                                                                    |                                                                        |                                                                     |                                    |                                           |                                    |                               |                                    | 🔒 F110% 🦑             |

Click on the Load Balancer Name (ssoloadbal.vrajoli.com) under Virtual Servers, you will see the below page.

| 🥹 Oracle iPlanet We                                                                                                    | b Server Admin Co                   | nsole - Mozilla Firefo      | x                       |                      |                             |                  |                        |            |
|----------------------------------------------------------------------------------------------------|-------------------------------------|-----------------------------|-------------------------|----------------------|-----------------------------|------------------|------------------------|------------|
| 🔇 🛛 • C 🗙 🏠                                                                                                    | 🖸 vrajol.com https:                 | //ssoloadbal.vrajoli.com:89 | 89/admingui/admingui/co | onfigVirtualServers? | configVirtualServers.config | gVirtualSe 😭 🕘   | Google                 | P          |
| 🖸 1 Oracle iPlanet W                                                                                                    | eb Serv *                           |                             |                         |                      |                             |                  |                        |            |
| VERSION                                                                                                    |                                     |                             |                         |                      |                             | HOME REP         | RESH LOG OUT           | HELP       |
| User: admin Server                                                                                                    | : ssoloadbal.vrajoli.               | com                         |                         |                      |                             | Instar           | ice(s) Running 0       | k          |
| Oracle iPlanet W                                                                                                    | eb Server                           |                             |                         |                      |                             | Instar           | ice(s) Stopped 🕡 1     | E lava"    |
|                                                                                                    |                                     |                             |                         | _                    |                             |                  |                        | java       |
| Configurations > ss                                                                                                    | oloadbal.vrajoli.con                | n > Virtual Servers >       | ssoloadbal.vrajoli.o    | om                   |                             |                  |                        |            |
| Server Settings                                                                                                    | Web Applicatio                      | ons Content Hand            | lling WebDAV            | Search               | Access Control              | Summary          | ]                      |            |
| General Log P                                                                                                    | references Mon                      | itoring Settings Re         | quest Limits            |                      |                             |                  |                        |            |
|                                                                                                    |                                     |                             |                         |                      |                             |                  |                        |            |
| ssoloadbal.vraioli.o                                                                                                    | om - Virtual Serv                   | er General Propertie        | s                       |                      |                             |                  |                        | Save       |
| All virtual servers hav                                                                                                    | ve one or more HTT                  | P Listeners specified       | When a new reque        | st comes in, the     | Server determines v         | vhich virtual se | erver to send it to ba | sed on the |
| configured HTTP Lis                                                                                                    | tener. You can ass                  | ociate HTTP Listener        | s from this page. Cor   | nfigure virtual se   | erver properties from       | this page.       |                        |            |
| <ul> <li>General</li> </ul>                                                                                                    | <ul> <li>Quality of Serv</li> </ul> | vice * P3P Setting          | S                       |                      |                             |                  |                        |            |
| Sector Sector Secto | <ul> <li>Localization</li> </ul>    | ⊭ Variables                 |                         |                      |                             |                  |                        |            |
| General                                                                                                    |                                     |                             |                         |                      |                             |                  |                        |            |
| Namo                                                                                                    | seoloadbal vraioli                  | om                          |                         |                      |                             |                  |                        |            |
| Virtual Server:                                                                                                    |                                     | tom                         |                         |                      |                             |                  |                        |            |
| Document Poot:                                                                                                    |                                     |                             |                         |                      |                             |                  |                        |            |
| bocument Root.                                                                                                    | Document root for                   | the virtual server (Abs     | olute nath or nath re   | lative to the ser    | ver's configuration di      | irectory)        |                        |            |
| Hosts'                                                                                                    | scoloadbal vraioli                  |                             | oluto putit of putitie  |                      | ver o contiguration a       | needery)         |                        |            |
| 110515.                                                                                                    | You can enter mor                   | e than one URL host         | separated by comm       | as                   |                             |                  |                        |            |
| Desiste text                                                                                                    |                                     |                             | copulated by comm       |                      |                             |                  |                        |            |
| * Back to top                                                                                                    |                                     |                             |                         |                      |                             |                  |                        |            |
| HTTP Listeners                                                                                                    |                                     |                             |                         |                      |                             |                  |                        |            |
|                                                                                                    | (4)                                 |                             |                         |                      |                             |                  |                        | _          |
| HTTP Listeners                                                                                                    |                                     |                             |                         |                      |                             | _                |                        |            |
| Add Delete                                                                                                    |                                     |                             |                         |                      |                             |                  |                        |            |
| I B Name                                                                                                    | *                                   | IP Address                  | ۵                       | Port                 | ⇒ SSL                       | Desci            | ription                | ~          |
| http-listene                                                                                                    | r-1                                 | * [All IP Addresses]        |                         | 8443                 | S Enabled                   |                  |                        |            |
| Done                                                                                                    |                                     |                             |                         |                      |                             |                  |                        | 🔒 F110% 🏄  |

Click on HTTP Listeners, then click on http-listener-1 and set the port value to 8443 as shown below. Click on Apply button followed by Close button.

| 😻 Edit HTTP Listener                                                                                                    | - General Settir                                                                                  | ngs - Mozilla Firefox                                                                                                    |                                                                |
|----------------------------------------------------------------------------------------------------|---------------------------------------------------------------------------------------------------|----------------------------------------------------------------------------------------------------|----------------------------------------------------------------|
| 🖸 vrajoli.com https://ssolo                                                                                                    | adbal.vrajoli.com:89                                                                              | 989/admingui/admingui/vsGeneral?vsGeneral.                                                                                                    | vsGeneralPropSheet 🏠                                           |
| · · · ·                                                                                                    |                                                                                                   |                                                                                                    | ^                                                              |
| Edit HTTP Listener -                                                                                                    | General Settin                                                                                    | gs                                                                                                    | Apply Close                                                    |
| The Server accepts the<br>request to the configure<br>Listeners. HTTP Liste<br>You can use either IPV<br>Listener that listens or | e HTTP request<br>red Virtual Serve<br>ners must have a<br>/4 or IPv6 addres<br>n all IP addresse | s via an HTTP Listener before forwa<br>r. This page allows you to add and co<br>a unique combination of port number<br>sses. Setting the IP address to "*" cre<br>s on that port. | rding the<br>onfigure HTTP<br>and IP address.<br>eates an HTTP |
| s General s Auva                                                                                                    | inced                                                                                             | * Indicat                                                                                                    |                                                                |
| General                                                                                                    | http://stoper_1                                                                                   |                                                                                                    |                                                                |
| Name.                                                                                                    |                                                                                                   |                                                                                                    |                                                                |
| * Port:                                                                                                    | 8443                                                                                              |                                                                                                    |                                                                |
|                                                                                                    | Port on which t                                                                                   | o listen                                                                                                    |                                                                |
| * IP Address:                                                                                                    | *                                                                                                 |                                                                                                    |                                                                |
|                                                                                                    | IP address, or 3                                                                                  | to listen on all IP addresses                                                                                                    |                                                                |
| * Server Name:                                                                                                    | ssoloadbal.vra                                                                                    | joli.com                                                                                                    |                                                                |
|                                                                                                    | Default Server                                                                                    | Name                                                                                                    |                                                                |
| * Default Virtual                                                                                                    | ssoloadbal.vra                                                                                    | ioli.com 🗸                                                                                                    | ~                                                              |
| Done                                                                                                    |                                                                                                   |                                                                                                    | 🔒 F110% 🏘                                                      |

Then Click in Content Handling tab under Configurations  $\rightarrow$  ssoloadbal.vrajoli.com  $\rightarrow$  Virtual Servers  $\rightarrow$  ssoloadbal.vrajoli.com.

Under Content handling tab, select Reverse Proxy tab.

| 🔮 Oracle i | Planet Wel   | o Server Admin (    | Console    | - Mozilla Firefox          |                     |                   |        |                  |               |              |                  | _ 🗆 🗙       |
|------------|--------------|---------------------|------------|----------------------------|---------------------|-------------------|--------|------------------|---------------|--------------|------------------|-------------|
|            | C 🗙 🏠        | 🖸 vrajol.com http   | os://ssolo | adbal.vrajoli.com:8989/adr | ningui/admingui/cor | ntentURLForwardir | ngs?co | ontentURLForward | ings.vsTat ☆  | • 🛃 • Google | 2                | P           |
| 🖸 1 Oracle | e iPlanet We | eb Serv +           |            |                            |                     |                   |        |                  |               |              |                  |             |
| VERSION    | N            |                     |            |                            |                     |                   |        |                  | HOME          | REFRES       | LOG OUT          | HELP        |
| User: adm  | in Server:   | ssoloadbal.vrajo    | li.com     |                            |                     |                   |        |                  |               | A Deploym    | ent Pending      | <u>\$</u> , |
| Oracle iF  | vlanet We    | eb Server           |            |                            |                     |                   |        |                  |               | Instance(s)  | Running 0        | Java        |
|            |              |                     |            |                            |                     |                   |        |                  |               | Instance(s)  | Stopped 💿 1      |             |
| Configurat | ions > sso   | oloadbal.vrajoli.co | om > V     | 'irtual Servers > ssol     | oadbal.vrajoli.co   | om                |        |                  |               |              |                  |             |
| Server     | Settings     | Web Applicat        | ions       | Content Handling           | WebDAV              | Search            | Ac     | cess Control     | Summa         | ry           |                  |             |
| General    | Docum        | ent Directories     | CGI        | URL Redirects              | Error Pages         | Reverse Pro       | oxy    | FastCGI          | MIME Type     | S            |                  |             |
|            |              |                     |            |                            |                     |                   |        |                  |               |              |                  |             |
| ssoloadba  | al.vrajoli.c | om - Reverse P      | roxy       |                            |                     |                   |        |                  |               |              |                  |             |
| A reverse  | proxy is a p | proxy that appears  | s to be a  | a web server (origin se    | erver) to clients   | but in reality fo | rward  | ds the request   | s it receives | to one or mo | ore origin serve | ers.        |
| Configure  | reverse pro  | xy here.            |            |                            |                     |                   |        |                  |               |              |                  |             |
| Revers     | e Proxy ((   | ))                  | _          |                            | _                   | _                 |        | _                | _             | _            |                  |             |
| New        | Delete       |                     |            |                            |                     |                   |        |                  |               |              |                  |             |
| URI Pre    | efix         |                     |            |                            | Server Nar          | nes               |        |                  |               |              |                  |             |
| No Rev     | erse Proxy   | URI has been ac     | ded. C     | lick on New button to      | add a Reverse F     | Proxy URI.        |        |                  |               |              |                  |             |
|            |              |                     |            |                            |                     |                   |        |                  |               |              |                  |             |
|            |              |                     |            |                            |                     |                   |        |                  |               |              |                  |             |
|            |              |                     |            |                            |                     |                   |        |                  |               |              |                  |             |
|            |              |                     |            |                            |                     |                   |        |                  |               |              |                  |             |
|            |              |                     |            |                            |                     |                   |        |                  |               |              |                  |             |
|            |              |                     |            |                            |                     |                   |        |                  |               |              |                  |             |
|            |              |                     |            |                            |                     |                   |        |                  |               |              |                  |             |
|            |              |                     |            |                            |                     |                   |        |                  |               |              |                  |             |
|            |              |                     |            |                            |                     |                   |        |                  |               |              |                  |             |
|            |              |                     |            |                            |                     |                   |        |                  |               |              |                  |             |
| -          |              |                     |            |                            |                     |                   |        |                  |               |              |                  | 11001 12    |
| Done       |              |                     |            |                            |                     |                   |        |                  |               |              | <b>a</b>         | -110% 🐐 🧋   |

Click on New button.

You will see below page.

| 🥹 Reverse Proxy - M     | ozilla Firefox                                                                                  | ×  |
|-------------------------|-------------------------------------------------------------------------------------------------|----|
| vrajoli.com https://sso | loadbal.vrajoli.com:8989/admingui/admingui/vsAddReverseProxy?token=83078020-6029-41c9-8286-59cd |    |
| Oracle iPlanet We       | eb Server                                                                                       |    |
| Add Reverse Proxy       | r URI                                                                                           |    |
| requests it receives to | o one or more origin servers.                                                                   |    |
|                         | * Indicates required fie                                                                        | ld |
| * URI Prefix:           |                                                                                                 |    |
|                         | Enter Reverse Proxy URI here                                                                    |    |
| * Server Names:         |                                                                                                 |    |
|                         | Enter server names nere                                                                         |    |
|                         | OK Cance                                                                                        |    |
|                         |                                                                                                 |    |
|                         |                                                                                                 |    |
|                         |                                                                                                 |    |
|                         |                                                                                                 | _  |
| Done                    | 🔒 F110% 👹                                                                                       |    |

Under URI Prefix, enter / and under Server Names enter the OpenAM Enterprise servers hostname. In this guide, we have two OpenAM Enterprise servers namely cucmsso1.vrajoli.com and cucmsso2.vrajoli.com. Click on OK button.

URI Prefix:

/

Server Names: <u>https://cucmsso1.vrajoli.com:8443,https://cucmsso2.vrajoli.com:8443</u>

Later you see Reverse Proxy URI Created Successfully.

| 🥹 Oracle iP  | lanet We    | b Server Admin     | Console     | - Mozilla Firefox         |                     |                    |             |         |                  |                      |           |
|--------------|-------------|--------------------|-------------|---------------------------|---------------------|--------------------|-------------|---------|------------------|----------------------|-----------|
| C . C        | × 🏠         | 🖸 vrajol.com http  | ps://ssoloa | dbal.vrajoli.com:8989/adr | ningui/admingui/con | tentReverseProxy   |             |         | 습 •              | 🛃 - Google           | P         |
| 🖸 1 Oracle   | iPlanet Wo  | eb Serv +          |             |                           |                     |                    |             |         |                  |                      |           |
| VERSION      |             |                    |             |                           |                     |                    |             |         | HOME             | REFRESH LOG C        | OUT HELP  |
| User: admin  | Server:     | ssoloadbal.vrajo   | oli.com     |                           |                     |                    |             |         | 4                | Deployment Pendi     | ng 🐇      |
| Oracle iPl   | anet We     | eb Server          |             |                           |                     |                    |             |         | In               | stance(s) Running 0  | Java      |
|              |             |                    |             |                           |                     |                    |             |         | In:              | stance(s) Stopped    | p 1       |
| Configuratio | ons > ss    | oloadbal.vrajoli.c | om > Vi     | rtual Servers > ssol      | oadbal.vrajoli.co   | m                  |             |         |                  |                      |           |
| Server S     | ettings     | Web Applicat       | tions       | Content Handling          | WebDAV              | Search             | Access C    | ontrol  | Summary          |                      |           |
| General      | Docum       | ent Directories    | CGI         | URL Redirects             | Error Pages         | Reverse Prox       | y Fast      | CGI     | MIME Types       |                      |           |
|              |             |                    |             |                           | hard hereined       |                    |             | 1       |                  |                      |           |
|              |             |                    |             |                           | erse Proxy URI      | Created Succ       | essfully    |         |                  |                      |           |
| ssoloadbal   | .vrajoli.c  | om - Reverse P     | roxy        |                           |                     |                    |             |         |                  |                      |           |
| A reverse pi | roxy is a p | proxy that appear  | s to be a   | web server (origin se     | erver) to clients I | but in reality for | wards the I | request | s it receives to | one or more origin s | ervers.   |
| Configure re | everse pro  | oxy here.          |             |                           |                     |                    |             |         |                  |                      |           |
| Reverse      | Proxy (     | 1)                 |             | _                         | _                   |                    | _           | -       |                  | _                    |           |
| New          | Delete      |                    |             |                           |                     |                    |             |         |                  |                      |           |
| ⊠ 8 UF       | RI Prefix   |                    | Server I    | Names                     |                     |                    |             | _       |                  |                      |           |
|              |             | _                  | https://cu  | ucmsso1.vrajoli.com:8     | 3443,https://cucr   | nsso2.vrajoli.co   | m:8443      |         |                  |                      |           |
| □+℃          |             |                    |             |                           |                     |                    |             |         |                  |                      |           |
|              |             |                    |             |                           |                     |                    |             |         |                  |                      |           |
|              |             |                    |             |                           |                     |                    |             |         |                  |                      |           |
|              |             |                    |             |                           |                     |                    |             |         |                  |                      |           |
|              |             |                    |             |                           |                     |                    |             |         |                  |                      |           |
|              |             |                    |             |                           |                     |                    |             |         |                  |                      |           |
|              |             |                    |             |                           |                     |                    |             |         |                  |                      |           |
|              |             |                    |             |                           |                     |                    |             |         |                  |                      |           |
|              |             |                    |             |                           |                     |                    |             |         |                  |                      |           |
| Done         |             |                    |             |                           |                     |                    |             |         |                  |                      | 🔒 F110% 🌌 |
| 5 one        |             |                    |             |                           |                     |                    |             |         |                  |                      | - 110/0 4 |

Click on / URI Prefix, modify the sticky cookie value to **amlbcookie** instead of JSESSIONID

| 🔮 Edit Reverse F                  | Proxy Uri - Mozilla Firefox                                                                                                    | < |
|-----------------------------------|----------------------------------------------------------------------------------------------------|---|
| 🖸 vrajoli.com https               | ://ssoloadbal.vrajoli.com:8989/admingui/admingui/contentReverseProxy?contentReverseProxy.contentReverse 🏠                                                                                                    | 2 |
| Oracle iPlane                     | t Web Server                                                                                                    | ~ |
| Edit Reverse P                    | roxy URI OK Cancel                                                                                                    |   |
| <ul> <li>Origin Server</li> </ul> | Configuration × Authentication                                                                                                    |   |
| HTTP Client C                     | Configuration * Forward Parameters                                                                                                    |   |
|                                   | * Indicates required field                                                                                                    |   |
| Origin Server C                   | configuration                                                                                                    |   |
| URI Prefix:                       | 7                                                                                                    |   |
| * Server<br>Names:                | https://cucmsso1.vrajoli.c<br>Comma separated list of server names. The server name must be a hostname, a fully<br>qualified domain name, an IP address, or a URL prefix without the path component<br>(e.g. https://origin.server.com or origin.server.com). If multiple values are given, the<br>server will distribute load among the specified servers. |   |
| Sticky<br>Cookie:                 | amlbcookie<br>Name of a cookie that, when present in a response, will cause subsequent requests to<br>"stick" to that origin server.                                                                                                    |   |
| Sticky URI                        | jsessionid                                                                                                    |   |
| Parameter:                        | Name of a URI parameter to inspect for route information. When the URI parameter is present in a requestURI and its value contains a colon ':' followed by a route ID, the request will "stick" to the origin server identified by that route ID.                                                                                                    |   |
| Route                             | Proxy-jroute                                                                                                    |   |
| Header:                           | Name of the HTTP request header used to communicate route IDs to origin servers.<br>"set-origin-server" associates each origin server named by a server parameter with a<br>unique route ID                                                                                                    |   |
| Route                             | JROUTE                                                                                                    |   |
| Cookie:                           | Name of the cookie generated by the server when it encounters a "sticky-cookie" cookie in a response. The "route-cookie" cookie stores the route ID that enables the                                                                                                    | ~ |
| Done                              | 🔒 F110% 🦑                                                                                                    |   |

Click on OK button.

Now you need to import the OpenAM Enterprise server 1 (cucmsso1.vrajoli.com) certificate and OpenAM Enterprise server 2 (cucmsso2.vrajoli.com) certificate to the Load Balancer.

Copy OpenAM Enterprise Server 1(cucmsso1.vrajoli.com) and OpenAM Enterprise Server 2 (cucmsso2.vrajoli.com) certificate to Load Balancer box to any location.

Now on the Load Balancer, Go to Configurations  $\rightarrow$  ssoloadbal.vrajoli.com  $\rightarrow$  Certificates  $\rightarrow$  Certificate Authorities tab, you will see below page.

| 🔮 Orac  | le iPlanet Web     | Server Admin Con        | sole - Mozilla      | Firefox         |                           |                             |                      |              |               |             |
|---------|--------------------|-------------------------|---------------------|-----------------|---------------------------|-----------------------------|----------------------|--------------|---------------|-------------|
|         | • C × 🏠            | 🖸 vrajoli.com https://  | ssoloadbal.vrajoli. | com:8989/admi   | ingui/admingui/configTrus | tedCA                       |                      | 습 🔹 🚼 - Go   | oogle         | ş           |
| 010     | racle iPlanet We   | b Serv *                |                     |                 |                           |                             |                      |              |               |             |
| VERS    | SION               |                         |                     |                 |                           |                             | HOME                 | REFRES       | H LOG OUT     | HELP        |
| User: a | admin Server:      | ssoloadbal.vrajoli.cc   | om                  |                 |                           |                             |                      |              | nent Pending  | "           |
| Oracl   | e iPlanet We       | b Server                |                     |                 |                           |                             |                      | Instance(s)  | Running 0     | E)<br>lava  |
|         |                    |                         |                     |                 |                           |                             |                      | Instance(s)  | Stopped ᠾ 1   | java        |
| Canfin  |                    | leading to the leader   | _                   | _               |                           |                             |                      | _            | _             |             |
| Config  | urations > ssc     | iloadbai.vrajoli.com    | 1                   | 1               | 1                         |                             |                      | · · · · ·    |               | -           |
| Virt    | ual Servers        | HTTP Listeners          | Instances           | General         | Performance               | Access Control              | Certificates         | Java         | Summary       |             |
| Serv    | er Certificates    | Certificate Autho       | rities CRL          | Updates         | PKCS11 Tokens             |                             |                      |              |               |             |
|         |                    |                         |                     |                 |                           |                             |                      |              |               |             |
| ssoloa  | dbal.vraioli.co    | om - Certificate Au     | thorities (CAs      | 5)              |                           |                             |                      |              | Set Pas       | swords      |
| The pa  | ge lists the var   | ious certificate autho  | orities available   | e in the certif | icate database. You       | can install a CA cert       | ificate, a Certifica | ate Revocati | on List (CRL) | or delete a |
| CA cer  | tificate on this p | page. The filter in the | e table can be      | used to view    | expired certificates      | or hide built-in certifi    | cates.               |              |               |             |
| Corti   | ficato Authori     | tion (1 20 of 162)      | _                   |                 |                           |                             |                      |              |               |             |
| Geru    |                    | Di Doleta               | Elline en All lite  | 100 million     |                           |                             |                      | _            | _             |             |
| Insta   |                    | RL Delete               | Filter: All ite     | ms              |                           |                             |                      |              |               |             |
|         | Nickname           |                         |                     |                 |                           | Expiration Date             |                      |              | CRL           |             |
|         | Builtin Object     | Token:ABAecom (su       | ub., Am. Banke      | ers Assn.) Ro   | ot CA                     | O July 9, 2009              | 11:03:53 PM IST      |              | Not Ins       | stalled     |
|         | Builtin Object     | Token:AC Raiz Cerl      | ticámara S.A.       |                 |                           | April 3, 2030               | 3:12:02 AM IST       |              | Not Ins       | talled      |
|         | Builtin Object     | Token:Add Trust Ext     | ternal Root         | _               |                           | May 30, 2020                | 4:18:38 PM IST       |              | Not Ins       | stalled     |
|         | Builtin Object     | Token:Add Trust Lov     | w-value Servic      | ces Root        |                           | May 30, 2020                | 4:08:31 PM IST       |              | Not ins       | stalled     |
|         | Builtin Object     | Token:Add Trust Pul     | blic Services F     | Root            |                           | May 30, 2020                | Not Ins              | stalled      |               |             |
|         | Builtin Object     | Token:AddTrust Qu       | alified Certifica   | ates Root       |                           | May 30, 2020 4:14:50 PM IST |                      |              | Not Ins       | talled      |
|         | Builtin Object     | Token:America Onli      | ne Root Certif      | ication Autho   | rity 1                    | November 20                 | , 2037 2:13:00 A     | MIST         | Not Ins       | talled      |
|         | Builtin Object     | I oken:America Onli     | ne Root Certif      | ication Autho   | rity 2                    | September 2                 | 9, 2037 7:38:00 F    | MIST         | Not Ins       | talled      |
|         | Builtin Object     | Token:AOL Time W        | arner Root Ce       | rtification Au  | thority 1                 | November 20                 | , 2037 8:33:00 P     | MIST         | Not Ins       | talled      |
|         | Builtin Object     | Token:AOL Time W        | arner Root Ce       | rtification Au  | thority 2                 | September 2                 | 9, 2037 5:13:00 /    | AM IST       | Not Ins       | talled      |
|         | Builtin Object     | Token:ApplicationC      | A - Japanese (      | Government      |                           | December 12                 | , 2017 8:30:00 P     | MIST         | Not Ins       | stalled     |
|         | Builtin Object     | Token:Baltimore Cy      | berTrust Root       |                 |                           | May 13, 2025                | 5:29:00 AM IST       |              | Not Ins       | stalled     |
|         | Builtin Object     | Token:beTRUSTed         | Root CA             |                 |                           | June 20, 201                | 0 6:51:04 PM IS      | Ţ.           | Not Ins       | stalled     |
| Done    |                    |                         |                     |                 |                           |                             |                      |              |               | 🔒 F110% 🌾   |

Click on Install button, then you will be taken to Install CA Certificate wizard.

| 🔮 Install CA Certificate Wiz                                                                                               | ard - Mozilla Fir                                        | efox                                                                                                    | ×     |
|----------------------------------------------------------------------------------------------------|----------------------------------------------------------|----------------------------------------------------------------------------------------------------|-------|
| vrajoli.com https://ssoloadbal.v                                                                                           | vrajoli.com:8989/adn                                     | $\label{eq:constraint} \end{tabular} \end{tabular} t$ |       |
| Oracle iPlanet Web Ser                                                                                                    | ver                                                      |                                                                                                    |       |
| Install CA Certificate Wiza                                                                                                | rd                                                       |                                                                                                    |       |
| Steps Help                                                                                                    | Step 1:Selec                                             | t Tokens and Passwords                                                                                                    | ^     |
| <ul> <li>1. Select Tokens and<br/>Passwords</li> <li>2. Enter Certificate<br/>Data</li> <li>3. Certificate Type</li> </ul> | The page sho<br>configuration.<br>required.<br>Configura | ws the list of tokens that are available for the<br>Enter the password for the selected token if<br>tion: ssoloadbal.vrajoli.com                                                                                                    | Milli |
| 4. Review<br>5. Results                                                                                                    | Token:<br>Previous                                       | internal Select the token name from the above list. If<br>your key is stored in the local key database<br>maintained by Oracle iPlanet Web Server 7.0,<br>choose internal. If your key is stored in a<br>Smart Card or other external device or<br>engine, choose the name of the external<br>token from the drop down list box.                                                                                                    | •     |
| Done                                                                                                    |                                                          | 🔒 F110% 🐐                                                                                                    |       |

Click on Next,

Select 'Certificate File' radio button and specify the path where you have stored the OpenAM Enterprise Server 1 certificate,.

| 🥹 Install CA Certificate Wizard - Mozil                                                                                                    | la Firefox                                                                                                    |
|----------------------------------------------------------------------------------------------------|----------------------------------------------------------------------------------------------------|
| vrajoli.com https://ssoloadbal.vrajoli.com:898                                                                                             | 19/admingui/admingui/WizardWindow                                                                                                    |
| Oracle iPlanet Web Server                                                                                                    |                                                                                                    |
|                                                                                                    |                                                                                                    |
| Install CA Certificate Wizard                                                                                                    |                                                                                                    |
| Steps Help                                                                                                    | Step 2:Enter Certificate Data                                                                                                    |
| <ol> <li>Select Tokens and Passwords</li> <li>Enter Certificate Data</li> <li>Certificate Type</li> <li>Review</li> <li>Results</li> </ol> | Enter certificate data in ASCII format along with the headers in the text area provided or provide the path to a file containing the certificate data. Certificate Data Image: Certificate File /root/certs/cucmsso1.vrajoli.com.pem Path to the certificate file on the server |
| Dona                                                                                                    | Previous Next Cancel                                                                                                    |

Click Next button, you will see below page.

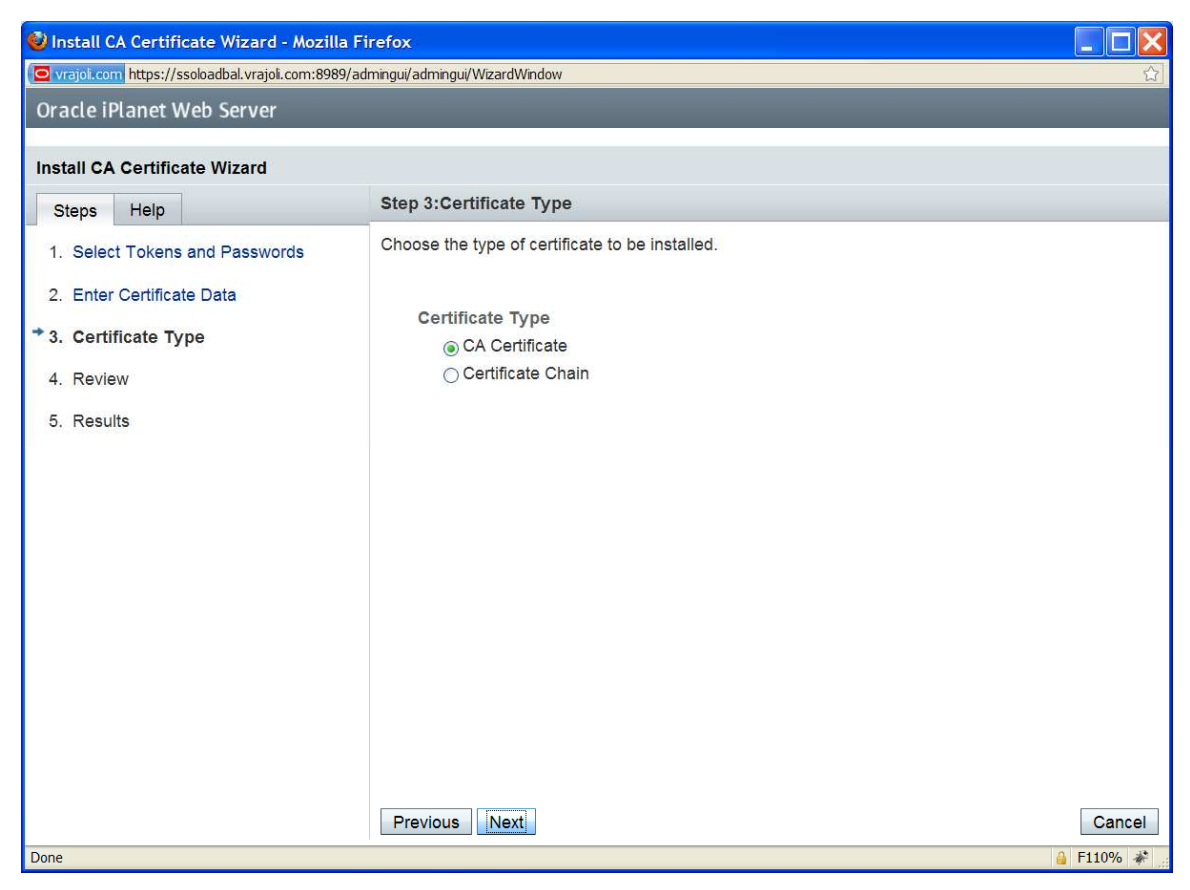

Click on Next button.

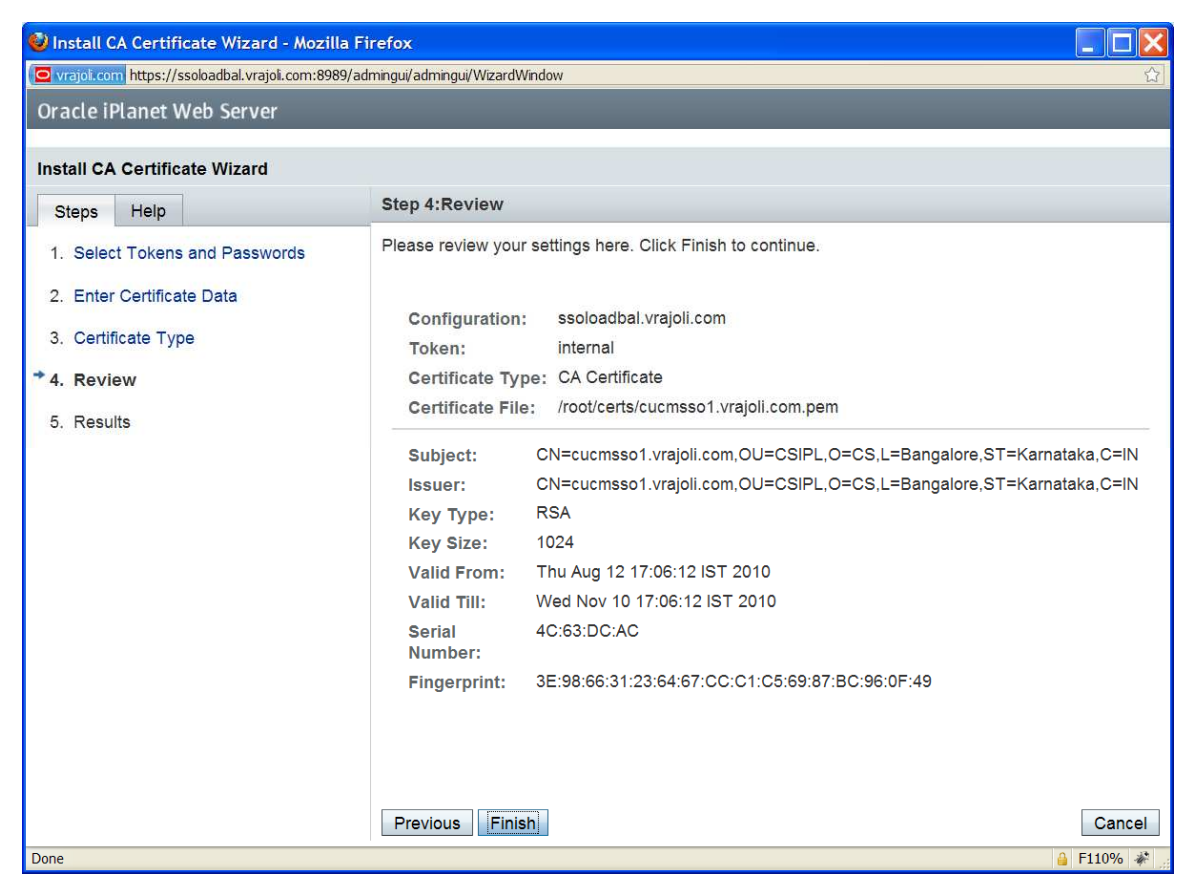

Click in Finish button and you will see below page.

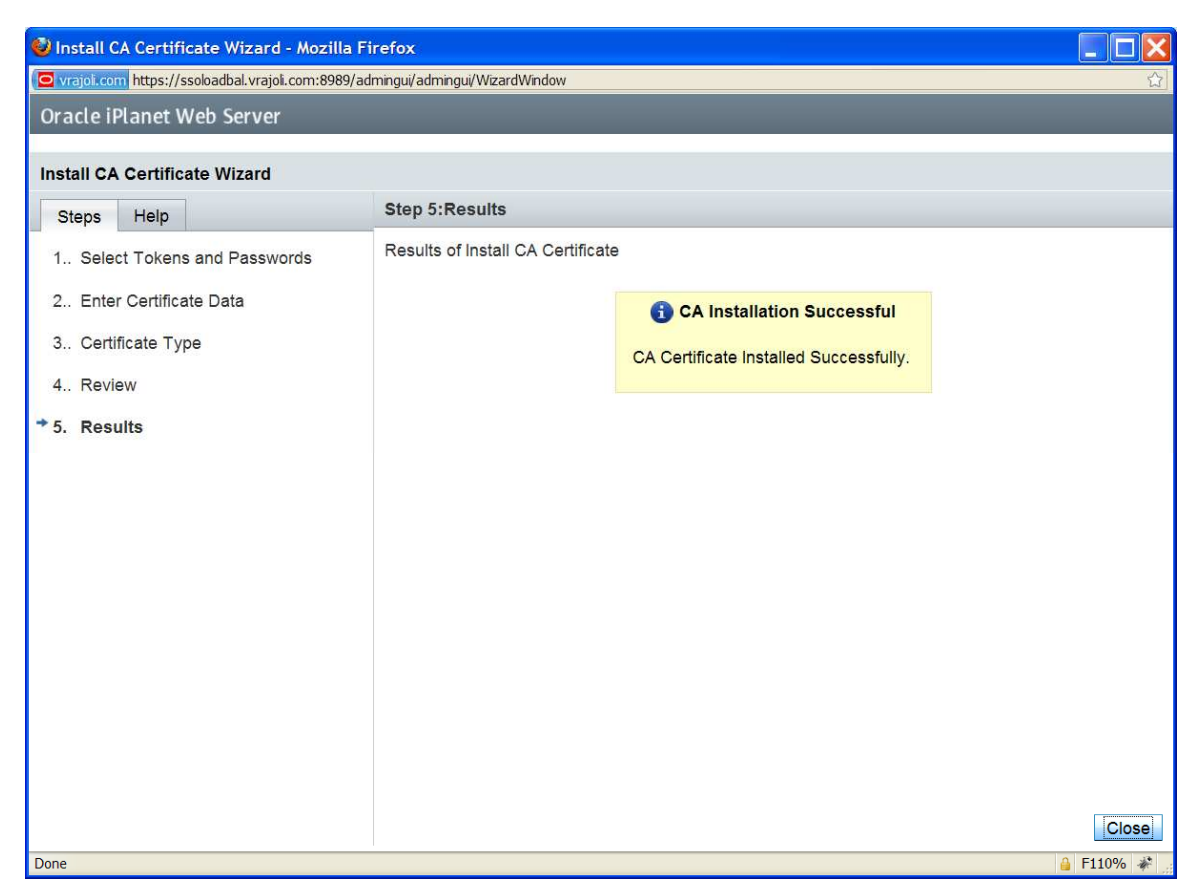

Similary, install the OpenAM Enterprise server 2 (cucmsso2.vrajoli.com) certificate.

After importing all the OpenAM Enterprise server certificates to Load Balancer, Click on Deployment Pending link on the right top corner.

| 🤇 🔰 🔻 🔀 🔬 ( 🖸 vrajoi.com https://ssoloadbal.vrajoi.com:8989/admingui/admingui/configTi                                                                                                    | ustedCA?serverCertificates                                                                                                    | General.generalCert                                                                                                    | යි 🔹 🛃 - G                                         | oogle                                                                                                    |                                                                                                    |
|----------------------------------------------------------------------------------------------------|----------------------------------------------------------------------------------------------------|----------------------------------------------------------------------------------------------------|----------------------------------------------------|----------------------------------------------------------------------------------------------------|----------------------------------------------------------------------------------------------------|
| □ 1 Oracle iPlanet Web Serv *                                                                                                    |                                                                                                    |                                                                                                    |                                                    |                                                                                                    |                                                                                                    |
| VERSION                                                                                                    |                                                                                                    | HOME                                                                                                    | REFRES                                             | H LOG OUT                                                                                                    | HELP                                                                                                    |
| User: admin Server: ssoloadbal.vrajoli.com                                                                                                    |                                                                                                    |                                                                                                    | A Deployn                                          | nent Pending                                                                                                    | k                                                                                                    |
| Oracle iPlanet Web Server                                                                                                    |                                                                                                    |                                                                                                    | Instance(s)                                        | Running 0                                                                                                    | E)                                                                                                    |
|                                                                                                    |                                                                                                    |                                                                                                    | Instance(s)                                        | Stopped ᠾ 1                                                                                                    | Java                                                                                                    |
|                                                                                                    |                                                                                                    | _                                                                                                    | _                                                  | _                                                                                                    | _                                                                                                    |
| Configurations > ssoloadbal.vrajoli.com                                                                                                    |                                                                                                    |                                                                                                    |                                                    |                                                                                                    |                                                                                                    |
| Virtual Servers HTTP Listeners Instances General Performance                                                                                                    | Access Control                                                                                                    | Certificates                                                                                                    | Java                                               | Summary                                                                                                    |                                                                                                    |
| Server Certificates Certificate Authorities CRL Updates PKCS11 Tokens                                                                                                    |                                                                                                    |                                                                                                    |                                                    |                                                                                                    |                                                                                                    |
|                                                                                                    |                                                                                                    |                                                                                                    |                                                    |                                                                                                    |                                                                                                    |
| ssoloadbal vraioli com - Certificate Authorities (CAs)                                                                                                    |                                                                                                    |                                                                                                    |                                                    | Set Pas                                                                                                    | swords                                                                                                    |
| The name lists the various certificate authorities available in the certificate database. Vo                                                                                                    | u can install a CA cort                                                                                                    | ificato a Cortifica                                                                                                    | to Revocati                                        | ion List (CRL)                                                                                                    | or delete a                                                                                                    |
| CA certificate on this page. The filter in the table can be used to view expired certificate                                                                                                    | s or hide built-in certifi                                                                                                    | cates.                                                                                                    |                                                    |                                                                                                    |                                                                                                    |
|                                                                                                    |                                                                                                    |                                                                                                    |                                                    |                                                                                                    |                                                                                                    |
| Certificate Authorities (1 - 20 of 162)                                                                                                    |                                                                                                    |                                                                                                    |                                                    |                                                                                                    |                                                                                                    |
|                                                                                                    |                                                                                                    |                                                                                                    |                                                    |                                                                                                    |                                                                                                    |
| Install Install CRL Delete   Filter: All Items 💌   🕅+D                                                                                                    | )                                                                                                    | _                                                                                                    |                                                    | _                                                                                                    |                                                                                                    |
| Install Install CRL Delete   Filter: All Items 	v   @+€<br>Ø 	 Nickname                                                                                                    | Expiration Date                                                                                                    |                                                                                                    |                                                    | _ CRL                                                                                                    | <u>م</u>                                                                                                    |
| Install       Install CRL       Delete       Filter:       All Items       ✓       1 %+C         図 図 Nickname       Builtin Object Token:ABAecom (sub., Am. Bankers Assn.) Root CA                                                                                                    | <ul> <li>Expiration Date</li> <li>July 9, 2009</li> </ul>                                                                                                    | 9<br>11:03:53 PM IST                                                                                                    |                                                    | CRL<br>Not Ins                                                                                                    | ے<br>talled                                                                                                    |
| Install CRL       Delete       Filter:       All Items       ▼       Image: Comparison of the comparison of the comparison of the            | <ul> <li>Expiration Date</li> <li>July 9, 2009</li> <li>April 3, 2030</li> </ul>                                                                                                    | •<br>11:03:53 PM IST<br>3:12:02 AM IST                                                                                                    | _                                                  | CRL<br>Not Ins<br>Not Ins                                                                                                    | <br>talled<br>talled                                                                                                    |
| Install CRL       Delete       Filter:       All Items       ▼       Image: Comparison of the comparison of the comparison of the            | <ul> <li>Expiration Date</li> <li>July 9, 2009</li> <li>April 3, 2030</li> <li>May 30, 2020</li> </ul>                                                                                                    | 9<br>11:03:53 PM IST<br>3:12:02 AM IST<br>9 4:18:38 PM IST                                                                                                    |                                                    | CRL CRL Not Ins Not Ins Not Ins                                                                                                    | talled<br>talled<br>talled                                                                                                    |
| Install CRL       Delete       Filter:       All Items       Image: Comparison of the comparison of the comparison of the  | <ul> <li>Expiration Date</li> <li>July 9, 2009</li> <li>April 3, 2030</li> <li>May 30, 2020</li> <li>May 30, 2020</li> </ul>                                                                                                    | 9<br>11:03:53 PM IST<br>3:12:02 AM IST<br>0 4:18:38 PM IST<br>0 4:08:31 PM IST                                                                                                    |                                                    | CRL<br>Not Ins<br>Not Ins<br>Not Ins<br>Not Ins                                                                                                    | talled<br>talled<br>talled<br>talled                                                                                                    |
| Install CRL       Delete       Filter:       All Items       Image: Comparison of the state of the state | <ul> <li>Expiration Date</li> <li>July 9, 2009</li> <li>April 3, 2030</li> <li>May 30, 2020</li> <li>May 30, 2020</li> <li>May 30, 2020</li> <li>May 30, 2020</li> </ul>                                                                                                    | 9<br>11:03:53 PM IST<br>3:12:02 AM IST<br>0 4:18:38 PM IST<br>0 4:08:31 PM IST<br>0 4:11:50 PM IST                                                                                                    |                                                    | CRL Not Ins Not Ins Not Ins Not Ins Not Ins Not Ins Not Ins Not Ins                                                                                                    | talled<br>talled<br>talled<br>talled<br>talled                                                                                                    |
| Install CRL       Delete       Filter:       All Items       Image: Comparison of the comparison of the comparison of the  | <ul> <li>Expiration Date</li> <li>July 9, 2009</li> <li>April 3, 2030</li> <li>May 30, 2020</li> <li>May 30, 2020</li> <li>May 30, 2020</li> <li>May 30, 2020</li> <li>May 30, 2020</li> <li>May 30, 2020</li> </ul>                                                                                                    | )<br>3:12:02 AM IST<br>3:12:02 AM IST<br>0 4:18:38 PM IST<br>0 4:08:31 PM IST<br>0 4:11:50 PM IST<br>0 4:11:50 PM IST                                                                                                    |                                                    | CRL Not Ins Not Ins N | talled<br>talled<br>talled<br>talled<br>talled<br>talled                                                                                                    |
| Install CRL       Delete       Filter:       All Items       Image: Comparison of the comparison of the comparison of the  | <ul> <li>Expiration Date</li> <li>July 9, 2009</li> <li>April 3, 2030</li> <li>May 30, 2020</li> <li>May 30, 2020</li> <li>May 30, 2020</li> <li>May 30, 2020</li> <li>May 30, 2020</li> <li>November 20</li> </ul>                                                                                                    | )<br>3:12:02 AM IST<br>3:12:02 AM IST<br>0 4:18:38 PM IST<br>0 4:08:31 PM IST<br>0 4:11:50 PM IST<br>0 4:11:50 PM IST<br>0 4:14:50 PM IST<br>0 2037 2:13:00 A                                                                                                    | MIST                                               | CRL<br>Not ins<br>Not ins<br>Not ins<br>Not ins<br>Not ins<br>Not ins<br>Not ins<br>Not ins                                                                                                    | talled<br>talled<br>talled<br>talled<br>talled<br>talled<br>talled                                                                                                    |
| Install CRL       Delete       Filter:       All Items       Image: Comparison of the comparison of the comparison of the  | <ul> <li>Expiration Date</li> <li>July 9, 2009</li> <li>April 3, 2030</li> <li>May 30, 2020</li> <li>May 30, 2020</li> <li>May 30, 2020</li> <li>May 30, 2020</li> <li>May 30, 2020</li> <li>November 20</li> <li>September 23</li> </ul>                                                                                                    | <ul> <li>11:03:53 PM IST</li> <li>3:12:02 AM IST</li> <li>4:18:38 PM IST</li> <li>4:08:31 PM IST</li> <li>4:08:31 PM IST</li> <li>4:11:50 PM IST</li> <li>4:14:50 PM IST</li> <li>2:037 2:13:00 A</li> <li>9, 2037 7:38:00 F</li> </ul>                                                                                                    | M IST<br>PM IST                                    | CRL<br>Not ins<br>Not ins<br>Not ins<br>Not ins<br>Not ins<br>Not ins<br>Not ins<br>Not ins<br>Not ins                                                                                                    | talled<br>talled<br>talled<br>talled<br>talled<br>talled<br>talled<br>talled<br>talled                                                                                                    |
| Install CRL       Delete       Filter:       All Items       Image: Comparison of the comparison of the comparison of the  | Expiration Date     July 9, 2009     April 3, 2030     May 30, 2020     May 30, 2020     May 30, 2020     May 30, 2020     May 30, 2020     November 20     September 22     November 20                                                                                                    | <ul> <li>11:03:53 PM IST</li> <li>3:12:02 AM IST</li> <li>4:18:38 PM IST</li> <li>4:08:31 PM IST</li> <li>4:11:50 PM IST</li> <li>4:11:50 PM IST</li> <li>4:14:50 PM IST</li> <li>2:037 2:13:00 A</li> <li>2:037 7:38:00 P</li> <li>2:037 8:33:00 P</li> </ul>                                                                                                    | M IST<br>PM IST<br>M IST                           | CRL<br>Not ins<br>Not ins<br>Not ins<br>Not ins<br>Not ins<br>Not ins<br>Not ins<br>Not ins<br>Not ins<br>Not ins                                                                                                    | talled<br>talled<br>talled<br>talled<br>talled<br>talled<br>talled<br>talled<br>talled<br>talled                                                                                                    |
| Install CRL       Delete       Filter:       All Items       Items         Image: State State St                           | <ul> <li>Expiration Date</li> <li>July 9, 2009</li> <li>April 3, 2030</li> <li>May 30, 2020</li> <li>May 30, 2020</li> <li>M</li></ul> | <ul> <li>3:12:02 AM IST</li> <li>3:12:02 AM IST</li> <li>4:18:38 PM IST</li> <li>4:08:31 PM IST</li> <li>4:08:31 PM IST</li> <li>4:11:50 PM IST</li> <li>4:14:50 PM IST</li> <li>2:037 2:13:00 A</li> <li>9:2037 7:38:00 P</li> <li>9:2037 5:13:00 A</li> </ul>                                                                                                    | M IST<br>M IST<br>M IST<br>M IST<br>M IST          | CRL<br>Not ins<br>Not ins<br>Not ins<br>Not ins<br>Not ins<br>Not ins<br>Not ins<br>Not ins<br>Not ins<br>Not ins<br>Not ins<br>Not ins                                                                                                    | Lalled<br>talled<br>talled<br>talled<br>talled<br>talled<br>talled<br>talled<br>talled<br>talled<br>talled                                                                                                    |
| Install CRL       Delete       Filter:       All Items       Image: Comparison of the state of the state | <ul> <li>Expiration Date</li> <li>July 9, 2009</li> <li>April 3, 2030</li> <li>May 30, 2020</li> <li>May 30, 2020</li> <li>M</li></ul> | <ul> <li>11:03:53 PM IST</li> <li>3:12:02 AM IST</li> <li>4:18:38 PM IST</li> <li>4:08:31 PM IST</li> <li>4:11:50 PM IST</li> <li>4:11:50 PM IST</li> <li>4:14:50 PM IST</li> <li>2:037 2:13:00 A</li> <li>2:037 7:38:00 P</li> <li>2:037 5:13:00 A</li> <li>2:037 5:13:00 A</li> <li>2:017 8:30:00 P</li> </ul>                                                                                                    | M IST<br>M IST<br>M IST<br>M IST<br>M IST<br>M IST | CRL<br>Not ins<br>Not ins<br>Not ins<br>Not ins<br>Not ins<br>Not ins<br>Not ins<br>Not ins<br>Not ins<br>Not ins<br>Not ins<br>Not ins<br>Not ins<br>Not ins<br>Not ins                                                                                                    | Lalled<br>talled<br>talled<br>talled<br>talled<br>talled<br>talled<br>talled<br>talled<br>talled<br>talled<br>talled                                                                                                    |
| Install       Install CRL       Delete       Filter:       All Items       Image: Comparison of the state of the state             | <ul> <li>Expiration Date</li> <li>July 9, 2009</li> <li>April 3, 2030</li> <li>May 30, 2020</li> <li>May 30, 2020</li> </ul>                                                                                                    | <ul> <li>a</li> <li>a:11:03:53 PM IST</li> <li>a:12:02 AM IST</li> <li>b 4:18:38 PM IST</li> <li>b 4:08:31 PM IST</li> <li>b 4:11:50 PM IST</li> <li>b 4:14:50 PM IST</li> <li>b 4:14:50 PM IST</li> <li>c) 2037 2:13:00 A</li> <li>c) 2037 5:13:00 P</li> <li>c) 2037 5:13:00 P</li> <li>c) 2037 5:13:00 P</li> <li>c) 2037 8:300 P</li> <li>c) 2037 5:13:00 A</li> <li>c) 2017 8:30:00 P</li> <li>c) 5:29:00 AM IST</li> </ul> | M IST<br>M IST<br>M IST<br>M IST<br>M IST<br>M IST | CRL<br>Not ins<br>Not ins                                                                                                    | talled     talled     talled     talled     talled     talled     talled     talled     talled     talled     talled     talled     talled     talled     talled     talled     talled                                                                                                        |
| Install CRL       Delete       Filter:       All Items       Items       Items         Image: Strain Strain                                    | <ul> <li>Expiration Date</li> <li>July 9, 2009</li> <li>April 3, 2030</li> <li>May 30, 2020</li> <li>May 30, 2020</li> <li>May 30, 2020</li> <li>May 30, 2020</li> <li>May 30, 2020</li> <li>May 30, 2020</li> <li>May 30, 2020</li> <li>May 30, 2020</li> <li>May 30, 2020</li> <li>May 30, 2020</li> <li>May 30, 2020</li> <li>September 23</li> <li>November 20</li> <li>September 23</li> <li>November 20</li> <li>September 23</li> <li>December 12</li> <li>May 13, 2025</li> <li>June 20, 2011</li> </ul>                                                                                                    | <ul> <li>11:03:53 PM IST</li> <li>3:12:02 AM IST</li> <li>4:18:38 PM IST</li> <li>4:08:31 PM IST</li> <li>4:11:50 PM IST</li> <li>4:14:50 PM IST</li> <li>2:037 2:13:00 A</li> <li>9:2037 7:38:00 P</li> <li>9:2037 5:13:00 A</li> <li>9:2017 8:30:00 P</li> <li>5:29:00 AM IST</li> <li>0 6:51:04 PM IST</li> </ul>                                                                                                    | M IST<br>M IST<br>M IST<br>M IST<br>M IST          | CRL<br>Not ins<br>Not ins                                                                                                    | talled     talled     talled |

you will see below page, after clicking on Deployment Pending.

| 🥹 Configuration Deployment - Mozilla Firefox                                                                                                    | ×   |
|----------------------------------------------------------------------------------------------------|-----|
| Coverajoli.com https://ssoloadbal.vrajoli.com:8989/admingui/admingui/configTrustedCA?config                                                        | ☆   |
| Oracle iPlanet Web Server                                                                                                    |     |
| Configuration Deployment<br>Deploying configuration to all instances.                                                                              |     |
| Deployment Pending<br>The configuration ssoloadbal.vrajoli.com has changed locally.<br>Click on "Deploy" to propagate the changes to all instances |     |
| Deploy Cance                                                                                                    | 3I  |
| Done 🔒 F110% 4                                                                                                    | ÷ . |

Click on Deploy button. You will see below page after successful deployment.

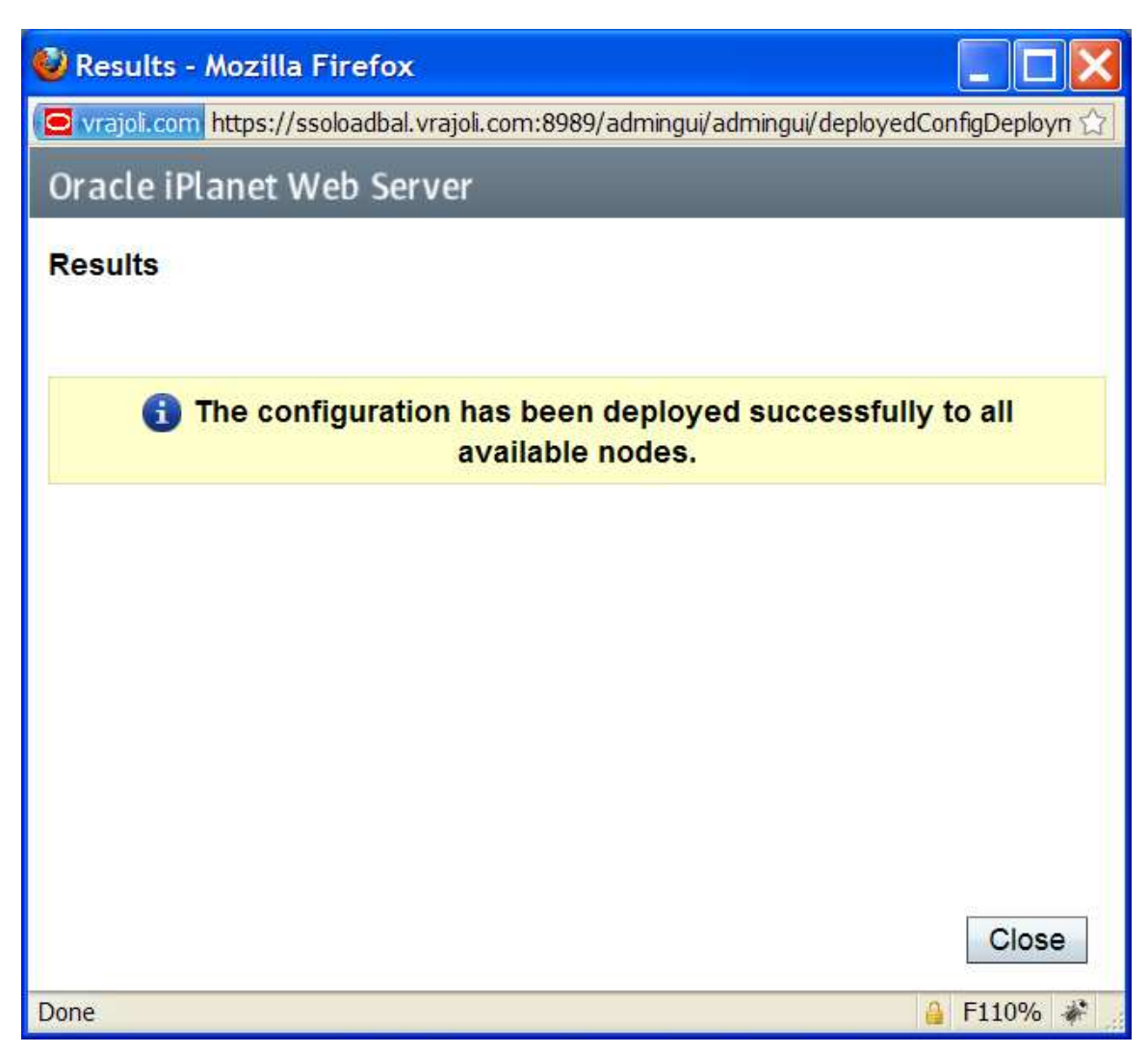

Click on Close button.

### 16.2.2 Installation and configuration of session failover components

### 16.2.2.1 Configuration of session failover components on Linux Platform

Pre-Requisites: one or more OpenAM Enterprise servers (for session failover) installed and configured on Linux platform. For installing OpenAM Enterprise on Linux platform, please refer white paper of <>

In this guide, we have two OpenAM Enterprise servers for session failover.

OpenAM Enterprise server  $1 \rightarrow$  cucmsso1.vrajoli.com

OpenAM Enterprise server 2  $\rightarrow$  cucmsso2.vrajoli.com

Install the OpenSSO Enterprise session failover components on the cucmsso1.vrajoli.com host machine and thecucmsso2.vrajoli.com host machine
# To Install Session Failover Components on cucmsso1.vrajoli.com OpenAM Enterprise server on Linux

- 1. As a root user, log in to the cucmsso1.vrajoli.com host machine.
- 2. Create a directory into which the MessageQueue and BerkeleyDatabase bits can be downloaded and change into it.

#### # mkdir /export/SF0

#### # cd /export/SFO

- 3. Copy ssoSessionTools.zip to the cucmsso1.vrajoli.com host machine, ssoSessionTools.zip is included in the openam\_release9\_20100207.zip file under the tools directory. (openam\_release9\_20100207/opensso/tools/ssoSessionTools.zip)
- 4. Unzip ssoSessionTools.zip.

# cd /export/SFO

# unzip ssoSessionTools.zip -d ssoSessionTools

5. Modify the permissions on the setup script and run it to initialize the session failover tools.

# cd /export/SFO/ssoSessionTools

# chmod +x setup

# ./setup

6. When prompted, enter opensso as the Directory to install the scripts (example: opensso).

Note – The directory location should be relative to the current directory.

When the script is finished, the following messages are displayed:

The scripts are properly setup under directory

/export/SFO/ssoSessionTools/opensso

JMQ is properly setup under directory

/export/SFO/ssoSessionTools/jmq

7. Change to the bin directory.

# cd /export/SFO/ssoSessionTools/jmq/imq/bin

8. Run the imqbrokerd command to create a new broker instance named msgqbroker.

# ./imqbrokerd -name msgqbroker -port 7777 &

9. Run netstat to verify that the newMessageQueue broker instance is up and running.

# netstat -an | grep 7777

\*.7777 \*.\* 0 0 49152 0 LISTEN

10. Add a new user named msgquser.

This user will connect to the Message Queue broker instance on servers where Message Queue is installed. This user will be used only for session failover purposes, and does not assume the privileges of the guest user. It is a good practice to create a custom user for such purposes, and not to rely on the known user accounts or default user accounts to help prevent brute force or DOS attacks.

## #./imqusermgr add -u msgquser -g admin -p m5gqu5er -i msgqbroker

User repository for broker instance: msgqbroker

User msgquser successfully added.

11. Disable the guest user.

This step ensures that the guest user will not be able to access the OpenSSO Enterprise server.

#### #./imqusermgr update -u guest -a false -i msgqbroker

User repository for broker instance: msgqbroker

Are you sure you want to update user guest? (y/n) y

User guest successfully updated.

12. Modify the amsfo.conf file.

amsfo.conf has parameters that are consumed by the OpenSSO Enterprise session failover startup script, amsfo.

• Change to the lib directory.

# cd /export/SFO/ssoSessionTools/opensso/config/lib

• Set the following properties:

CLUSTER\_LIST=**cucmsso1.vrajoli.com.example.com:7777,cucmsso2.vrajoli.com** .example.com:7777

BROKER\_INSTANCE\_NAME=msgqbroker

USER\_NAME=**msgquser** 

BROKER\_PORT=7777

Note – The port used for BROKER\_PORT should be the same as the one used in the value of the CLUSTER\_LIST.

- Save the file and close it.
- 13. Generate an encrypted password in a .password file with the following sub procedure.
  - Change to the bin directory.
     # cd /export/SFO/ssoSessionTools/opensso/bin
  - Run amsfopassword. This command generates an encrypted password, creates a new file named .password, and stores the encrypted password in the new file. Caution – amsfopassword creates the .password file in a default location based on where the scripts were installed. If a different location is used, the PASSWORDFILE property in amsfo.conf should be changed accordingly. # ./amsfopassword -e m5gqu5er -f /export/SFO/ssoSessionTools/opensso/.password os.name=SunOS SUCCESSFUL
     (0 the optimized bases and for a different if patients)
  - (Optional)View the encrypted password for verification.
     # more /export/SFO/ssoSessionTools/opensso/.password
     M270Gb6U4ufRu+oWAzBdWw==

14. (Optional) Modify the amsessiondb script if necessary.

The amsessiondb script (located in the /export/SFO/ssoSessionTools/opensso/bin directory) starts the BerkeleyDatabase client, creates the database, and sets specific database values. It is called when the amsfo script is run for the first time. The amsessiondb script contains variables that specify default paths and directories. If any of the following components are not installed in their default directories, edit the amsessiondb script to set the variables to the correct locations.

IMQ\_JAR\_PATH=/export/SFO/ssoSessionTools/jmq/imq/lib JMS\_JAR\_PATH=/export/SFO/ssoSessionTools/jmq/imq/lib AM\_HOME=/export/SFO/ssoSessionTools Tip – Backup amsessiondb before you modify it.

- 15. Restart the session failover components with the following sub procedure.
  - a. Change to the bin directory.

# cd /export/SFO/ssoSessionTools/jmq/imq/bin

b. Stop the MessageQueue instance using the product's command line interface. See theMessage Queue documentation for more information.

c. Run the netstat command to verify that the cucmsso1.vrajoli.com broker instance is stopped.

# netstat -an | grep 7777

If netstat returns no result, the cucmsso1.vrajoli.com broker instance is stopped.

Tip – If the cucmsso1.vrajoli.com broker instance is not stopped, kill the process using the following

procedure.

a. Get the Java process IDs.

# ps -ef | grep java

b. Kill the Java process IDs that were returned.

# kill -9 #### ####

c. Run netstat again.

d. Restart the cucmsso1.vrajoli.com broker instance.

# cd /export/SFO/ssoSessionTools/opensso/bin

# ./amfso start

e. Run the netstat command to verify that the MessageQueue port is open and listening.

# netstat -an | grep 7777

\*.7777 \*.\* 0 0 49152 0 LISTEN

**16.** Log out of the cucmsso1.vrajoli.com host machine.

## To Install Session Failover Components on cucmsso2.vrajoli.com

- 1. As a root user, log in to the mq–2 host machine.
- 2. Create a directory into which the MessageQueue and BerkeleyDatabase bits can be downloaded and change into it.

# mkdir /export/SF0

# cd /export/SFO

- 3. Copy ssoSessionTools.zip to the cucmsso1.vrajoli.com host machine, ssoSessionTools.zip is included in the openam\_release9\_20100207.zip file under the tools directory. (openam\_release9\_20100207/opensso/tools/ssoSessionTools.zip)
- 4. Unzip ssoSessionTools.zip. # cd /export/SFO

# # unzip ssoSessionTools.zip -d ssoSessionTools

5. Modify the permissions on the setup script and run it to initialize the session failover tools.

# # cd /export/SFO/ssoSessionTools

# # chmod +x setup

# # ./setup

6. When prompted, enter **opensso** as the *Directory to install the scripts (example: opensso)*.

Note – The directory location should be relative to the current directory.

When the script is finished, the following messages are displayed:

The scripts are properly setup under directory

/export/SFO/ssoSessionTools/opensso

JMQ is properly setup under directory

# /export/SFO/ssoSessionTools/jmq

7. Change to the bin directory.

# # cd /export/SFO/ssoSessionTools/jmq/imq/bin

- 8. Run the impbrokerd command to create a new broker instance named msgqbroker.
- #./imqbrokerd -name msgqbroker -port 7777 &
  - 9. Run netstat to verify that the newMessageQueue broker instance is up and running.

# # netstat -an | grep 7777

\*.7777 \*.\* 0 0 49152 0 LISTEN

10. Add a new user named msgquser.

This user will connect to the Message Queue broker instance on servers where Message Queue is installed. This user will be used only for session failover purposes, and does not assume the privileges of the guest user. It is a good practice to create a custom user for such purposes, and not to rely on the known user accounts or default user accounts to help prevent brute force or DOS attacks.

# # ./imqusermgr add -u msgquser -g admin -p m5gqu5er -i msgqbroker

User repository for broker instance: msgqbroker

User msgquser successfully added.

11. Disable the guest user.

This step ensures that the guest user will not be able to access the OpenSSO Enterprise server.

## # ./imqusermgr update -u guest -a false -i msgqbroker

User repository for broker instance: msgqbroker

Are you sure you want to update user guest? (y/n) y

User guest successfully updated.

12. Modify the amsfo.conf file with the following sub procedure.

amsfo.conf has parameters that are consumed by the OpenSSO Enterprise session failover

startup script, amsfo.

a. Change to the lib directory.

#### # cd /export/SFO/ssoSessionTools/opensso/config/lib

Tip – Backup amsfo.conf before you modify it.

b. Set the following properties:

#### CLUSTER\_LIST=mq-1.example.com:7777,cucmsso2.vrajoli.com.example.com:7777

BROKER\_INSTANCE\_NAME=msgqbroker

USER\_NAME=msgquser

BROKER\_PORT=7777

Note – The port used for BROKER\_PORT should be the same as the one used in the value of the

CLUSTER\_LIST.

c. Save the file and close it.

13. Generate an encrypted password in a .password file with the following sub procedure.

a. Change to the bin directory.

#### # cd /export/SFO/ssoSessionTools/opensso/bin

b. Run amsfopassword.

This command generates an encrypted password, creates a new file named .password, and

stores the encrypted password in the new file.

Caution – amsfopassword creates the .password file in a default location based on where the scripts were installed. If a different location is used, the PASSWORDFILE property in amsfo.conf should be changed accordingly.

#### # ./amsfopassword -e m5gqu5er -f /export/SFO/ssoSessionTools/opensso/.password

os.name=SunOS

SUCCESSFUL

c. (Optional)View the encrypted password for verification.

## # more /export/SFO/ssoSessionTools/opensso/.password

M270Gb6U4ufRu+oWAzBdWw==

14. (Optional) Modify the amsessiondb script if necessary.

The amsessiondb script (located in the /export/SFO/ssoSessionTools/opensso/bin directory) starts the BerkeleyDatabase client, creates the database, and sets specific

database values. It is called when the amsfo script is run for the first time. The amsessiondb script contains variables that specify default paths and directories. If any of the following components are not installed in their default directories, edit the amsessiondb script to set the variables to the correct locations.

IMQ\_JAR\_PATH=/export/SFO/ssoSessionTools/jmq/imq/lib

JMS\_JAR\_PATH=/export/SFO/ssoSessionTools/jmq/imq/lib

AM\_HOME=/export/SFO/ssoSessionTools

Tip – Backup amsessiondb before you modify it.

15. Restart the session failover components.

a. Change to the bin directory.

#### # cd /export/SFO/ssoSessionTools/jmq/imq/bin

b. Stop the MessageQueue instance using the product's command line interface.

See the Message Queue documentation for more information.

c. Run the netstat command to verify that the cucmsso2.vrajoli.com broker instance is stopped.

#### # netstat -an | grep 7777

If netstat returns no result, the cucmsso2.vrajoli.com broker instance is stopped.

Tip – If the cucmsso2.vrajoli.com broker instance is not stopped, kill the process using the following

procedure.

a. Get the Java process IDs.

## # ps -ef | grep java

b. Kill the Java process IDs that were returned.

# kill -9 #### ####

c. Run netstat again.

d. Restart the cucmsso2.vrajoli.com broker instance.

## # cd /export/SFO/ssoSessionTools/opensso/bin

#### # ./amfso start

e. Run the netstat command to verify that the MessageQueue port is open and listening.

## # netstat -an | grep 7777

\*.7777 \*.\* 0 0 49152 0 LISTEN 16. Log out of the cucmsso2.vrajoli.com host machine.

#### 16.2.2.2 Configuration of session failover components of windows platform

#### <u>To Install Session Failover Components on cucmsso1.vrajoli.com</u> <u>OpenAM Enterprise server on Windows</u>

- 1. Log in to the server where you want to install and configure the session failover components (cucmsso1.vrajoli.com)
- Copy ssoSessionTools.zip to the cucmsso1.vrajoli.com host machine, ssoSessionTools.zip is included in the openam\_release9\_20100207.zip file under the tools directory. (openam\_release9\_20100207/opensso/tools/ssoSessionTools.zip)
- 3. Unzip ssoSessionTools.zip to ssoSessionTools folder and cd to ssoSessionTools folder

## C:\>cd ssoSessionTools

4. Run the setup.bat script to install the session tools on Windows systems.

#### C:\ssoSessionTools>setup.bat

Name of the directory to install the scripts (example: sfoscripts):sfoscripts The scripts are properly setup under directory: C:\ssoSessionTools\sfoscripts JMQ is properly setup under directory C:\ssoSessionTools\jmq

- 5. Change to bin folder.
- 6. Run the imqbrokerd command to create a new broker instance named msgqbroker.

# C:\ssoSessionTools\jmq\imq\bin>imqbrokerd.exe -name msgqbroker -port 7777 &

[25/Sep/2010:23:38:40 IST]

=======

Sun GlassFish(tm) Message Queue 4.4

Sun Microsystems, Inc.

Version: 4.4 (Build 16-a)

Compile: Thu 08/27/2009

Copyright (c) 2009 Sun Microsystems, Inc. All rights reserved. Use is subject to license terms.

Java Runtime: 1.6.0\_21 Sun Microsystems Inc. c:\Program Files\Java\jdk1.6.0\_21\jre [25/Sep/2010:23:38:40 IST] IMQ\_HOME=C:\ssoSessionTools\jmq\imq [25/Sep/2010:23:38:40 IST] IMQ\_VARHOME=C:\ssoSessionTools\jmq\imq\var [25/Sep/2010:23:38:40 IST] Windows Server 2008 6.0 x86 cucmsso1.vrajoli.com (1 cp

u) Administrator

[25/Sep/2010:23:38:40 IST] Java Heap Size: max=190080k, current=15872k

[25/Sep/2010:23:38:40 IST] Arguments: -name msgqbroker -port 7777

[25/Sep/2010:23:38:40 IST] [B1060]: Loading persistent data...

[25/Sep/2010:23:38:40 IST] Using built-in file-based persistent store: C:\ssoSes

sionTools\jmq\imq\var\instances\msgqbroker\

[25/Sep/2010:23:38:40 IST] [B1039]: Broker "msgqbroker@cucmsso1.vrajoli.com:7777" ready.

7. Run netstat to verify that the newMessageQueue broker instance is up and running.

C:\ssoSessionTools\jmq\imq\bin>netstat -an | findstr 7777 TCP 0.0.0.0:7777 0.0.0.0:0 LISTENING TCP 10.78.85.131:60787 10.78.85.131:7777 TIME\_WAIT TCP [::]:7777 [::]:0 LISTENING

8. Add a new user named msgquser.

This user will connect to the Message Queue broker instance on servers where Message Queue is installed. This user will be used only for session failover purposes, and does not assume the privileges of the guest user. It is a good practice to create a custom user for such purposes, and not to rely on the known user accounts or default user accounts to help prevent brute force or DOS attacks.

# C:\ssoSessionTools\jmq\imq\bin>imqusermgr.exe add -u msgquser -g admin -p m5gqu5er -i msgqbroker

User repository for broker instance: msgqbroker

User msgquser successfully added.

9. Disable the guest user. This step ensures that the guest user will not be able to access the OpenSSO Enterprise server.

C:\ssoSessionTools\jmq\imq\bin>imqusermgr.exe update -u guest -a false -i msgqbroker

User repository for broker instance: msgqbroker

Are you sure you want to update user guest? (y/n)[n] y

User guest successfully updated.

10. Modify the amsfo.conf file.

amsfo.conf has parameters that are consumed by the OpenSSO Enterprise session failover startup script, amsfo.

• Change to the lib directory.

# cd C:\ssoSessionTools\sfoscripts\config\lib

• Set the following properties:

CLUSTER\_LIST=cucmsso1.vrajoli.com.example.com:7777,cucmsso2.vrajoli.com.exa mple.com:7777

BROKER\_INSTANCE\_NAME=msgqbroker

USER\_NAME=msgquser

BROKER\_PORT=7777

Note – The port used for BROKER\_PORT should be the same as the one used in the value of the

CLUSTER\_LIST.

- Save the file and close it.
- 11. Generate an encrypted password in a .password file with the following sub procedure.

Change to the bin directory.

# cd C:\ssoSessionTools\sfoscripts\bin

• Run amsfopassword.bat

This command generates an encrypted password, creates a new file named .password, and stores the encrypted password in the new file.

Caution – amsfopassword creates the .password file in a default location based on where the scripts were installed. If a different location is used, the PASSWORDFILE property in amsfo.conf should be changed accordingly.

*C:\SSOSES~1\SFOSCR~1\bin>amsfopassword.bat -e m5gqu5er -f c:\ssoSessionTools\sfoscripts\.password* 

os.name=Windows Server 2008 SUCCESSFUL 12. start the cucmsso1.vrajoli.com broker instance. To start the amsfo.pl you need to have Perl installed on OpenAM host. In this guide ActivePerl 5.12.2 Build 1202 has been installed on Windows machine where OpenAM is installed.

#### C:\ssoSessionTools\sfoscripts\bin>amsfo.pl c:\ssoSessionTools\sfoscripts\config\lib\amsfo.conf start

starting JMQ Broker

C:/ssoSessionTools/jmq/imq/bin/imqbrokerd.exe -bgnd -silent -vmargs "-Xms256m -Xmx512m" -name msgqbroker -port 7777 -cluster cucmsso1.vrajoli.com:7777,cucmsso2.vrajoli.com:7777

starting amsessiondb client

c:/Program Files/Java/jdk1.6.0\_21/jre/bin/java.exe -classpath "C:/ssoSessionTools/jmq/imq/lib/imq.jar;C:/ssoSessionTools/jmq/imq/lib/jms.jar;C:/ ssoSession

Tools/ext/je.jar;C:/ssoSessionTools/locale;C:/ssoSessionTools/lib/am\_sessiondb.jar;." com.sun.identity.ha.jmqdb.client.FAMHaDB -a cucmsso1.vrajoli.com:7777,

cucmsso2.vrajoli.com:7777 -u msgquser -f C:/ssoSessionTools/sfoscripts/.password -b /tmp/amsession/amsessiondb -m c:\ssoSessionTools\sfoscripts\config\l

ib\amsfo.conf

Initializing and connecting to the Message Queue server ...

Successfully started.

13. Run the netstat command to verify that the MessageQueue port is open and listening.

C:\ssoSessionTools\sfoscripts\bin>netstat -an | findstr 7777

| ТСР | 0.0.0.0:7777   | 0.0.   | 0.0:0 LISTENIN    | G         |
|-----|----------------|--------|-------------------|-----------|
| ТСР | 10.78.85.131:6 | 50787  | 10.78.85.131:7777 | TIME_WAIT |
| ТСР | [::]:7777      | [::]:0 | LISTENING         |           |

# <u>To Install Session Failover Components on cucmsso2.vrajoli.com OpenAM Enterprise</u> <u>server on Windows</u>

- 1. Log in to the server where you want to install and configure the session failover components (cucmsso1.vrajoli.com)
- Copy ssoSessionTools.zip to the cucmsso1.vrajoli.com host machine, ssoSessionTools.zip is included in the openam\_release9\_20100207.zip file under the tools directory. (openam\_release9\_20100207/opensso/tools/ssoSessionTools.zip)
- 3. Unzip ssoSessionTools.zip to ssoSessionTools folder and cd to ssoSessionTools folder

## C:\>cd ssoSessionTools

4. Run the setup.bat script to install the session tools on Windows systems.

## C:\ssoSessionTools>setup.bat

Name of the directory to install the scripts (example: sfoscripts):sfoscripts The scripts are properly setup under directory: C:\ssoSessionTools\sfoscripts JMQ is properly setup under directory C:\ssoSessionTools\jmq

- 5. Change to bin folder.
- 6. Run the imqbrokerd command to create a new broker instance named msgqbroker.

C:\ssoSessionTools\jmq\imq\bin>imqbrokerd.exe -name msgqbroker -port 7777 &

[25/Sep/2010:23:38:40 IST]

Sun GlassFish(tm) Message Queue 4.4

Sun Microsystems, Inc.

Version: 4.4 (Build 16-a)

Compile: Thu 08/27/2009

Copyright (c) 2009 Sun Microsystems, Inc. All rights reserved. Use is subject to license terms.

Java Runtime: 1.6.0\_21 Sun Microsystems Inc. c:\Program Files\Java\jdk1.6.0\_21\jre

[25/Sep/2010:23:38:40 IST] IMQ\_HOME=C:\ssoSessionTools\jmq\imq

[25/Sep/2010:23:38:40 IST] IMQ\_VARHOME=C:\ssoSessionTools\jmq\imq\var

[25/Sep/2010:23:38:40 IST] Windows Server 2008 6.0 x86 cucmsso1.vrajoli.com (1 cp

u) Administrator

[25/Sep/2010:23:38:40 IST] Java Heap Size: max=190080k, current=15872k

[25/Sep/2010:23:38:40 IST] Arguments: -name msgqbroker -port 7777

[25/Sep/2010:23:38:40 IST] [B1060]: Loading persistent data...

[25/Sep/2010:23:38:40 IST] Using built-in file-based persistent store: C:\ssoSes

sionTools\jmq\imq\var\instances\msgqbroker\

[25/Sep/2010:23:38:40 IST] [B1039]: Broker "msgqbroker@cucmsso1.vrajoli.com:7777" ready.

7. Run netstat to verify that the newMessageQueue broker instance is up and running.

C:\ssoSessionTools\jmq\imq\bin>netstat -an | findstr 7777

 TCP
 0.0.0.0:7777
 0.0.0.0:0
 LISTENING

 TCP
 10.78.85.131:60787
 10.78.85.131:7777
 TIME\_WAIT

 TCP
 [::]:7777
 [::]:0
 LISTENING

8. Add a new user named msgquser.

This user will connect to the Message Queue broker instance on servers where Message Queue is installed. This user will be used only for session failover purposes, and does not assume the privileges of the guest user. It is a good practice to create a custom user for such purposes, and not to rely on the known user accounts or default user accounts to help prevent brute force or DOS attacks.

# C:\ssoSessionTools\jmq\imq\bin>imqusermgr.exe add -u msgquser -g admin -p m5gqu5er -i msgqbroker

User repository for broker instance: msgqbroker

User msgquser successfully added.

9. Disable the guest user. This step ensures that the guest user will not be able to access the OpenSSO Enterprise server.

C:\ssoSessionTools\jmq\imq\bin>imqusermgr.exe update -u guest -a false -i msgqbroker

User repository for broker instance: msgqbroker

Are you sure you want to update user guest? (y/n)[n] y

User guest successfully updated.

10. Modify the amsfo.conf file.

amsfo.conf has parameters that are consumed by the OpenSSO Enterprise session failover startup script, amsfo.

• Change to the lib directory.

# cd C:\ssoSessionTools\sfoscripts\config\lib

• Set the following properties:

CLUSTER\_LIST=cucmsso1.vrajoli.com.example.com:7777,cucmsso2.vrajoli.com.exa mple.com:7777

BROKER\_INSTANCE\_NAME=msgqbroker

USER\_NAME=msgquser

BROKER\_PORT=7777

Note – The port used for BROKER\_PORT should be the same as the one used in the value of the

#### CLUSTER\_LIST.

• Save the file and close it.

11. Generate an encrypted password in a .password file with the following sub procedure.

Change to the bin directory.

# cd C:\ssoSessionTools\sfoscripts\bin

• Run amsfopassword.bat

This command generates an encrypted password, creates a new file named .password, and stores the encrypted password in the new file.

Caution – amsfopassword creates the .password file in a default location based on where the scripts were installed. If a different location is used, the PASSWORDFILE property in amsfo.conf should be changed accordingly.

# *C*:\*SSOSES*~1\*SFOSCR*~1\*bin*>*amsfopassword.bat* -*e m5gqu5er* -*f c*:\*ssoSessionTools*\*sfoscripts*\.*password*

#### os.name=Windows Server 2008

#### **SUCCESSFUL**

12. Start the cucmsso2.vrajoli.com broker instance. To start the amsfo.pl you need to have Perl installed on OpenAM host. In this guide ActivePerl 5.12.2 Build 1202 has been installed on Windows machine where OpenAM is installed.

## C:\ssoSessionTools\sfoscripts\bin>amsfo.pl c:\ssoSessionTools\sfoscripts\config\lib\amsfo.conf start

starting JMQ Broker

C:/ssoSessionTools/jmq/imq/bin/imqbrokerd.exe -bgnd -silent -vmargs "-Xms256m -Xmx512m" -name msgqbroker -port 7777 -cluster cucmsso1.vrajoli.com:7777,cucmsso2.vrajoli.com:7777

starting amsessiondb client

c:/Program Files/Java/jdk1.6.0\_21/jre/bin/java.exe -classpath "C:/ssoSessionTools/jmq/imq/lib/imq.jar;C:/ssoSessionTools/jmq/imq/lib/jms.jar ;C:/ssoSession

Tools/ext/je.jar;C:/ssoSessionTools/locale;C:/ssoSessionTools/lib/am\_sessiondb.ja r;." com.sun.identity.ha.jmqdb.client.FAMHaDB -a cucmsso1.vrajoli.com:7777,

cucmsso2.vrajoli.com:7777 -u msgquser -f C:/ssoSessionTools/sfoscripts/.password -b /tmp/amsession/amsessiondb -m c:\ssoSessionTools\sfoscripts\config\l ib\amsfo.conf

Initializing and connecting to the Message Queue server ...

Successfully started.

13. Run the netstat command to verify that the MessageQueue port is open and listening.

| C:\ss | oSessionTools | sfoscri | ots\bin>i | netstat -an   f | ändstr 7777 |
|-------|---------------|---------|-----------|-----------------|-------------|
| ТСР   | 0.0.0.0:7777  | 0,0,    | 0.0:0     | LISTENIN        | G           |
| ТСР   | 10.78.85.131: | 60787   | 10.78.8   | 5.131:7777      | TIME_WAIT   |
| ТСР   | [::]:7777     | [::]:0  | L         | ISTENING        |             |

16.2.3 Installation and configuration of OpenAM Enterprise servers for session failover.

#### 16.2.3.1 Installation of OpenAM Enterprise server 1

Browse the OpenAM URL: <u>https://cucmsso1.vrajoli.com:8443/opensso</u>, you will see the below Configurator. Click on Create New Configuration under Custom Configuration.

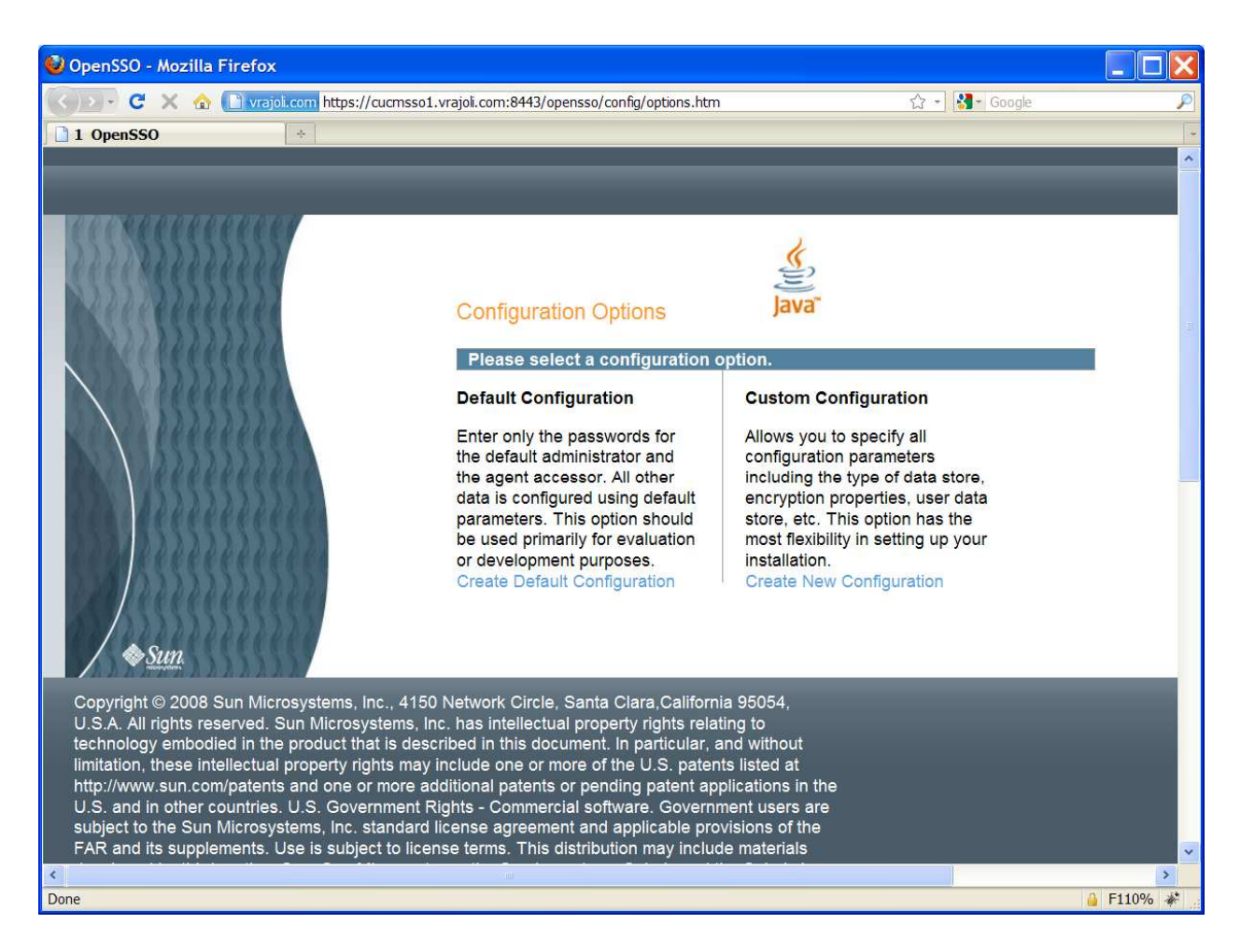

| 🥹 OpenSSO - Mozilla Firefox                                                                                                    |                                                            |                                                                                                    |                                                     |              |
|----------------------------------------------------------------------------------------------------|------------------------------------------------------------|----------------------------------------------------------------------------------------------------|-----------------------------------------------------|--------------|
| 🔇 🗩 - C 🗙 🏠 🗋 vrajoli.c                                                                                                    | om ht                                                      | ttps://cucmsso1.vrajoli                                                                                                    | .com:8443/opensso/config/options.htm 😭 🚽 🚼 - Google | P            |
| 1 OpenSSO                                                                                                    | ÷                                                          |                                                                                                    |                                                     |              |
|                                                                                                    | onfi<br>Pleas                                              | guration Optior                                                                                                    | IS Java"<br>uration option.                         |              |
| 2020A                                                                                                    |                                                            | atom Configurati                                                                                                    | OpenSSO Configurator                                |              |
| Sun Microsystems, Inc., 4150 Nett<br>erved. Sun Microsystems, Inc., 4150 Nett<br>erved. Sun Microsystems, Inc. ha<br>ed in the product that is described<br>blectual property rights may inclu<br>/patents and one or more additio<br>puntries. U.S. Government Rights                                                                                                    | <ul> <li>4.</li> <li>5.</li> <li>6.</li> <li>7.</li> </ul> | General<br>Server<br>Settings<br>Configuration<br>Store<br>User Store<br>Site<br>Configuration<br>Agent<br>Information<br>Summary | Step 1: General                                     |              |
| Microsystems, Inc. standard licen-<br>ments. Use is subject to license to<br>parties. Sun, Sun Microsystems, i<br>egistered trademarks of Sun Micr<br>riks are used under license and a<br>al, Inc. in the U.S. and other coun<br>cture developed by Sun Microsys<br>ntries, exclusively licensed throug<br>liled by U.S. Export Control laws a<br>Nuclear, missile, chemical biologic<br>direct or indirect, are strictly proh |                                                            | a. Export or reexpo                                                                                                    | Previous Next Cancel rt to countries subject to     | ►<br>F110% * |

# Create a new password for default user [amAdmin]

# Click on Next button,

| 🔮 OpenSSO - Mozilla Firefox                                                                                                    |                                                   |                                                                                                    |                                                                                                    |                          |           |
|----------------------------------------------------------------------------------------------------|---------------------------------------------------|----------------------------------------------------------------------------------------------------|----------------------------------------------------------------------------------------------------|--------------------------|-----------|
| C X 🏠 🗋 vrajol.c                                                                                                    | om ht                                             | ttps://cucmsso1.vrajoli                                                                                                    | :om:8443/opensso/config/options.htm                                                                                                    | ☆ - 🛃 - Google           | Q         |
| 1 OpenSSO                                                                                                    | ÷                                                 |                                                                                                    |                                                                                                    |                          |           |
| Sun Microsystems, Inc., 4150 Netw<br>Err<br>thm<br>da<br>pa<br>be<br>or<br>Cr<br>Sun Microsystems, Inc., 4150 Netw<br>erved. Sun Microsystems, Inc. ha<br>ed in the product that is described<br>ellectual property rights may inclut<br>/patents and one or more addition<br>puntries. U.S. Government Rights<br>Microsystems, Inc. standard licens<br>ments. Use is subject to license to<br>parties. Sun, Sun Microsystems, i<br>egistered trademarks of Sun Micr<br>riks are used under license and a<br>al, Inc. in the U.S. and other coun<br>cture developed by Sun Microsys<br>ntries, exclusively licensed throug<br>lied by U.S. Export Control laws a<br>Nuclear, missile, chemical biologic<br>direct or indirect, are strictly profi | onfi<br>Pleas<br>1.<br>3.<br>4.<br>5.<br>6.<br>7. | guration Option<br>se select a config<br>stom Configuratio<br>General<br>Server<br>Settings<br>Configuration<br>Store<br>User Store<br>Site<br>Configuration<br>Agent<br>Information<br>Summary | ration option.  OpenSSO Configurator  n Option  Step 2: Server Settings  Confirm the following settings to use for the server.  Server Settings  Server URL  https://cucmsso1.vrajo  Cookie Domain  Platform Locale  en_US  Configuration Directory  /root/opensso  Previous Next  Cto countries subject to | Indicates required field |           |
| Done                                                                                                    |                                                   |                                                                                                    |                                                                                                    |                          | 🔒 F110% 🦑 |

#### Click on next button,

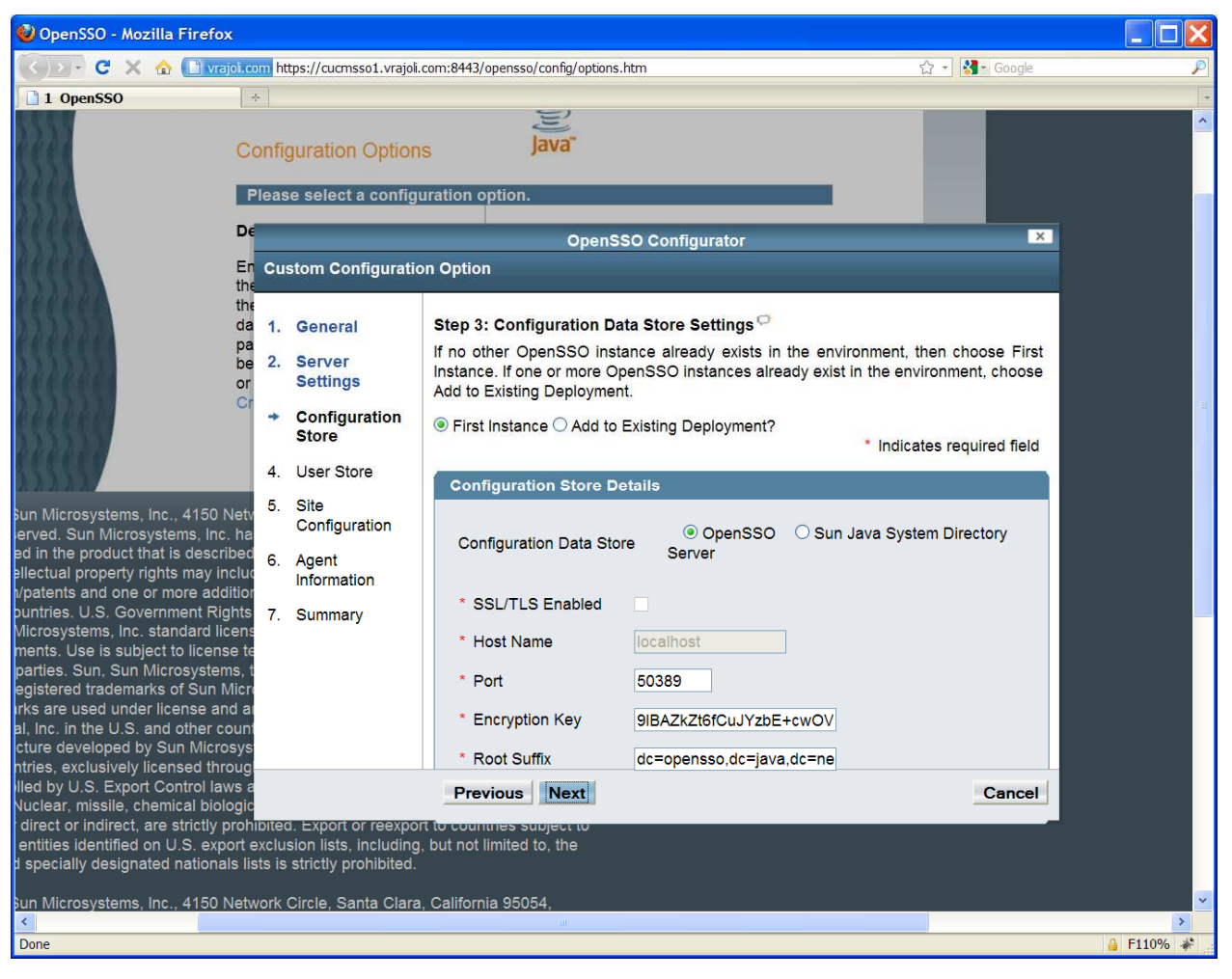

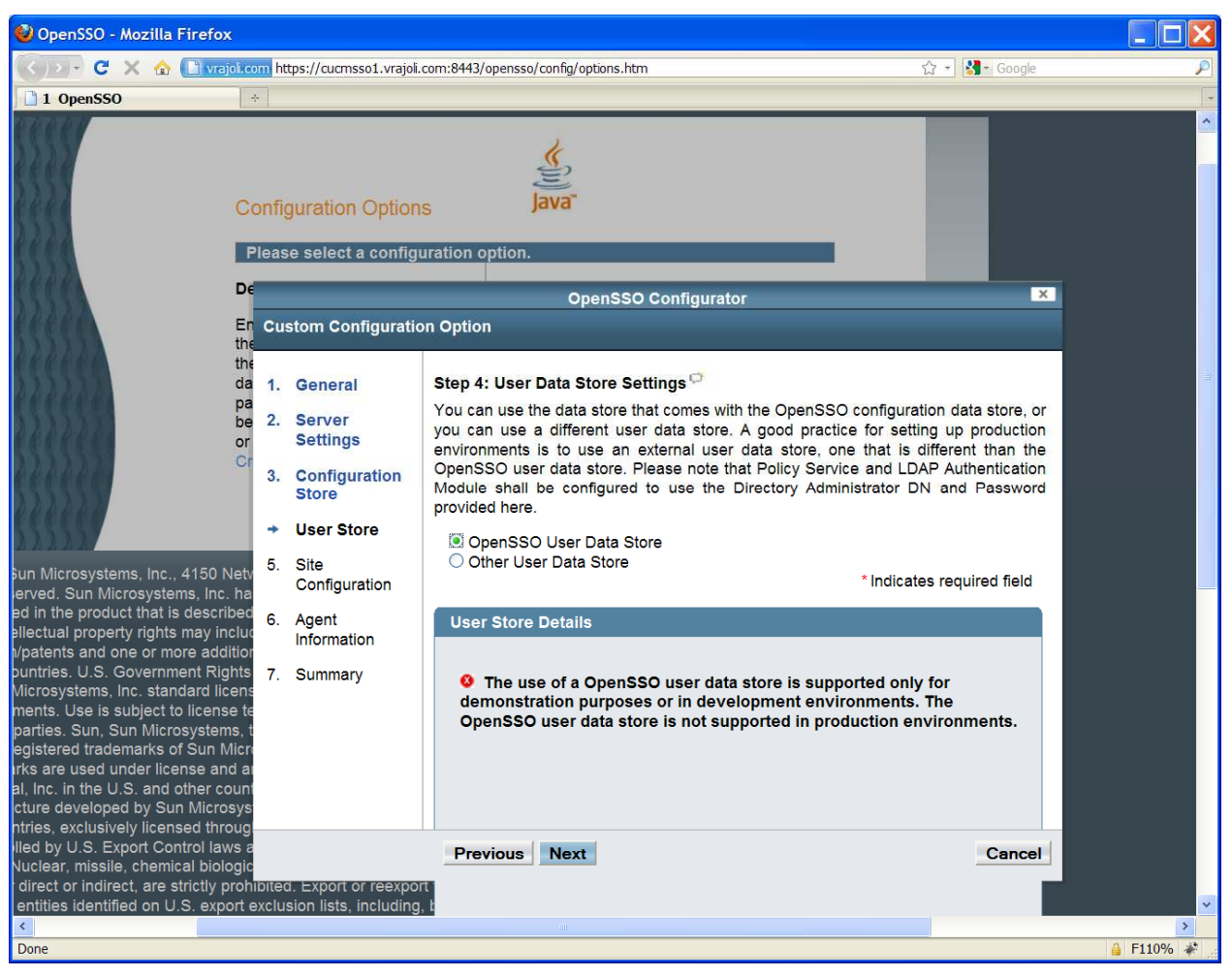

Select OpenSSO User Data Store radio button and click Next,

Under Site Configuration, check the Yes radio button and enter a name for sitename and provide the loadbalancer URL (which was setup in section 3.1) and click on Next button.

Example for Loadbalancer URL: https://ssoloadbal.vrajoli.com:8443/opensso

| 🔮 OpenSSO - Mozilla Firefox                                                                                                    |               |                            |                                                                                                    |              |
|----------------------------------------------------------------------------------------------------|---------------|----------------------------|----------------------------------------------------------------------------------------------------|--------------|
| C X 🏠 🖓 C                                                                                                    | m ht          | tps://cucmsso1.vrajoli.    | .com:8443/opensso/config/options.htm 🖧 🚽 🚼 – Google                                                                                                    | P            |
| 1 OpenSSO *                                                                                                    |               |                            |                                                                                                    |              |
| Co                                                                                                    | onfiç<br>leas | guration Option            | IS Java                                                                                                    | *            |
| De                                                                                                    |               |                            | OpenSSO Configurator                                                                                                    |              |
| En<br>the<br>the                                                                                                    | Cus           | stom Configuratio          | on Option                                                                                                    |              |
| da                                                                                                    | 1.            | General                    | Step 5: Site Configuration 🕫                                                                                                    |              |
| pa<br>be<br>or                                                                                                    | 2.            | 2. Server<br>Settings O No | Will this instance be deployed behind a load balancer as part of a site configuration?                                                                         |              |
| Cr                                                                                                    | 3.            | Configuration<br>Store     | Yes     Indicates required field                                                                                                    |              |
|                                                                                                    | 4.            | User Store                 | Site Configuration Details                                                                                                    |              |
| Sun Microsystems, Inc., 4150 Netv<br>erved. Sun Microsystems, Inc. ha                                                                                                    | +             | Site<br>Configuration      | This is the first instance of OpenSSO, and no site configurations<br>currently exist. To create a new site configuration, provide the<br>following information |              |
| ed in the product that is described<br>ellectual property rights may includ<br>l/patents and one or more additior                                                                                                    | 6.            | Agent<br>Information       | * Site Name vrajoliamsfo ZOK                                                                                                    |              |
| puntries. U.S. Government Rights<br>Microsystems, Inc. standard licens<br>ments. Use is subject to license te<br>parties. Sun, Sun Microsystems, t<br>egistered trademarks of Sun Micro<br>rks are used under license and a<br>al, Inc. in the U.S. and other count<br>cture developed by Sun Microsys<br>ntries, exclusively licensed throug- | 7.            | Summary                    | * Load Balancer URL https://ssoloadbal.vra                                                                                                    |              |
| lled by U.S. Export Control laws a<br>Nuclear, missile, chemical biologic<br>direct or indirect, are strictly prohi                                                                                                    | oitec         | d. Export or reexport      | Previous Next Cancel                                                                                                    |              |
| entities identified on U.S. export e                                                                                                    | xclus         | sion lists, including      | , but not limited to, the                                                                                                    | ▼            |
| < Dono                                                                                                    | _             |                            |                                                                                                    | A E1100/ 48  |
| Done                                                                                                    |               |                            |                                                                                                    | 1110.40 - 46 |

| 🔮 OpenSSO - Mozilla Firefox                                                                                                    |                                                                                                    |                                                                                                    |          |
|----------------------------------------------------------------------------------------------------|----------------------------------------------------------------------------------------------------|----------------------------------------------------------------------------------------------------|----------|
| 🕢 🕞 C 🗙 🏠 🗋 vrajol.com https://d                                                                                                    | /cucmsso1.vrajoli.com:8443/opensso/config/options.htm                                                                                                    | ය - 👪 -                                                                                                    | Google 🔎 |
| 1 OpenSSO *                                                                                                    |                                                                                                    |                                                                                                    |          |
| La Configura<br>Please se<br>De<br>En Custom<br>the<br>da 1. Ger<br>pa<br>be 2. Ser<br>or<br>Set<br>or<br>3. Cor<br>Set<br>or<br>3. Cor<br>Set<br>or<br>3. Cor<br>Set<br>5. Site<br>Cor<br>4. Use<br>5. Site<br>Cor<br>5. Site<br>Cor<br>5. Site<br>Sun Microsystems, Inc. standard licens<br>T. Sun<br>Site Other Cor<br>Site Other Cor<br>Site<br>Site<br>Site Other Cor<br>Site<br>Site<br>Si | ation Options<br>elect a configuration option.<br>OpenSSO<br>n Configuration Option<br>neral<br>rver<br>titings<br>nfiguration<br>ore<br>enfiguration<br>ent<br>ormation<br>mmary<br>ent<br>confirm Password<br>• • • • | Configurator<br>It User<br>PopenSSO policy agents for retrieving policy<br>* Indicates required field<br>IAccessAgent]<br>•••••••••••••••••••••••••••••••••••• | / agent  |
| cture developed by Sun Microsys<br>htries, exclusively licensed throug-<br>iled by U.S. Export Control laws a                                                                                                    | Previous Next                                                                                                    |                                                                                                    | Cancel   |

Create password for Default Policy Agent and click Next button,

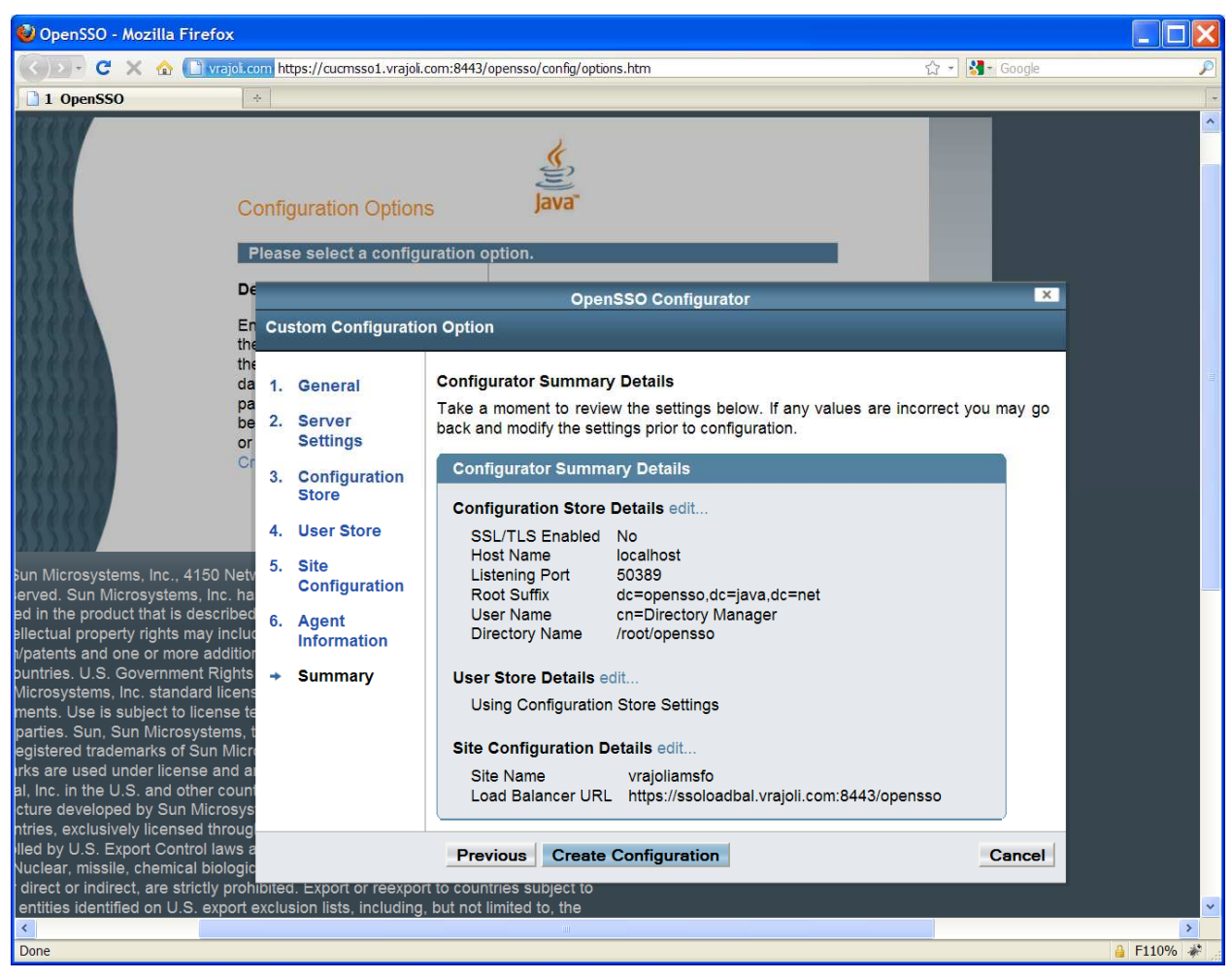

Click on Create Configuration button.

#### Click on Proceed to Login link.

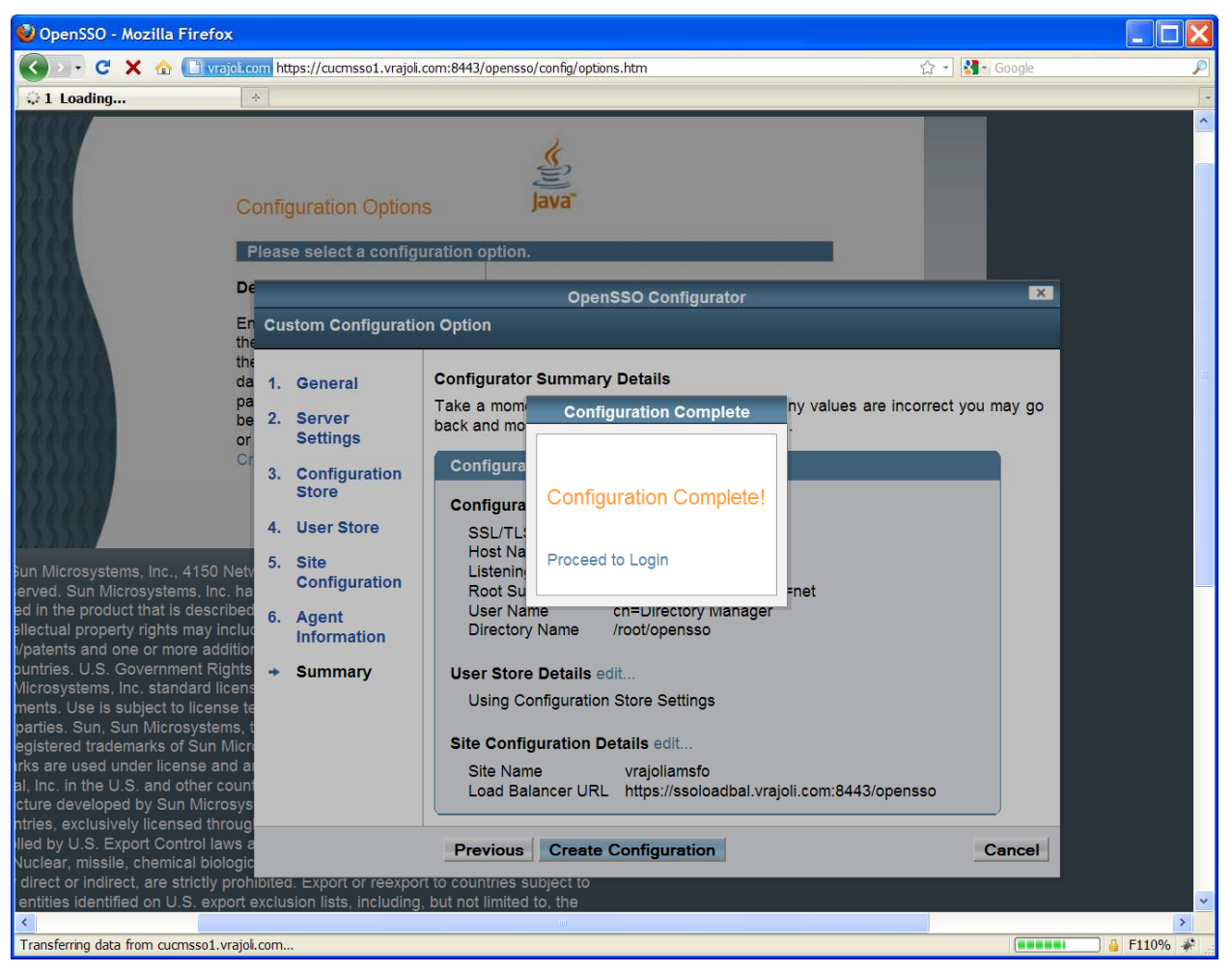

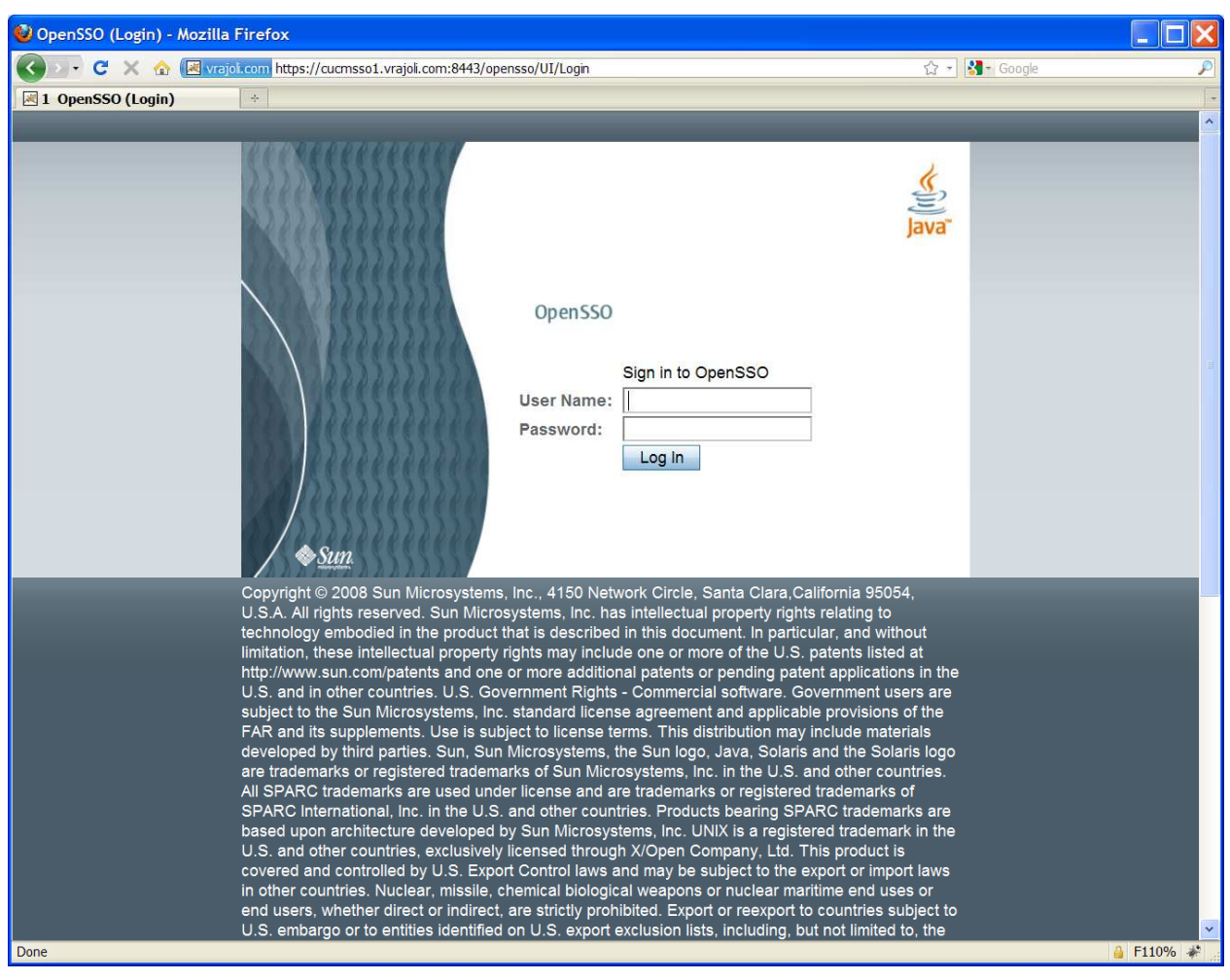

You will be presented with OpenAM login page.

## 16.2.3.2 Installation of OpenAM Enterprise server 2

Browse the OpenAM URL: <u>https://cucmsso2.vrajoli.com:8443/opensso</u>, you will see the below Configurator. Click on Create New Configuration under Custom Configuration.

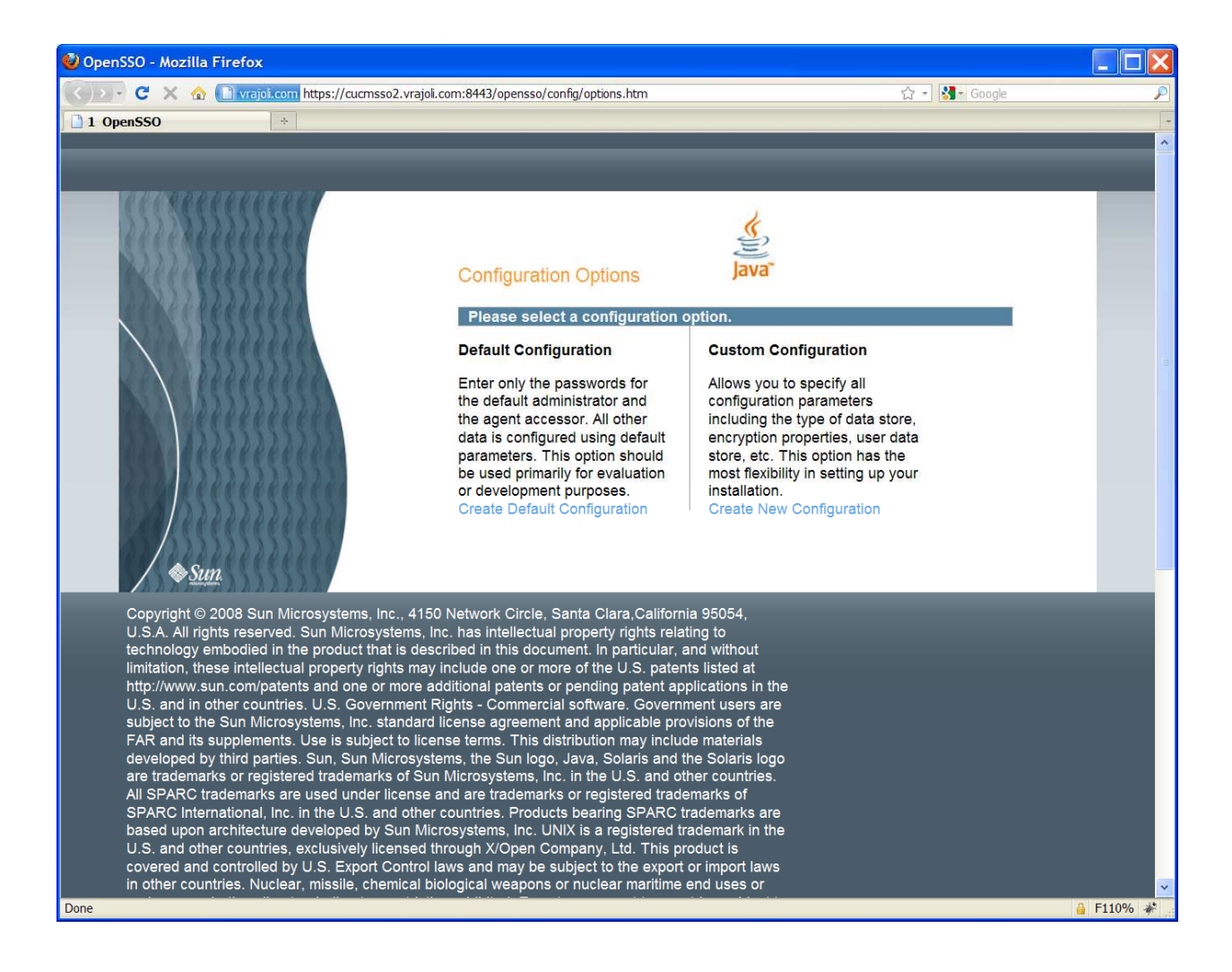

| 🥹 OpenSSO - Mozilla Firefox                                                                                                    |                                                                                                    |                                         |           |
|----------------------------------------------------------------------------------------------------|----------------------------------------------------------------------------------------------------|-----------------------------------------|-----------|
| C X 🏠 🗋 vrajol.com https://cucms                                                                                                    | so2.vrajoli.com:8443/opensso/config/options.htm                                                                                                    | 값 + 🛂 - G                               | oogle 🔎   |
| 1 OpenSSO *                                                                                                    |                                                                                                    |                                         |           |
| Custom Configurat  General  Server Settings  Configuration Store                                                                                                    | Configuration Options<br>OpenSSO Configurator<br>ion Option<br>Step 1: General <sup>C</sup><br>Enter the password for the default user, an<br>characters in length. If this configuration w<br>password you enter must match that of the o |                                         |           |
| 4. User Store<br>5. Site<br>Copyright © 200<br>U.S.A. All rights<br>technology emb<br>limitation, these<br>http://www.sun.d<br>U.S. and in othe<br>subject to the Si<br>FAR and its sup<br>developed by th<br>are trademarks<br>All SPARC trade<br>SPARC Internat<br>based upon arct<br>U.S. and other d<br>covered and controlled by U.S. Export<br>in other countries. Nuclear, missile, ch | Default User Password         Default User [amAdmin]         * Password         * Confirm Password         • Confirm Password    Previous Next Control laws and may be subject to the export emical biological weapons or nuclear maritime | Cancel<br>or import laws<br>end uses or |           |
| Done                                                                                                    |                                                                                                    |                                         | 🔒 F110% 🛷 |

Create a password for default user [amAdmin] and click on Next button,

# Click on Next button,

| 🥹 OpenSSO - Mozilla Firefox                                                                                                    |                                                                                                    |                                                                                                    |                       |           |
|----------------------------------------------------------------------------------------------------|----------------------------------------------------------------------------------------------------|----------------------------------------------------------------------------------------------------|-----------------------|-----------|
| C X 🏠 🗋 vrajol.com https://cucmsso                                                                                                    | o2.vrajoli.com:8443/opensso/config/opti                                                                                                    | ons.htm                                                                                            | ☆ → 🛃 – Google        | P         |
| 1 OpenSSO *                                                                                                    |                                                                                                    |                                                                                                    |                       |           |
| Custom Configuration<br>Custom Configuration<br>Custom Configuration<br>Server<br>Settings<br>Copyright © 200<br>U.S.A. All rights<br>technology emb<br>limitation, these<br>http://www.sunc<br>U.S. and in othe<br>Subject to the Si<br>FAR and its sup<br>developed by th<br>are trademarks of<br>All SPARC trade<br>SPARC Internat | Configuration Op<br>OpenSSO (<br>on Option<br>Step 2: Server Settings<br>Confirm the following settings to<br>Server Settings<br>* Server URL<br>* Cookie Domain<br>* Platform Locale<br>* Configuration Directory | tions Configurator o use for the server.  * Indi  https://cucmsso2.vrajoli.com en_US /root/opensso | icates required field |           |
| based upon arcl<br>U.S. and other c                                                                                                    | Previous Next                                                                                                    |                                                                                                    | Cancel                |           |
| covered and controlled by U.S. Export C                                                                                                    | Control laws and may be subject t                                                                                                    | to the export or import laws                                                                       |                       |           |
| Done                                                                                                    |                                                                                                    |                                                                                                    |                       | 🔒 F110% 🛷 |

Check 'Add to Existing Deployment' radio button and enter the OpenAM Enterprise server 1 URL under Server URL text box and click on Next button.

NOTE: Before this, you need to import the OpenAM Enterprise server 1 certificate to the OpenAM Enterprise Server 2's trust store.

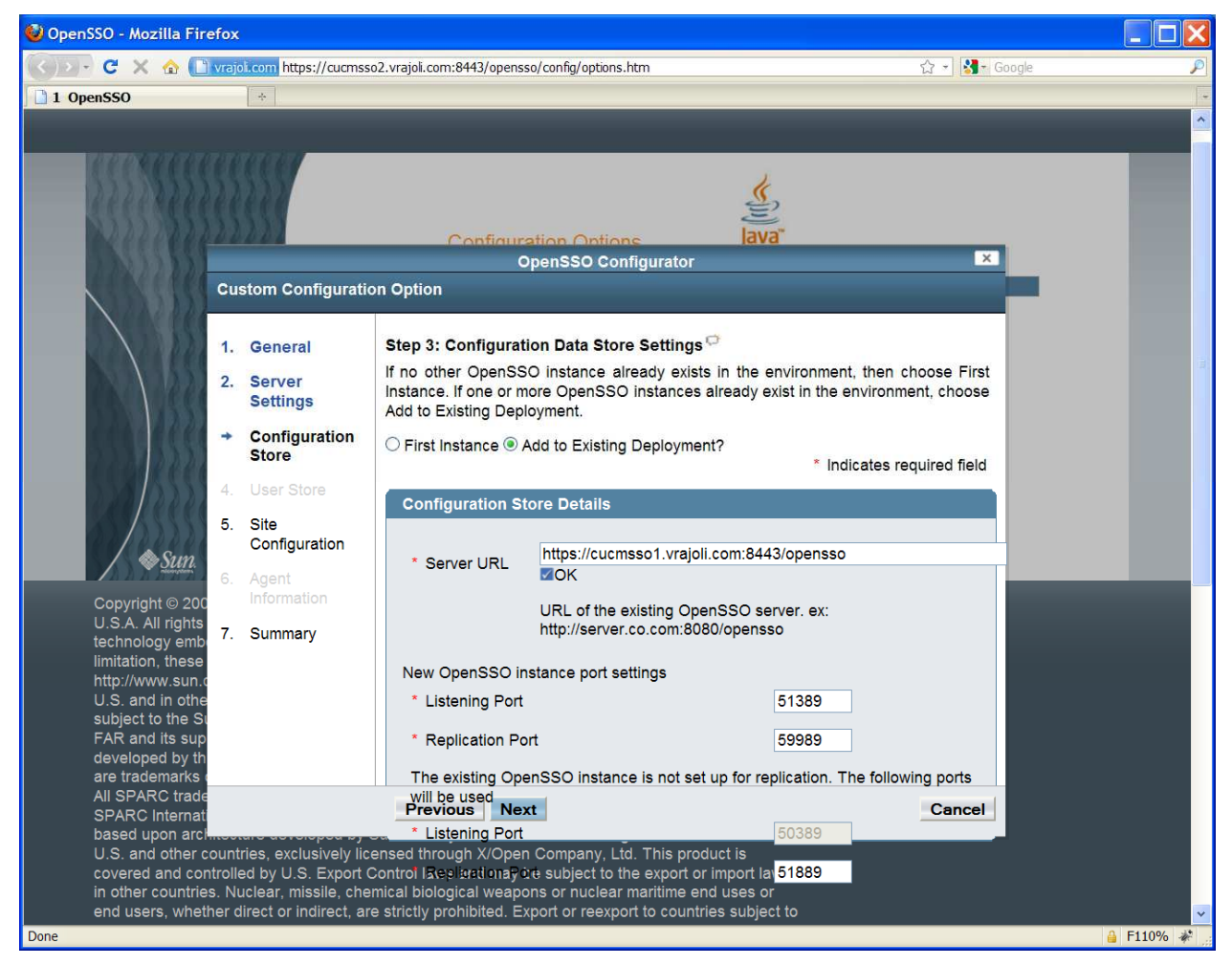

Under Site Configuration, check the 'Yes' radio button and enter a site name which should be same as the one which was used in OpenAM Enterprise server 1. Click Next button.

Enter the Load Balancer URL which was setup in section 3.1, example: https://ssoloadbal.vrajoli.com:8443/opensso

Click on Create Configuration button.

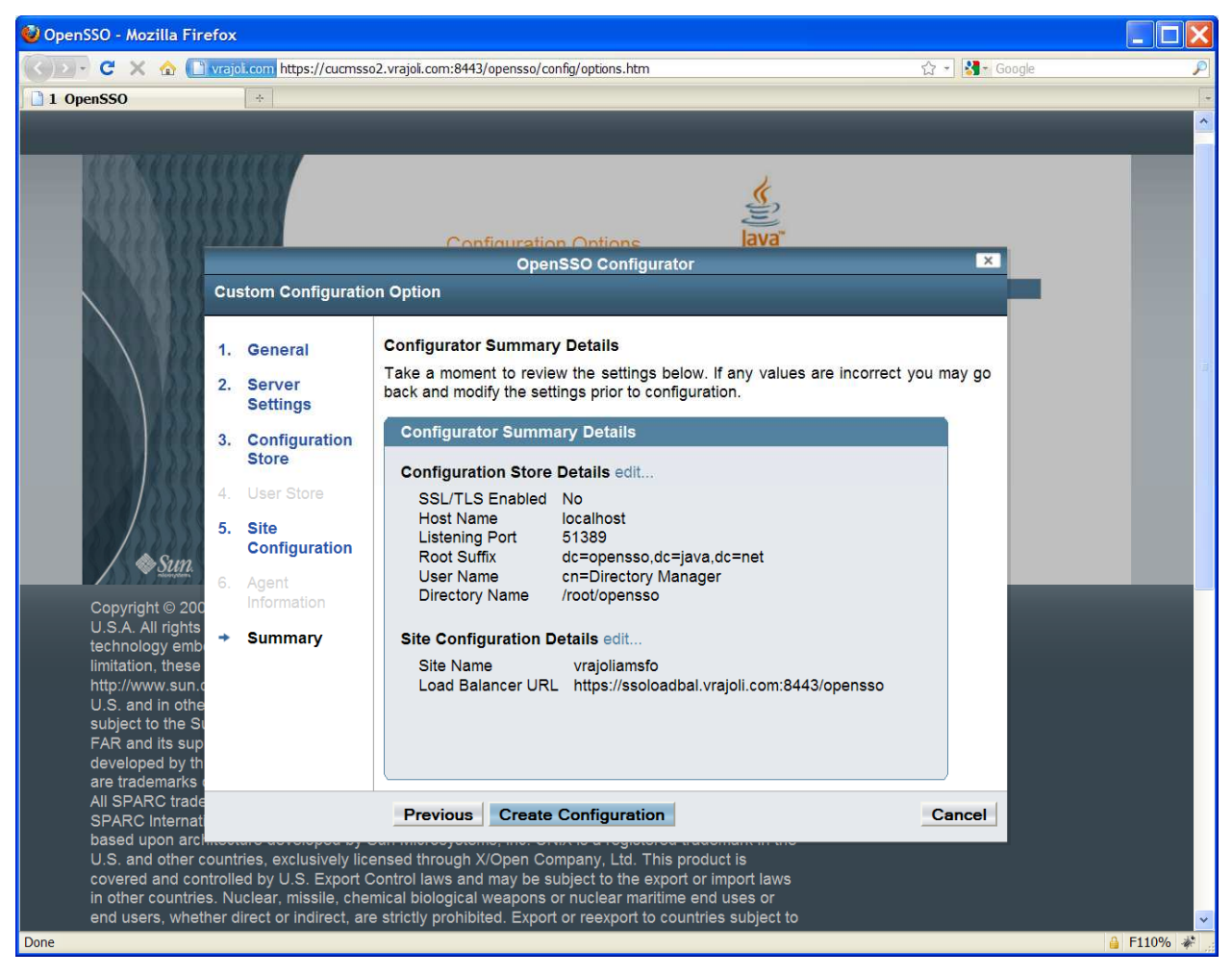

## Click on Proceed to Login link.

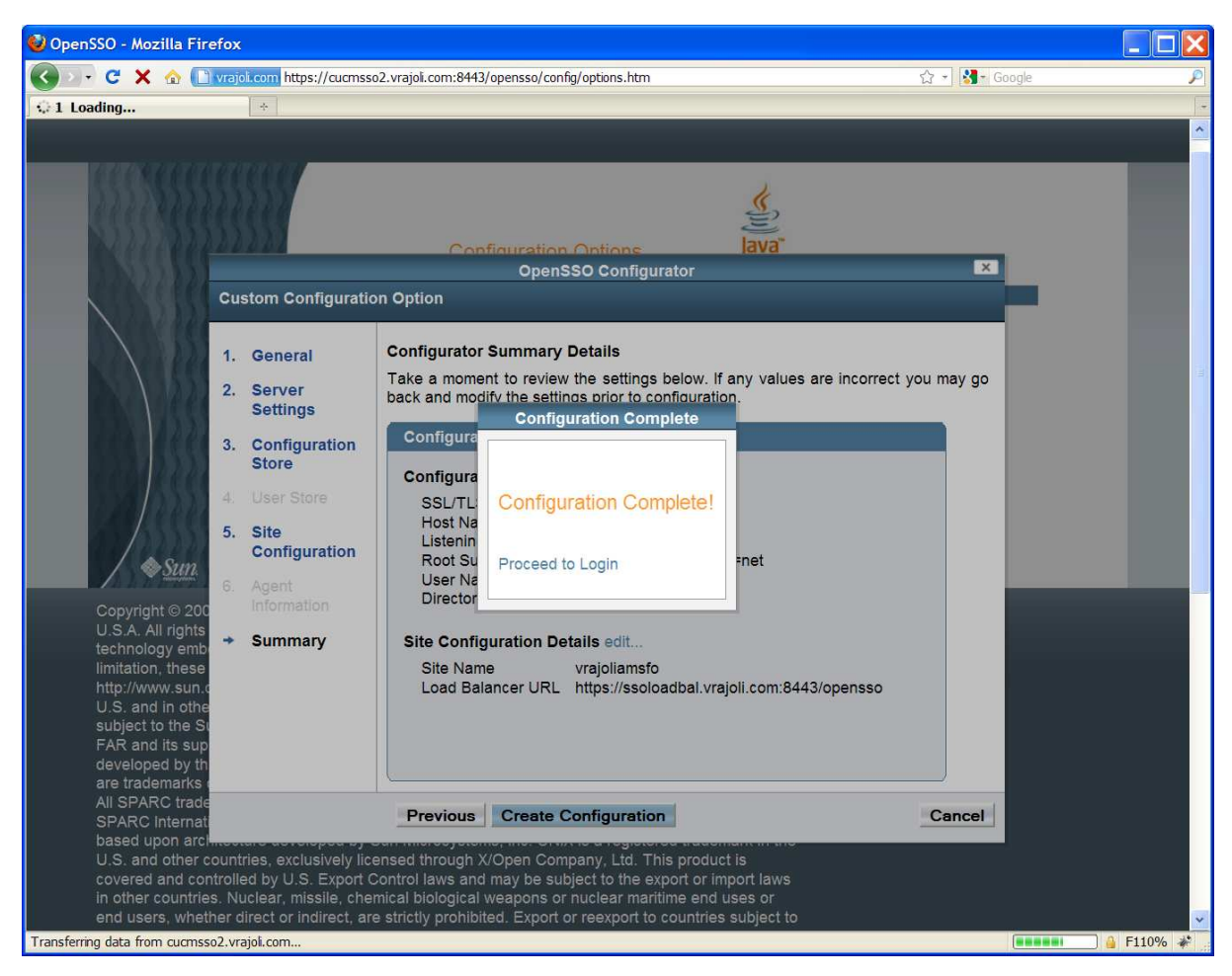

# 16.2.3.3 Configure OpenSSO Enterprise for Session Failover

Access <u>https://cucmsso1.vrajoli.com:8443/opensso</u> from a web browser.

Login to OpenAM Enterprise console.

Click the Configuration tab.

Under Global properties, click Session.

Under Secondary Configuration Instance, click New.

In the Add Sub Configuration page, provide the following information. Name Select External Session Store User Enter **msgquser** Session Store Password Enter **m5gqu5er** Session Store Password (confirm) Enter **m5gqu5er** Maximum Wait Time Keep the default value of 5000. Database URL Enter **cucmsso1.vrajoli.com:7777,cucmsso2.vrajoli.com:7777**. This is theMessage Queue broker address list. Enter multiple values using a comma and no space. Click Add. Click Save.

Log out of the OpenSSO Enterprise console.

# **16.3** Configuring SSO on Cisco Unified Communications Manager with AMSFO setup

Access Load Balancer URL (<u>https://ssoloadbal.vrajoli.com:8989</u>) from the web browser, Click the Lock icon on the right bottom corner, click on view certificate button. Go to Details tab and export the certificate to your local machine from where you are browsing.

Since there is a replication setup running on all the OpenSSO Enterprise servers in AMSFO environment, Policies, Authentication Module instances and J2EE Agents created on one OpenSSO Enterprise server, gets replicated on rest OpenSSO Enterprise servers.

For the Authentication module instance, you need to create a keytab for load balancer host and not for the OpenSSO Enterprise server hosts. Place the load balancer keytab file on both the OpenSSO Enterprise host filesystem.

Create OpenAM Policies, Authentication Module instance and J2EE agent profile on any one of the OpenSSO Enterprise server, for creating policies, Authentication module instance and J2EE agent profile refer to section 10.1, 10.2 and 10.3

Logon to CUCM OS Administration page; go to Security  $\rightarrow$  Certificate Management  $\rightarrow$  Upload certificate.

Select certificate type as tomcat-trust, and browse for the above load balancer certificate which you saved in the above step, after browsing click on upload button.

Now Logon to command line interface of CUCM 8.5, and execute the command 'utils sso enable' with OpenSSO URL as your Load Balancer host (<u>https://ssoloadbal.vrajoli.com:8443/opensso</u>).